Uživatelská příručka pro zařízení MDA compact II

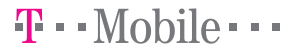

# Nejprve si přečtěte následující informace

Microsoft, MS-DOS, Windows, Windows NT, Windows Server, Windows Mobile, ActiveSync, Excel, Internet Explorer, MSN, Outlook, PowerPoint a Word jsou registrované obchodní známky nebo obchodní známky společnosti Microsoft Corporation v USA anebo jiných zemích.

### ZAŘÍZENÍ SE DODÁVÁ NENABITÉ.

#### BĚHEM NABÍJENÍ NEVYJÍMEJTE BATERII.

#### ZÁRUKA NEBUDE PLATIT, POKUD VNEJŠÍ SKŘÍŇ ZAŘÍZENÍ OTEVŘETE NEBO UPRAVÍTE.

### VÝBUŠNÉ PROSTŘEDÍ

V potenciálně výbušném prostředí nebo v místech se snadno vznětlivými materiály je nutno produkt vypnout a uživatel se musí řídit podle všech značek a pokynů. Jiskry by mohly způsobit explozi nebo požár s následkem zranění nebo dokonce smrti. Nedoporučujeme zařízení používat u čerpacích stanic a dbejte nařízení týkajících se použití rádiového zařízení v palivových skladech, chemických továrnách nebo v prostředín, ve kterém se provádí výbuchy. Oblasti s potenciálně výbušným prostředím jsou většinou, ne však vždy, jasně označené. Mezi tyto nebezpečné oblasti patří zařízení pro doplňování paliva, podpalubí Iodí, zařízení pro přepravu nebo uchovávání paliva a chemikálií a oblasti, v jejichž atmosféře jsou obsaženy chemikálie nebo částice, jako například zrno, prach nebo práškový kov.

### OMEZENÍ TÝKAJÍCÍ SE SOUKROMÍ

V některých zemích je zakázáno nahrávat telefonní hovory bez svolení druhé strany; o nahrávání hovoru musíte příslušnou osobu předem informovat. Funkci nahrávání zařízení MDA používejte vždy v souladu se zákony a předpisy země, kde zařízení používáte.

# Důležité bezpečnostní pokyny

Při použití tohoto produktu se řiďte podle následujících pokynů, abyste předešli možným právním postihům a škodám.

# ELEKTRICKÁ BEZPEČNOSTNÍ OPATŘENÍ

Tento produkt je určen k použití s napájením z baterie. Jakýkoli jiný způsob použití může být nebezpečný a zruší platnost jakéhokoli schválení uděleného v souvislosti s tímto produktem.

### **BEZPEČNOST V LETADLECH**

Z důvodu potenciálního rušení navigačního systému letadla a jeho komunikační sítě způsobeného tímto produktem je použití funkce telefonu tohoto zařízení v letadle zakázáno ve většině zemí. Pokud zařízení chcete používat na palubě letadla, nezapomeňte funkci telefonu vypnout aktivací režimu V letadle.

# OMEZENÍ TÝKAJÍCÍ SE PROSTŘEDÍ

Nepoužívejte toto zařízení u čerpacích stanic. Použití tohoto zařízení je také zakázáno ve skladištích paliv, chemických továrnách a na místech s výbušninami.

## BEZPEČNOST PRO PROSTŘEDÍ

Nepoužívejte zařízení u čerpacích stanic, v palivových skladech, chemických továrnách nebo v prostředí, ve kterém se provádí výbuchy, nebo v potenciálně výbušném prostředí, jako například v zařízeních pro doplňování paliva, podpalubí lodí, zařízeních pro přepravu nebo uchovávání paliva a chemikálií, a v oblasti, v jejíž atmosféře jsou obsaženy chemikálie nebo částice, jako například zrno, prach nebo práškový kov. Jiskry v těchto oblastech by mohly způsobit explozi nebo požár s následkem zranění nebo dokonce smrti.

## BEZPEČNOST SILNIČNÍHO PROVOZU

Řidiči motorových vozidel nesmí, s výjimkou nouzových situací, používat telefonní služby přenosných zařízení (handheld). V některých zemích je jako alternativní řešení povoleno používat zařízení hands-free.

## RUŠENÍ FUNKCÍ LÉKAŘSKÝCH ZAŘÍZENÍ

Tento produkt může způsobit selhání lékařských zařízení. Použití tohoto zařízení je zakázáno ve většině nemocnic a jiných lékařských objektů.

### NONIONIZUJÍCÍ ZÁŘENÍ

Toto zařízení používejte za uvedených normálních podmínek, aby byl zajištěn požadovaný rádiový výkon a bezpečnost rušení. Stejně jako v případě jiných mobilních rádiových zařízení doporučujeme z důvodu zajištění řádné funkčnosti zařízení a bezpečnosti personálu, aby během použití zařízení nebyla v těsné blízkosti antény žádná část lidského těla.

# Obsah

| Kapit | ola 1 Začínáme                     | 9  |
|-------|------------------------------------|----|
| 1.1   | Informace o kartě SIM              | 10 |
| 1.2   | Informace o baterii                | 11 |
| 1.3   | Spuštění                           | 13 |
| 1.4   | Obrazovka Dnes                     | 16 |
| 1.5   | Použití programů                   | 20 |
| Kapit | ola 2 Zadávání a hledání informací | 23 |
| 2.1   | Metody zadávání znaků              | 24 |
| 2.2   | Použití klávesnice                 | 25 |
| 2.3   | Použití programu Letter Recognizer | 26 |
| 2.4   | Použití programu Block Recognizer  | 27 |
| 2.5   | Použití programu Transcriber       | 28 |
| 2.6   | Použití klávesnice telefonu        | 32 |
| 2.7   | Kreslení a psaní na obrazovce      | 35 |
| 2.8   | Záznam poznámek                    | 37 |
| 2.9   | Hledání informací                  | 38 |

| Kapi | itola 3 Použití funkcí telefonu                                  | 39          |  |
|------|------------------------------------------------------------------|-------------|--|
| 3.1  | Použití telefonu                                                 |             |  |
| 3.2  | Uskutečnění hovoru43                                             |             |  |
| 3.3  | Příjem volání                                                    |             |  |
| 3.4  | Smart Dialing                                                    |             |  |
| 3.5  | Možnosti dostupné během hovoru                                   |             |  |
| 3.6  | Další informace o volbě čísel                                    |             |  |
| Kapi | itola 4 Synchronizace zařízení                                   |             |  |
|      | MDA compact II                                                   | 53          |  |
| 4.1  | Nastavení programu ActiveSync                                    |             |  |
| 4.2  | Synchronizace informací                                          |             |  |
| 4.3  | Synchronizace přes infračervené<br>rozhraní a rozhraní Bluetooth |             |  |
| 4.4  | Synchronizace hudby, videa a obráz                               | ků 60       |  |
| Kapi | itola 5 Správa zařízení MDA con                                  | npact II 61 |  |
| 5.1  | Přizpůsobení zařízení MDA compact                                | II 62       |  |
| 5.2  | Přidání a odebrání programu                                      | 72          |  |
| 5.3  | Správa paměti                                                    | 74          |  |
| 5.4  | Zálohování souborů                                               | 76          |  |
| 5.5  | Ochrana zařízení MDA compact II                                  |             |  |
| 5.6  | Reset zařízení MDA compact II                                    | 81          |  |

| Kapit | tola 6 Připojení zařízení                 | 83  |
|-------|-------------------------------------------|-----|
| 6.1   | Připojení k Internetu                     | 84  |
| 6.2   | Internet Explorer                         | 87  |
| 6.3   | Použití rozhraní Bluetooth                | 91  |
| 6.4   | Použití klienta terminálové služby        | 96  |
| Kapit | tola 7 Příjem a odesílání zpráv a použití |     |
|       | programu Outlook                          | 99  |
| 7.1   | E-mail a textové zprávy                   | 100 |
| 7.2   | Použití programu EmailWiz                 | 107 |
| 7.3   | Zprávy MMS                                | 109 |
| 7.4   | Program Pocket MSN Messenger              | 116 |
| 7.5   | Kalendář                                  | 118 |
| 7.6   | Kontakty                                  | 120 |
| 7.7   | Úkoly                                     | 123 |
| 7.8   | Poznámky                                  | 125 |
| Kapit | tola 8 Multimédia                         | 127 |
| 8.1   | Použití fotoaparátu                       | 128 |
| 8.2   | Použití programu Obrázky a videa          | 140 |
| 8.3   | Použití programu Windows Media Player     | 146 |
| 8.4   | Použití přehrávače datových proudů videa  | 153 |

| Kapit | tola 9 Použití dalších programů 1                          | 55  |
|-------|------------------------------------------------------------|-----|
| 9.1   | Word Mobile 1                                              | 156 |
| 9.2   | Excel Mobile1                                              | 158 |
| 9.3   | Prohlížení prezentací pomocí<br>programu PowerPoint Mobile | 160 |
| 9.4   | Použití programu ClearVue PDF1                             | 162 |
| 9.5   | Použití programu MIDlet Manager                            | 164 |
| 9.6   | Použití programu ZIP1                                      | 169 |
| 9.7   | Použití funkce Rychlá hlasová volba                        | 174 |
| Doda  | itek 1                                                     | 179 |
| A.1   | Poznámky k předpisům1                                      | 180 |
| A.2   | Požadavky programu ActiveSync 4.0                          |     |
|       | na počítač                                                 | 185 |
| A.3   | Řešení problémů1                                           | 186 |
| A.4   | Technické údaje                                            | 193 |
| Rejst | řík 1                                                      | 95  |

# Kapitola 1

# Začínáme

- 1.1 Informace o kartě SIM
- 1.2 Informace o baterii
- 1.3 Spuštění
- 1.4 Obrazovka Dnes
- 1.5 Použití programů

# **T** · · Mobile · · ·

# 1.1 Informace o kartě SIM

Podle pokynů v Základní příručce nainstalujte kartu SIM GSM dodanou místním poskytovatelem síťových služeb. Karta SIM obsahuje vaše telefonní číslo, podrobnosti o službě a paměť adresáře a zpráv.

Zařízení MDA compact II podporuje karty SIM 1.8V a 3V. Některé starší karty SIM nebudou s tímto zařízením MDA fungovat. V tom případě požádejte poskytovatele služeb o výměnu karty SIM. Výměna může být zpoplatněna.

Zařízení MDA compact II obsahuje Li-ion polymerovou baterii. Toto zařízení se smí používat jen s výrobcem určenými originálními bateriemi a příslušenstvím. Výkon baterie je závislý na mnoha faktorech, včetně konfigurace sítě poskytovatele bezdrátových služeb, síly signálu, teploty prostředí, ve kterém zařízení MDA compact II používáte, vybraných a používaných funkcích a nastaveních, příslušenství připojeného k portům a způsobu používání hlasových, datových a jiných funkcí.

Přibližná životnost baterie:

- pohotovostní režim: 150 200 hodin,
- doba hovoru (vypnutý displej): 3,5 5 hodin.

#### Upozornění

Z důvodů snížení rizika vzniku požáru a popálení dodržujte následující pokyny:

- Baterii neotevírejte, nerozebírejte ani neopravujte.
- Nedeformujte, nepropichujte ani nepropojujte vnější kontakty. Baterii nespalujte ani ji při likvidaci neházejte do vody.
- Baterii nevystavujte teplotám nad 60 °C.
- Používejte výhradně baterii určenou pro tento produkt.
- Baterii recyklujte nebo likvidujte podle místních předpisů.

# 1.2 Informace o baterii

#### Kontrola stavu baterie

- Klepněte na ikonu stavu baterie (IIII) na obrazovce Dnes.
- Případně klepněte na položku Start > Nastavení > kartu Systémy > Napájení.

| 🕂 Nastavení           | # <b>* <u>₹</u> 4</b> € ok |
|-----------------------|----------------------------|
| Napájení              |                            |
| 🔋 Hlavní bateri       | e: LiPolymer               |
| Stav dobijeni:        | 99%                        |
|                       |                            |
|                       |                            |
|                       |                            |
|                       |                            |
| Baterie Upřesnit      |                            |
| Chcete-li šetřit ener | rgii, upravte nastavení    |
| Prodevicerii.         |                            |

Informace o napájení

## Nabíjení baterie

Nové baterie jsou dodávány ve stavu částečného nabití. Před použitím zařízení MDA compact II musíte baterii nainstalovat a nabít. Výkon některých baterií bude maximální až po několika cyklech nabití a vybití. Baterii Ize nabíjet následujícími způsoby:

- Připojením zařízení MDA compact II přímo k externímu zdroji napájení.
- Připojením zařízení MDA compact II k počítači prostřednictvím dodaného synchronizačního kabelu.

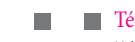

### Téměř vybitá baterie

Když se objeví upozornění na to, že je baterie téměř vybitá, postupujte následovně:

- Ihned uložte aktuální data.
- Zahajte nabíjení baterie připojením synchronizačního kabelu k počítači nebo adaptéru napájení.
- Vypněte zařízení MDA compact II.

# 1.3 Spuštění

### Zapnutí a vypnutí zařízení MDA compact II

Zařízení MDA compact II se zapíná tlačítkem NAPÁJENÍ. Při prvním zapnutí zařízení MDA compact II budete vyzváni k provedení kalibrace. Další informace najdete v části "Kalibrace zařízení".

Zařízení MDA compact II vypnete přidržením tlačítka NAPÁJENÍ na několik sekund. Potom se zobrazí výzva, zda chcete zařízení zcela vypnout.

#### Poznámka

Krátkým stisknutím tlačítka NAPÁJENÍ se zařízení MDA compact II dočasně vypne a aktivuje se úsporný režim. Příjem zpráv a hovorů je možný, i když je zařízení MDA compact II v úsporném režimu.

## Kalibrace zařízení

Při kalibraci zařízení musíte klepat perem do středu kříže pohybujícího se po obrazovce. Provedení kalibrace je nutné k tomu, aby se při klepnutí perem aktivovala požadovaná položka.

Pokud zařízení MDA compact II reaguje na klepání perem nesprávně, provedte opětovnou kalibraci podle následujících pokynů:

- Klepněte na položku Start > Nastavení > kartu Systém > Displej.
- Na kartě **Obecné** klepněte na položku **Kalibrovat displej** a potom proveďte kalibraci podle pokynů na obrazovce.

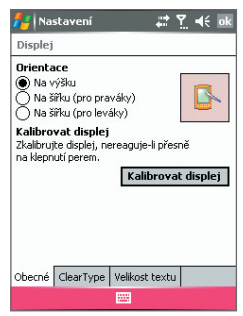

Kalibrace zařízení

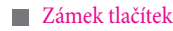

Tlačítka zařízení MDA compact II lze uzamknout, aby nedošlo k náhodnému spuštění aplikací, když je zařízení v úsporném režimu. Po aktivaci této funkce bude možné zařízení MDA compact II zapnout jen tlačítkem NAPÁJENÍ.

#### Uzamčení tlačítek, když je zařízení v úsporném režimu

Klepněte na položku Start > Nastavení > kartu Osobní > Tlačítka. Na kartě Zámek zaškrtněte políčko Zamknout všechna tlačítka kromě tlačítka napájení.

#### Vypnutí zámku tlačítek

 Klepněte na položku Start > Nastavení > kartu Osobní > Tlačítka. Na kartě Zámek vyberte položku Do not lock buttons (Nezamykat tlačítka).

#### Správa nastavení obrazovky

Pro dotykovou obrazovku zařízení jsou k dispozici tři různé nastavení orientace: **Na výšku**, **Na šířku (pro praváky)** a **Na šířku (pro leváky)**. Režim Na výšku poskytuje lepší zobrazení a snadnější obsluhu některých programů, zatímco režim Na šířku je vhodný pro prohlížení dlouhých souborů.

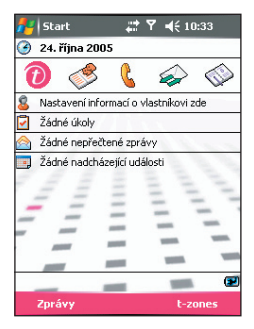

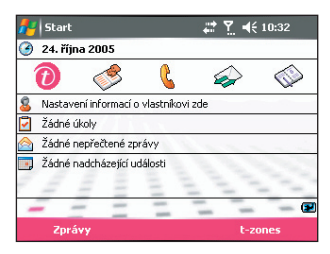

Režim Na výšku

Režim Na šířku

- Chcete-li orientaci změnit, klepněte na položku Start > Nastavení > kartu Systém > Displej a vyberte požadované nastavení orientace.
- Chcete-li zapnout vyhlazování obrazovkových písem pro řadu programů, na kartě ClearType zaškrtněte políčko Povolit ClearType.
- Chcete-li zlepšit čitelnost nebo zobrazit více dat, na kartě Velikost textu upravte velikost textu pomocí posuvníku.

# 1.4 Obrazovka Dnes

Obrazovka Dnes zobrazuje důležité informace, jako například nadcházející události nebo indikátory stavu. Klepnutím na část na obrazovce otevřete přiřazený program.

- Obrazovku Dnes otevřete klepnutím na položku Start > Dnes.
- Chcete-li obrazovku Dnes upravit (například obrázek na pozadí), klepněte na položku Start > Nastavení > kartu Osobní > Dnes.

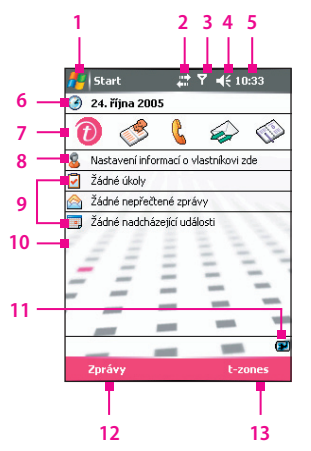

- 1 Klepnutím otevřete nabídku Start.
- 2 Klepnutím zobrazíte stav připojení.
- 3 Znázorňuje sílu rádiového signálu. Klepnutím získáte přístup k nastavení telefonu.
- 4 Klepnutím upravíte hlasitost zařízení/vyzvánění.
- 5 Zobrazí aktuální čas. Klepnutím a přidržením můžete změnit režim hodin: Analog (Analogové) nebo Digital (Digitální).
- 6 Zobrazí aktuální datum. Klepnutím nastavíte datum, čas, připomenutí atd.
- 7 Klepnutím spustíte související program na panelu pro snadné spuštění.
- 8 Klepnutím nastavíte informace o vlastníkovi.
- 9 Přehled událostí dne s připomenutími. Klepnutím spustíte přiřazený program: úkoly, zprávy a události.
- 10 Klepnutím uzamknete nebo odemknete zařízení MDA compact II.

😬 : uzamčeno; 🔐 : odemčeno.

- 11 Znázorňuje stav baterie. Klepnutím otevřete obrazovku Nastavení napájení.
- 12 Klepnutím otevřete obrazovku Zprávy.
- 13 Klepnutím otevřete webové stránky T-Mobile Favourites v programu Internet Explorer.

# Indikátory

Následuje seznam stavových ikon zařízení MDA compact II.

| Ikona        | Popis                                                                                       | Ikona          | Popis                                |
|--------------|---------------------------------------------------------------------------------------------|----------------|--------------------------------------|
|              | Baterie je plně nabitá.                                                                     | Ϋ́́ι           | Maximální síla signálu.              |
|              | Baterie je téměř vybitá.                                                                    | Y              | Žádný signál.                        |
| <b>P</b>     | Baterie se nabíjí.                                                                          | ۲ <sub>×</sub> | Telefon je vypnutý.                  |
| <b>.</b> €€  | Zvuk je zapnutý.                                                                            | ۳ı             | Žádná telefonní služba.              |
| ۹×           | Zvuk je vypnutý.                                                                            | <b>Y</b>       | Probíhá hledání telefonní<br>služby. |
| 'D'          | Vyzvánění v režimu<br>vibrování.                                                            | <b>C</b> il    | Probíhá hlasové volání.              |
|              | Připojení je aktivní.                                                                       | - <b>C</b>     | Volání jsou přesměrována.            |
| ÷ <b>*</b> × | Připojení není aktivní.                                                                     | <b>.</b>       | Hovor je přidržen.                   |
| Ð            | Probíhá synchronizace.                                                                      | - <b>U</b>     | Zmeškaný hovor.                      |
| କ୍ତ          | Chyba synchronizace.                                                                        | $\bowtie$      | Nový e-mail nebo textová<br>zpráva.  |
| G            | Jsou k dispozici služby<br>GPRS.                                                            |                | Roaming                              |
| G.+          | Používají se služby GPRS.                                                                   |                | Nová hlasová pošta.                  |
| Ģ            | K dispozici další<br>oznámení. Chcete-li<br>je zobrazit všechny,<br>klepněte na tuto ikonu. | <u> </u>       | Zařízení je uzamčeno.                |
|              | Připomenutí                                                                                 | Ē              | Zařízení je odemčeno.                |

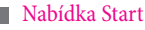

Nabídka Start v horním levém rohu obrazovky Dnes zobrazuje seznam programů. Posunutím v seznamu programů vyhledejte požadovaný program a stiskněte tlačítko ENTER nebo klepněte perem na program.

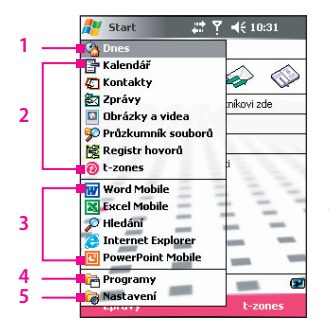

1 Klepnutím aktivujete obrazovku Dnes.

2 Klepnutím spustíte program. Položky zobrazené v nabídce Start lze přizpůsobit klepnutím na položku Start > Nastavení > kartu Osobní > Nabídky.

- 3 Klepnutím spustíte nedávno používaný program.
- 4 Klepnutím můžete zobrazit a vybrat více programů, které jsou nainstalovány v zařízení MDA compact II.
- 5 Klepnutím získáte přístup k nastavení zařízení.

### Panel pro snadné spuštění

Nejčastěji používané programy lze také spustit klepnutím na ikony na panelu pro snadné spuštění na obrazovce Dnes. Po klepnutí na ikonu se otevře složka obsahující související programy nebo se přímo spustí požadovaný program. K dispozici jsou tyto položky:

T-Mobile Favourites (1): Otevře webové stránky T-Mobile

Favourites.

- Kontakty (): Spustí program Kontakty nebo SIM Manager.
- Telefon (): Otevře obrazovku Telefon .
- Zprávy (): Spustí program EmailWiz nebo Zprávy.
- Organizátor (): Umožňuje spustit program Kalkulačka, Kalendář, Poznámky nebo Úkoly.

# Indikátory programů

Následuje seznam ikon programů předinstalovaných v zařízení MDA compact II.

| Ikona        | Popis                                                                                                    |
|--------------|----------------------------------------------------------------------------------------------------|
| •            | ActiveSync Synchronizuje informace mezi zařízením MDA compact<br>II a počítačem nebo serverem Exchange Server.                                          |
|              | Kalkulačka Klepněte na položku Organizátor > Kalkulačka,<br>chcete-li provést základní výpočty, jako například sčítání, odčítání,<br>násobení a dělení. |
|              | Kalendář Klepněte na položku Organizátor > Kalendář, chcete-li<br>mít přehled o událostech a vytvářet žádosti o události.                               |
| 1            | Fotoaparát Slouží k pořizování fotografií a videoklipů se zvukem.                                                                                       |
| <sup>P</sup> | ClearVue PDF Slouží k prohlížení souborů PDF v zařízení MDA compact II.                                                                                 |
| 8            | Kontakty Klepněte na položku Kontakty > Kontakty, chcete-li<br>zjistit kontaktní informace o přátelích a spolupracovnících.                             |
| \$           | Download Agent Poskytuje informace o stavu stahování a obsahu,<br>který byl stažen z Internetu.                                                         |
|              | EmailWiz Umožňuje vybrat poskytovatele e-mailových služeb<br>v seznamu dostupných poskytovatelů a zjednodušuje postup<br>nastavení e-mailových účtů.    |
| X            | Excel Mobile Slouží k vytváření nových sešitů a prohlížení a úpravě<br>sešitů Excel.                                                                    |
| 5            | Průzkumník souborů Slouží ke správě souborů v zařízení MDA<br>compact II.                                                                               |
|              | Hry Umožňuje přístup k předinstalovaným hrám: Bubliny a Solitaire.                                                                                      |
| 0            | Nápověda Zobrazí témata nápovědy pro program zařízení MDA compact II.                                                                                   |

# 1.5 Použití programů

| Ikona | Popis                                                                                                    |
|-------|----------------------------------------------------------------------------------------------------|
| 0     | Internet Explorer Umožňuje prohlížet webové a wapové stránky<br>a rovněž i stahovat nové programy a soubory z Internetu.                                                                                                    |
|       | MIDIet Manager Umožňuje do zařízení MDA compact II stahovat<br>a instalovat aplikace Java, jako například hry a nástroje.                                                                                                    |
|       | <b>Zprávy</b> Klepněte na položku <b>Zprávy &gt; Zprávy</b> , chcete-li odesílat<br>a přijímat e-maily, zprávy MMS a textové zprávy.                                                                                                    |
| 7     | Připojení modemu Slouží k použití zařízení MDA compact II jako<br>modemu.                                                                                                    |
|       | Poznámky Klepněte na položku Organizátor > Poznámky pro<br>vytváření poznámek (s rukopisným nebo strojopisným textem),<br>kreseb či záznamů.                                                                                                    |
| ٤.    | <b>Telefon</b> Umožňuje uskutečňovat a přijímat hovory, přepínat mezi hovory a nastavit konferenční hovory.                                                                                                    |
| 0     | Obrázky a vídea Slouží k prohlížení a uspořádání obrázků<br>a videosouborů v zařízení MDA compact II nebo na paměťové kartě.<br>Pořízené fotografie se ukládají do složky Obrázky; videoklipy jsou<br>ukládány do složky Video v zařízení MDA compact II. |
| M     | Pocket MSN Umožňuje odesílat a přijímat rychlé zprávy kontaktů<br>programu MSN Messenger a také přistupovat k účtu hotmail (pokud<br>jej máte zřízený).                                                                                                   |
|       | PowerPoint Mobile Umožňuje prohlížet snímky a prezentace<br>PowerPoint.                                                                                                    |
| Þ     | <b>Hledání</b> Umožňuje hledat kontakty, data a jiné informace v zařízení<br>MDA compact II.                                                                                                    |
|       | SIM Manager Klepněte na položku Kontakty > SIM Manager<br>ke správě kontaktů uložených na kartě SIM. Tento program lze<br>použít také ke kopírování obsahu karty SIM do programu Kontakty<br>v zařízení MDA compact II.                                   |
| -     | Interactive (STK Service) (Interaktivní /služba STK/) Umožňuje<br>přístup k informacím a službám nabízeným společností T-Mobile.                                                                                                    |
| 2     | Streaming Video Umožňuje přehrávat video pomocí technologie<br>datových proudů.                                                                                                    |
| 1     | Úkoly Klepněte na položku Organizátor > Úkoly, chcete-li zjistit<br>informace o úkolech.                                                                                                    |

| Ikona   | Popis                                                                                                    |
|---------|----------------------------------------------------------------------------------------------------|
|         | Klient terminálové služby Umožňuje přihlášení k počítači se<br>spuštěným klientem terminálových služeb nebo službou vzdálené<br>plochy a používat všechny programy dostupné na daném počítači<br>z mobilního zařízení. |
| 600     | Rychlá hlasová volba Můžete zaznamenat hlasové příkazy<br>umožňující volbu telefonního čísla nebo spouštění programů po<br>vyslovení zaznamenaného slova.                                                              |
| $\odot$ | Windows Media Player Slouží k přehrávání souborů médií.                                                                                                    |
| W       | Word Mobile Slouží k vytváření, prohlížení a úpravě dokumentů<br>Word.                                                                                                    |
| Ð       | Zip Komprimací souborů pomocí standardního formátu ZIP<br>umožňuje snížit využití paměti a uvolnit úložné místo zařízení MDA<br>compact II.                                                                            |

# Kapitola 2

Zadávání a hledání informací

- 2.1 Metody zadávání znaků
- 2.2 Použití klávesnice
- 2.3 Použití programu Letter Recognizer
- 2.4 Použití programu Block Recognizer
- 2.5 Použití programu Transcriber
- 2.6 Použití klávesnice telefonu
- 2.7 Kreslení a psaní na obrazovce
- 2.8 Záznam poznámek
- 2.9 Hledání informací

# **T** · · · Mobile · · ·

# 2.1 Metody zadávání znaků

Při spuštění programu nebo zvolení pole vyžadujícího zadání textu nebo čísel se automaticky aktivuje panel pro zadávání znaků. Panel pro zadávání znaků umožňuje přístup k různým metodám zadávání znaků na zařízení MDA compact II: **Block Recognizer**, **klávesnice**, **Letter Recognizer**, **klávesnice telefonu** a **Transcriber**. Standardně se ikona panelu pro zadávání znaků nachází na řádku nabídek a indikuje aktuálně používanou metodu zadávání znaků. Šipka přepínače metody zadávání znaků (vpravo od ikony panelu pro zadávání znaků) otevře seznam dostupných metod.

### Zobrazení nebo skrytí panelu pro zadávání znaků

Klepněte na ikonu panelu pro zadávání znaků na řádku nabídek.

| 🖊 Poznámky         | # Y          | € 🗙     |
|--------------------|--------------|---------|
| 隌 Všechny složky 👻 |              | Název 🗸 |
| Dogbark            | 21.10.05     | 1,9s    |
| 🖵 Poznámka 1       | 10:36        | 1 k     |
|                    |              |         |
|                    |              |         |
|                    |              |         |
|                    |              |         |
|                    |              |         |
|                    |              |         |
| 123 + ĕ š č ř ž ý  | iáíé         | = 🕻 🐽   |
| Tabqwertz          | u i o        | pú)     |
| Capasd fgh         | ı j k I      | ŭ§      |
|                    | n mi - i - i |         |
|                    | +            |         |
| NOVY               | - na         | ыака    |
| L                  |              |         |

| Ikona | Metoda zadávání                                  |
|-------|--------------------------------------------------|
|       | Virtuální klávesnice.                            |
| L     | Program Letter Recognizer nebo Block Recognizer. |
|       | Klávesnice telefonu                              |
| -     | Program Transcriber                              |

# 2.2 Použití klávesnice

Virtuální **klávesnice** je k dispozici v situacích, kde je možné zadat text. Text lze zadat klepnutím na klávesy klávesnice zobrazené na obrazovce.

#### Zadání textu pomocí virtuální klávesnice

- V programu klepněte na šipku přepínače metody zadávání znaků a klepněte na položku Klávesnice.
- 2. Zadejte text klepnutím na klávesy na virtuální klávesnici.

#### Zvětšení virtuální klávesnice

- Klepněte na šipku přepínače metody zadávání znaků a potom klepněte na položku Možnosti.
- 2. V seznamu Metoda zadávání znaků vyberte položku Klávesnice.
- 3. Klepněte na položku Velká tlačítka.

# 2.3 Použití programu Letter Recognizer

Program Letter Recognizer umožňuje zadávat jednotlivá písmena, čísla, interpunkční znaménka, která se následně převedou na strojopisný text.

#### Použití programu Letter Recognizer

- V programu klepněte na šipku přepínače metody zadávání znaků a klepněte na položku Letter Recognizer.
- 2. Zadejte znaky, čísla a symboly do požadované oblasti pro psaní.
  - Chcete-li zadat velké písmeno, pište v levé oblasti ABC pole.
  - Chcete-li zadat malé písmeno, pište do prostřední oblasti abc pole.
  - Chcete-li zadat číslo, pište do pravé oblasti 123 pole.
  - Chcete-li zadat interpunkční znaménka a symboly, klepněte do libovolné oblasti pole a potom napište požadovaný znak.

| Poznámka | Program Letter Recognizer je k dispozici v situacích, kde je |
|----------|--------------------------------------------------------------|
|          | možné zadat text.                                            |

Rada Chcete-li získat nápovědu k psaní znaků, klepněte na otazník u oblasti pro psaní.

# 2.4 Použití programu Block Recognizer

Pomocí programu **Block Recognizer** můžete jedním tahem psát písmena, čísla, symboly a interpunkční znaménka, která se následně převedou na strojopisný text.

#### Použití programu Block Recognizer

- V programu klepněte na šipku přepínače metody zadávání znaků a klepněte na položku Block Recognizer.
- 2. Zadejte znaky, čísla a symboly do požadované oblasti pro psaní.
  - Chcete-li zadat písmena, pište v levé oblasti abc pole.
  - Chcete-li zadat číslo, pište v pravé oblasti 123 pole.
  - Chcete-li zadat interpunkční znaménka a symboly, klepněte do libovolné oblasti pole a potom napište požadovaný znak.

| Poznámka | Program Block Recognizer je k dispozici v situacích, kde je |
|----------|-------------------------------------------------------------|
|          | možné zadat text.                                           |

Rada Chcete-li získat nápovědu k psaní znaků pomocí programu Block Recognizer, klepněte na otazník u oblasti pro psaní.

# 2.5 Použití programu Transcriber

Transcriber je program pro rozpoznávání textu psaného rukou, který umožňuje psát psacím anebo tiskacím písmem. Program Transcriber funguje transparentně na pozadí programů a rozpoznává slova pomocí integrovaného slovníku. Když je program Transcriber zapnutý, interpretuje pohyb pera v kterékoli části obrazovky jako text zadávaný rukou. Další informace o použití programu Transcriber najdete v nápovědě zařízení MDA compact II.

### Spuštění programu Transcriber

- Spusťte program podporující zadávání dat uživatelem, například Word Mobile.
- Klepněte na šipku přepínače metody zadávání znaků a potom klepněte na položku Transcriber. Objeví se úvodní obrazovka programu Transcriber.

### Psaní pomocí programu Transcriber

- 1. Umístěte v programu kurzor na místo pro text.
- Napište požadovaný text pomocí pera (kdekoli na obrazovce). Psaný text bude převeden za chvíli poté, co zvednete pero z obrazovky.

### Zadání interpunkčních znaménem a symbolů

Program Transcriber zahrnuje virtuální klávesnici, která umožňuje snadné zadávání interpunkčních znamének a speciálních symbolů do stávajícího textu.

 V programu klepněte na ikonu III na panelu nástrojů programu Transcriber.

Klávesnice bude zobrazená, dokud na toto tlačítko neklepnete znovu.

- Rady Chcete-li klávesnici přemístit, klepněte a přidržte záhlaví a potom klávesnici přemístěte na požadované místo.
  - Pokud nevyberete žádný text, klávesnici lze aktivovat pomocí speciálního pohybu ut.

### Úprava textu

- 1. V programu nakreslete čáru přes text, který chcete upravit.
- 2. Jakmile zvednete pero z obrazovky, čára zmizí a vybraný text se zvýrazní.
- 3. Proveďte jednu z následujících operací:
  - Přepište text.
  - Speciálními pohyby převedte malá písmena na velká, vložte mezeru atd. Informace o použití speciálních pohybů najdete v této kapitole části "Speciální pohyby v programu Transcriber Gestures".

# Speciální pohyby v programu Transcriber

Rychlými tahy pera upravte text nebo vložte zalomení, mezery nebo tabulátory.

| Pohyb | Účel                                                                                                    |
|-------|----------------------------------------------------------------------------------------------------|
|       | Vložení zalomení odstavce na místě kurzoru.<br>Vodorovná část speciálního pohybu musí být alespoň dvakrát delší<br>než svislá část.                                                                               |
|       | Vložení mezery na místě kurzoru.<br>Vodorovná část speciálního pohybu musí být alespoň dvakrát delší<br>než svislá část.                                                                                          |
| <     | Posunutí kurzoru o jednu pozici zpět a smazání textu.<br>Speciální pohyb proveďte tažením pera zprava doleva.                                                                                                    |
| ↓     | Ötevření nabídky alternativních slov, pokud je vybráno slovo, nebo<br>klávesnice programu Transcriber, pokud není vybrán žádný text.<br>Tento speciální pohyb proveďte tažením pera směrem dolů a zpět<br>nahoru. |
| Ť     | Přepnutí malých a velkých písem pro zvolené písmeno, slovo nebo<br>blok textu.<br>Tento speciální pohyb proveďte tažením pera směrem nahoru.                                                                      |

| Pohyb    | Účel                                                                                                    |
|----------|----------------------------------------------------------------------------------------------------|
| Î.       | Vrátí poslední akci.<br>Tento speciální pohyb proveďte tažením pera směrem<br>nahoru a zpět dolů.                                                                                                    |
|          | Kopírování vybraného textu.<br>Tento speciální pohyb proveďte tažením pera zleva doprava<br>a zpět.                                                                                                    |
| <u> </u> | Vyjmutí vybraného textu.<br>Tento speciální pohyb proveďte tažením pera zprava doleva<br>a zpět.                                                                                                    |
| $\wedge$ | Vložení zkopírovaného nebo vyjmutého textu.<br>Tento speciální pohyb proveďte tažením pera z dolní levé<br>části obrazovky diagonálně směrem k horní pravé části<br>obrazovky a potom tahem dolů doprava. |
|          | Vložení tabulátoru.<br>Vodorovná část speciálního pohybu musí být alespoň dvakrát<br>delší než svislá část.                                                                                               |

#### Rada Také můžete použít tlačítka Enter, Mezerník a Backspace na panelu nástrojů programu Transcriber.

## Panel nástrojů programu Transcriber

Panel nástrojů programu Transcriber, který se po aktivaci programu Transcriber zobrazí v dolní části obrazovky, umožňuje snadný přístup k řadě nástrojů, tlačítkům Enter, Mezerník a Backspace a ke kurzorovým tlačítkům vlevo a vpravo.

| Klepněte<br>na položku | Účel                                                                                                    |
|------------------------|----------------------------------------------------------------------------------------------------|
| :                      | Otevře se dialogové okno <b>Možnosti</b> umožňující nastavit<br>možnosti jako například směr psaní, zadávání textu nebo<br>těsnopisu. |
| L/                     | Otevře dialog <b>Tvary písmen</b> , který umožňuje nastavit osobní<br>styly psaní. Tato funkce zpřesňuje rozpoznávání textu.          |
|                        | Použití miniaturní klávesnice k rychlému zadání čísel,<br>interpunkčních znamének a symbolů.                                          |

| Klepněte<br>na položku | Účel                                                                                                    |  |  |  |  |  |
|------------------------|----------------------------------------------------------------------------------------------------|--|--|--|--|--|
|                        | Změna režimu rozpoznávání znaků.                                                                                                 |  |  |  |  |  |
|                        | <ul> <li>Režim a. Výchozí nastavení, které je optimální pro<br/>rozpoznávání psaného textu.</li> </ul>                           |  |  |  |  |  |
| а                      | <ul> <li>Režim 123. Budou povolena čísla a některá písmena a<br/>dále se aktivuje kalkulačka.</li> </ul>                         |  |  |  |  |  |
|                        | <ul> <li>Režim A. Slouží ke psaní velkých písmen.</li> </ul>                                                                     |  |  |  |  |  |
|                        | Pokud je aktivní režim <b>A</b> nebo <b>123</b> , po zvednutí pera z obrazovky se automaticky obnoví výchozí režim rozpoznávání. |  |  |  |  |  |
| spc                    | Vložení mezery na místě kurzoru.                                                                                                 |  |  |  |  |  |
| ┙                      | Vložení zalomení odstavce na místě kurzoru.                                                                                      |  |  |  |  |  |
| +                      | Přesunutí kurzoru o jednu pozici vlevo.                                                                                          |  |  |  |  |  |
| $\rightarrow$          | Přesunutí kurzoru o jednu pozici vpravo.                                                                                         |  |  |  |  |  |
| •                      | Posunutí kurzoru o jednu pozici zpět a smazání textu.                                                                            |  |  |  |  |  |
| ?                      | Otevření nápovědy programu Transcriber.                                                                                          |  |  |  |  |  |

# 2.6 Použití klávesnice telefonu

Klávesnice telefonu poskytuje další široce využitelnou metodu pro zadávání informací. Pomocí klávesnice telefonu lze snadno přepínat mezi třemi režimy zadávání znaků: **T9, Multi-Tap** a **čísla**, včetně seznamu symbolů pro snazší zadávání.

#### Aktivace klávesnice telefonu

- 1. Spusťte program podporující zadávání textu, například Word Mobile.
- Klepněte na šipku přepínače metody zadávání znaků a potom klepněte na položku Phone Pad.

| 🗾 Poznámky 🛛 📰 🍢 🛋 🔀         |                  |                  |                  |           |            |  |  |
|------------------------------|------------------|------------------|------------------|-----------|------------|--|--|
| 隌 ¥šechny složky 👻 🛛 Název 👻 |                  |                  |                  |           |            |  |  |
| Dogbark                      |                  |                  | 21.10.05         |           | 1,95       |  |  |
| <b>O</b> Po                  | známka           | L                | 10:36            |           | 1 k        |  |  |
| <                            | 1                | 2<br>abc         | def <sup>3</sup> | ←         | >          |  |  |
| shift                        | ghi <sup>4</sup> | jkl <sup>5</sup> | mno <sup>6</sup> | دبا<br>لب | t9         |  |  |
| 0                            | 7<br>pqrs        | 8<br>tuv         | 9<br>wxyz        | tab       | opt<br>sym |  |  |
| Nový 🔚 🔷 Nabídka             |                  |                  |                  |           |            |  |  |

Klávesnice telefonu, režim t9

Rada Funkci Phone Pad lze aktivovat kdykoli, vyjma situací, kdy je zařízení MDA compact II v režimu Fotoaparát nebo zobrazuje obrazovku Dnes.

## Použití režimu zadávání T9

Telefonní klávesnice zařízení je standardně v režimu **T9**. Tento režim představuje nejsnadnější způsob zadávání textu, protože umožňuje zadávání textu v alfanumerickém formátu. Při použití tlačítek na klávesnice se režim T9 pokusí o automatickou volbu písmen, která nejpravděpodobněji vytvoří požadované slovo.

Režim zadávání T9 je vhodný k provádění následujících operací:

- Chcete-li zadat slovo, klepněte na tlačítka klávesnice.
- Chcete-li vložit slovo na aktuální obrazovku programu, můžete provést následující:
  - Klepnout na libovolné slovo v seznamu slov (přímo nad klávesnicí).
  - Vybrat slovo a klepnutím na ikonu 🛃 nebo 💾 slovo vložit.
- Chcete-li zadat číslo, postupujte jedním z následujících způsobů:
  - Klepněte na klávesnici na požadované číselné tlačítko a přidržte je.
  - Vyberte číselný režim a klepněte na požadované číslo.
- Chcete-li vložit mezeru nebo tabulátor, klepněte na ikonu 🛄.
- Chcete-li se v seznamu slov posunout, klepněte na ikonu K nebo .
- Chcete-li zadat velké písmeno, klepněte na ikonu shift.
- Chcete-li zadat symboly, postupujte jedním z následujících způsobů:
  - Klepnutím na ikonu zobrazíte nejčastěji používané symboly v seznamu slov.
  - Klepnutím na ikonu sym vyberete symbol v úplném seznamu.

### Použití režimu zadávání Multi-Tap

Režim zadávání Multi-Tap umožňuje ruční zadávání abecedních znaků při psaní textu.

# Použití režimu zadávání čísel

Režim zadávání čísel slouží k zadávání čísel při každém klepnutí na číselné tlačítko. Seznam slov umožňuje sestavit několik čísel a potom je vložit na aktuální pozici kurzoru na obrazovce, a to klepnutím na ikonu **[4]** 

### Použití obrazovky Možnosti

Pomocí obrazovky Možnosti můžete přizpůsobit fungování klávesnice telefonu, včetně databáze jazyků. Chcete-li aktivovat obrazovku Možnosti pro klávesnici telefonu, postupujte následovně:

- Klepněte a přidržte ikonu sým na klávesnici.
- Klepněte na šipku přepínače metody zadávání znaků v dolní části obrazovky a klepněte na položku Možnosti. Potom na kartě Metoda zadávání znaků na obrazovce pro zadávání klepněte na položku Možnosti.

Obrazovka Možnosti umožňuje provést následující nastavení:

- Zapnout zadávání symbolů jedním dotykem. Toto políčko zaškrtněte, chcete-li vybírat jeden symbol po druhém.
- Automaticky skrýt seznam vyhovujících slov). Toto políčko zaškrtněte, chcete-li po zvolení slova seznam skrýt.
- Zapnout zvuk klepnutí na obrazovku. Toto tlačítko zaškrtněte, pokud má při klepnutí na tlačítko zaznít signál.

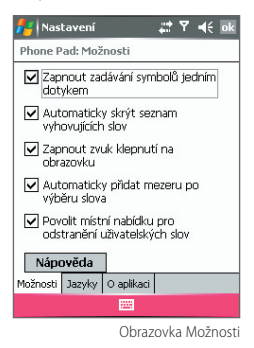

 Automaticky přidat mezeru po výběru slova. Toto políčko

zaškrtněte, pokud chcete na konci každého slova automaticky přidat mezeru.

 Povolit místní nabídku pro odstranění uživatelských slov.
 Toto políčko zaškrtněte, chcete-li zobrazovat místní nabídku, když klepnete na slovo v uživatelské databázi.

# 2.7 Kreslení a psaní na obrazovce

Zařízení MDA compact II umožňuje přímé kreslení nebo psaní na obrazovku a ukládání poznámek ve formě rukopisu. Chcete-li to provést, vyberte pro režim zadávání v možnosti Poznámky položku **Zápis**. Pokud dáváte přednost psaní rukou nebo často do poznámek přidáváte kresby, můžete režim Zápis nastavit jako výchozí režim zadávání. Pokud dáváte přednost strojopisnému textu, nastavte režim **Psaní** jako výchozí režim zadávání.

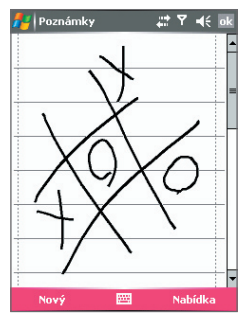

Kreslení na obrazovce

Další informace o použití funkce Poznámky najdete v 7. kapitole v části "Poznámky".

### Nastavení režimu zadávání pro funkci Poznámky

- 1. Klepněte na položku Start > Organizátor > Poznámky.
- 2. V seznamu poznámek klepněte na položku Nabídka > Možnosti.
- 3. V poli Výchozí režim vyberte jednu z následujících položek:
  - Zápis pro přidávání kreseb a rukopisného textu do poznámek.
  - Psaní pro vytvoření strojopisné poznámky.
- 4. Klepněte na tlačítko OK.

#### Napsání poznámky

- 1. Klepněte na položku Start > Organizátor > Poznámky.
- 2. V seznamu poznámek klepněte na položku Nová.
- 3. Napište text na obrazovku
- Po skončení klepněte na tlačítko OK. Znovu se zobrazí seznam poznámek.
- Poznámky Chcete-li vybrat rukopisný text, klepněte a přidržte pero vedle psaného textu. Jakmile se objeví tečky (než vytvoří kruh), rychle provedte přetažení přes psaný text.

Pokud písmeno přesahuje tři řádky, nebude považováno za text, ale za kresbu.

#### Vytvoření kresby pro poznámku

- 1. Klepněte na položku Start > Organizátor > Poznámky.
- 2. V seznamu poznámek klepněte na položku Nová.
- 3. Ke kreslení na obrazovce použijte pero.
- 4. Okolo kresby se objeví pole pro výběr.
- Po skončení klepněte na tlačítko OK. Znovu se zobrazí seznam poznámek.
- Poznámka Chcete-li vybrat kresbu (například pro zkopírování nebo odstranění), klepněte na kresbu a krátce ji přidržte. Po zvednutí pera bude kresba vybrána.
## 2.8 Záznam poznámek

Můžete vytvořit samostatný záznam (hlasovou poznámku) nebo můžete přidat záznam do poznámky. Další informace o vytváření, změně a ukládání poznámek najdete v 7. kapitole v části "Poznámky".

#### Vytvoření hlasové poznámky

- 1. Klepněte na položku Start > Organizátor > Poznámky.
- 2. Můžete provést následující:
  - Vytvořit samostatný záznam, nahrávat ze seznamu poznámek.
  - Přidat záznam k poznámce, vytvořit nebo otevřít poznámku.
- Pokud není zobrazen panel nástrojů Záznam, klepněte na položku Nabídka > Zobrazit panel nástrojů Záznam.
- 4. Klepnutím na ikonu Zaznamenat ( ) zahajte nahrávání.
- 5. Držte mikrofon zařízení blízko úst nebo jiného zdroje zvuku.
- 6. Klepnutím na ikonu Stop (■) nahrávání ukončíte.
- Pokud přidáváte záznam k poznámce, po skončení klepněte na tlačítko OK. Znovu se zobrazí seznam poznámek.
- 8. Pokud nahráváte do otevřené poznámky, v poznámce se objeví ikona.
- Pokud vytváříte samostatný záznam, tento záznam se objeví v seznamu poznámek.
- Rada Potřebujete-li vytvořit záznam rychle, stiskněte a přidržte tlačítko HLASOVÁ VOLBA/ZÁZNAM. Po zaznění signálu můžete začít nahrávat. Po skončení tlačítko uvolněte.

#### Změna formátu záznamu

- Klepněte na položku Start > Nastavení > kartu Osobní > Zadávání.
- Klepněte na kartu Možnosti a v seznamu Formát hlasového záznamu vyberte požadovaný formát.
- 3. Klepněte na tlačítko OK.
- Poznámka Formáty záznamu lze také změnit v části Poznámky. V seznamu poznámek klepněte na položku Nabídka > Možnosti > odkaz Obecné možnosti zadávání (v dolní části strany).

## 2.9 Hledání informací

Můžete hledat soubory a jiné položky uložené ve složce Dokumenty nebo na nainstalované paměťové kartě zařízení MDA compact II. Hledání lze provádět podle názvu souboru nebo obsažených slov. Můžete například prohledávat e-maily, poznámky, události, kontakty a úkoly, ale také elektronickou nápovědu.

#### Hledání souboru nebo položky

- 1. Klepněte na položku Start > Programy > Hledat.
- 2. S polem Hledat můžete provádět následující činnosti:
  - Zadat název souboru, slovo či jinou informaci, kterou chcete najít.
- Klepněte na tlačítko Hledat. Zahájí se hledání odpovídajících souborů ve složce Dokumenty a v podsložkách.
- 5. V seznamu Výsledky klepněte na položku, kterou chcete otevřít.

Poznámka Vedle názvů souborů uložených na paměťové kartě se zobrazí symbol paměťové karty .

# Kapitola 3 Použití funkcí telefonu

- 3.1 Použití telefonu
- 3.2 Uskutečnění hovoru
- 3.3 Příjem volání
- 3.4 Smart Dialing
- 3.5 Možnosti dostupné během hovoru
- 3.6 Další informace o volbě čísel

# **T** · · Mobile · · ·

## 3.1 Použití telefonu

Zařízení MDA compact II lze používat jako standardní mobilní telefon, tj. k uskutečňování a příjmu hovorů, zjišťování informací o hovorech a odesílání zpráv SMS a MMS. Volbu můžete provádět i přímo z programu Kontakty a dále můžete snadno kopírovat položky adresáře na kartě SIM do programu Kontakty zařízení MDA compact II.

#### Obrazovka Telefon

Na obrazovce Telefon je k dispozici přístup k položce Seznam hovorů, Rychlá volba a k nastavení telefonu. Obrazovku Telefon lze otevřít jedním z následujících způsobů:

Klepněte na položku**Telefon** na panelu pro snadné spuštění.

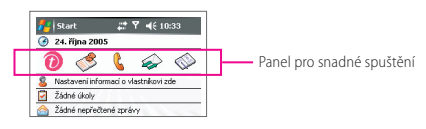

Stiskněte tlačítko HOVOR ( \$\subset).

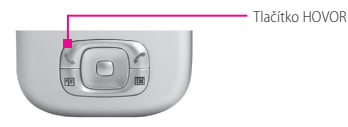

#### Zadejte kód PIN

U většiny karet SIM je přednastavený kód PIN (osobní identifikační číslo) od poskytovatele bezdrátových služeb. Kód PIN je nutno zadat při každém použití zařízení MDA compact II.

- 1. Zadejte přednastavený kód PIN přiřazený poskytovatelem bezdrátových služeb.
- 2. Klepněte na tlačítko Enter.

Poznámka Pokud kód PIN zadáte třikrát nesprávně, karta SIM se zablokuje. V tom případě ji odblokujte pomocí kódu PUK (kód pro odblokování kódu PIN) získaného od poskytovatele bezdrátových služeb.

#### Zapnutí a vypnutí režimu V letadle

V mnoha zemích je používání telefonů v letadle zakázáno. Vypnutím napájení se funkce telefonu zcela nevypne. Chcete-li funkci telefonu zcela vypnout, aktivujte režim V letadle.

Po aktivaci režimu V letadle může být zařízení MDA compact II zapnuté a můžete používat jiné funkce.

- Klepněte na ikonu Signál () a klepnutím na položku Zapnout režim V letadle funkci telefonu vypněte.
- Chcete-li funkci telefonu zapnout, deaktivujte režim V letadle klepnutím na položku Vypnout režim V letadle.

#### Úprava hlasitosti zařízení

- 1. Klepněte na ikonu Reproduktor (📢).
- 2. V části Hlasitost můžete provádět následující nastavení:
  - Upravit hlasitost telefonu (\*) nebo hlasitost zařízení (\$) pomocí posuvníku.
  - Klepněte na položku Zapnuto, Vibrace nebo Vypnuto, chcete-li změnit nastavení hlasitosti systému a hlasitosti vyzvánění.

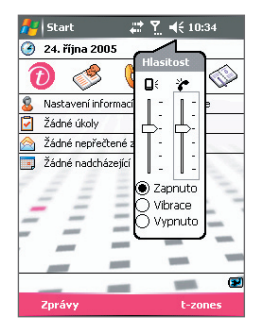

Úprava hlasitosti

#### Poznámky

- Nastavení hlasitosti reproduktoru telefonu lze provádět jen během hovoru. Nastavení hlasitosti v jiných režimech bude mít vliv na hlasitost vyzvánění, oznámení a hlasitost přehrávání souborů MP3.
  - Pokud aktivujete funkci Vibrace, zvuk se automaticky vypne a zařízení MDA compact II bude v případě příchozích volání vibrovat. Když se v záhlaví se objeví ikona Vibrace (2014), funkce Vibrace je aktivní.

## 3.2 Uskutečnění hovoru

Ze zařízení MDA compact II lze uskutečňovat hovory pomocí funkcí Telefon, Kontakty, Rychlá volba, Seznam hovorů a SIM Manager.

#### Volání pomocí funkce Telefon

- Klepněte na položku Start > Programy > Telefon nebo klepněte na
- Na obrazovce Telefon klepněte na požadované telefonní číslo a klepněte na tlačítko Hovor.

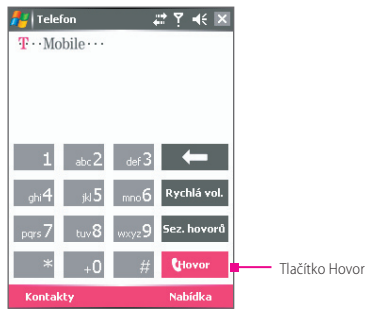

Obrazovka Telefon

Rada Pokud klepnete na nesprávné číslo, klepnutím na šipku Zpět ( ) lze postupně smazat jednotlivé číslice. Všechny číslice odstraníte klepnutím a přidržením šipky Zpět.

#### Volání pomocí funkce Kontakty

Klepněte na položku **Start > Kontakty > Kontakty**, nebo klepněte na položku **S > Kontakty**. Můžete provést následující:

 Stisknutím NAVIGAČNÍHO tlačítka nahoru nebo dolů vyberte kontakt a dvakrát stiskněte tlačítko HOVOR (první stisknutí odešle číslo do klávesnice telefonu a druhé stisknutí zahájí volbu čísla).

- Klepněte v seznamu kontaktů na požadovaný kontakt a klepněte na telefonní číslo, na které chcete volat.
- Klepněte na požadovaný kontakt a přidržte jej a v nabídce zástupců klepněte na položku Volat do zaměstnání, Volat domů nebo Volat na mobil.

#### Volba jednoho z čísel kontaktu

Při uskutečňování hovoru pomocí programu Kontakty je standardně zvoleno číslo mobilního telefonu (m) kontaktu. Můžete však určit, aby bylo použito jiné telefonní číslo.

- Klepněte na položku Start > Kontakty > Kontakty nebo klepněte na položku S > Kontakty.
- 2. Stisknutím NAVIGAČNÍHO tlačítka nahoru nebo dolů vyberte kontakt.
- Stiskněte NAVIGAČNÍ tlačítko vlevo nebo vpravo. Písmena představující dané číslo se budou při procházení měnit.

#### Uskutečnění volání pomocí funkce Seznam hovorů

- 1. Na obrazovce Telefon klepněte na tlačítko Seznam hovorů.
- 2. Klepněte na položku Nabídka > Filtr a klepněte na kategorii.
- Posuňte se na požadovaný kontakt nebo telefonní číslo a klepněte na položku Hovor.

#### Volání pomocí funkce Rychlá volba

Funkci Rychlá volba lze použít k volání často používaných čísel jedním klepnutím. Pokud například přiřadíte kontakt pozici **2** rychlé volby, volbu čísla kontaktu zahájíte klepnutím a přidržením tlačítka <u>sec2</u> na obrazovce Telefon. Aby bylo možné položku rychlé volby vytvořit, dané číslo musí být v programu Kontakty.

#### Vytvoření položky rychlé volby

- 1. Na obrazovce Telefon klepněte na položku Rychlá volba.
- 2. Klepněte na položku Nabídka > Nová.
- Klepněte na kontakt. Vyberte telefonní číslo, pro které chcete nastavit rychlou volbu.
- 4. V poli Umístění vyberte dostupnou pozici nové rychlé volby.
- Poznámka Pozice 1 je obvykle vyhrazená pro hlasovou poštu; funkce Rychlá volba standardně určí další dostupnou pozici. Pokud chcete pro číslo nastavit pozici, která je již obsazená, aktuálně přiřazené číslo bude nahrazeno novým číslem.
- Chcete-li vytvořit položku rychlé volby v programu Kontakty, klepněte na jméno kontaktu a přidržte je, klepněte na položku Přidat do rychlých voleb a potom vyberte telefonní číslo, pro které chcete nastavit rychlou volbu, a dostupnou pozici pro novou rychlou volbu.
  - Chcete-li odstranit položku rychlé volby, v seznamu Rychlá volba klepněte na požadovanou položku a přidržte ji a klepněte na položku Odstranit.

#### Volání pomocí programu SIM Manager

Program **SIM Manager** umožňuje zobrazit obsah karty SIM, odeslat položky adresáře SIM do programu Kontakty v zařízení MDA compact II a uskutečnit volání z karty SIM.

#### Volání kontaktu na kartě SIM

- Klepněte na položku Start > Kontakty > SIM Manager. Počkejte, až se načte obsah karty SIM.
- Klepněte a přidržte jméno nebo telefonní číslo osoby, které chcete volat, a klepněte na položku Hovor.

## 3.3 Příjem volání

V případě příchozího volání se objeví zpráva s možností hovor přijmout nebo ignorovat.

#### Příjem nebo zamítnutí příchozího hovoru

- Chcete-li hovor přijmout, klepněte na tlačítko Odpověď nebo stiskněte tlačítko HOVOR na zařízení.
- Chcete-li volání zamítnout, klepněte na tlačítko lgnorovat nebo stiskněte tlačítko KONEC na zařízení.

#### Ukončení volání

Probíhající příchozí nebo odchozí hovor lze ukončit klepnutím na položku **Konec** nebo stisknutím tlačítka KONEC na zařízení.

## 3.4 Smart Dialing

Program **Smart Dialing** usnadňuje volbu telefonních čísel. Jakmile zahájíte zadávání čísel, program Smart Dialing automaticky vyhledá a seřadí kontakty na kartě SIM, v programu Kontakty a telefonní čísla v seznamu Seznam hovorů, včetně příchozích, odchozích a zmeškaných volání. Potom můžete vybrat požadované číslo nebo kontakt ve filtrovaném seznamu.

#### Spuštění programu Smart Dialing

Otevřete obrazovku Telefon a klepněte na první číslici požadovaného čísla. Objeví se panel Smart Dialing. Velikost panelu lze podle potřeby změnit klepnutím na ikonu šipky 1.

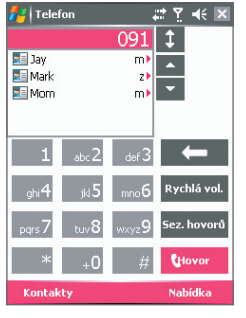

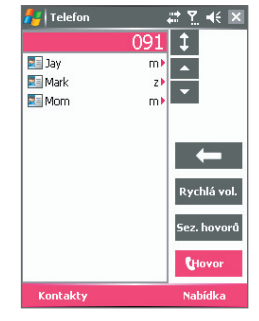

Normální panel

Zvětšený panel

Program Smart Dialing zahájí hledání čísel, která se shodují se zadanými číslicemi. Při každém přidání nebo odstranění číslice se hledání aktualizuje a zobrazí se nové výsledky. Seznam může obsahovat telefonní čísla anebo jména kontaktů přiřazených odpovídající sekvenci číslic.

#### Uskutečnění volání nebo odeslání textové zprávy pomocí programu Smart Dialing

- 1. Nejprve zadejte několik prvních číslic.
- Na panelu Smart Dialing projděte seznam klepnutím na šipky
   ( > ) nebo stisknutím NAVIGAČNÍHO tlačítka nahoru nebo dolů a vyberte požadovaný kontakt nebo telefonní číslo.
- Zvýrazněná položka se po stisknutí NAVIGAČNÍHO tlačítka nahoru nebo dolů posune o jeden řádek; zvýrazněná položka se při klepnutí na šipky posune o jednu stranu.
- 4. Můžete provést následující:
  - Po zvolení požadovaného kontaktu klepněte na položku Hovor.
  - Chcete-li zvolit jiné telefonní číslo přiřazené vybranému kontaktu, klepněte a přidržte vybraný kontakt a potom klepněte na požadované telefonní číslo.

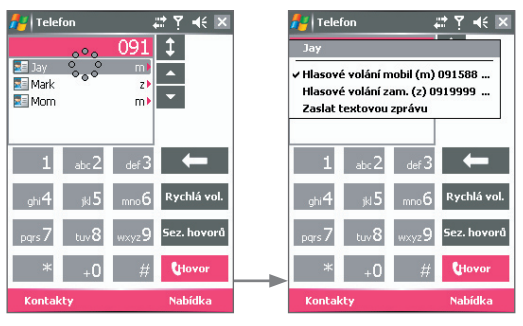

Klepněte a přidržte kontakt.

Zobrazí se nabídka zástupců.

 Chcete-li vybranému kontaktu odeslat textovou zprávu, klepněte a přidržte kontakt a klepněte na položku Zaslat textovou zprávu. Rada Chcete-li zobrazit nebo upravit informace přiřazené vybranému kontaktu, klepněte na jméno kontaktu v nabídce zástupců (platí jen pro položky uložené v programu Kontakty zařízení MDA compact II).

#### Nastavení programu Smart Dialing

- Na obrazovce Telefon klepněte na položku Nabídka > Možnosti funkce Smart Dialing.
- 2. Na kartě **Možnosti** zaškrtněte políčko **Povolit funkci Smart Dialing**.
  - Zaškrtněte políčko Povolit posouvání tažením, chcete-li seznam odpovídajících položek procházet tažením.
  - Zaškrtněte políčko Povolit vytáčení poklepáním, chceteli uskutečnit hovor poklepáním na položku v seznamu odpovídajících položek.
  - V poli Jednotka posunutí můžete nastavit chování funkce posunování při stisknutí NAVIGAČNÍHO tlačítka nahoru nebo dolů.

| 롿 Telefon                                                |                                               | # T                                   | . ∙€       | ok |
|----------------------------------------------------------|-----------------------------------------------|---------------------------------------|------------|----|
| Možnosti funkce Smart Dialing                            |                                               |                                       |            |    |
| Povolit funkci Povolit poslit Povolit vyta Jednotka posl | Smart D<br>ouvání t;<br>ičení pol<br>nutí: Je | ialing<br>ažením<br>depání<br>dna sti | m<br>ránka | •  |
| Možnosti O aplikaci                                      |                                               |                                       |            |    |
| ОК                                                       |                                               | 5                                     | torno      |    |

Možnosti programu Smart Dialing

## 3.5 Možnosti dostupné během hovoru

#### Přidržení hovoru

Zařízení MDA compact II vás upozorní na další příchozí hovor a nabídne možnost volání zamítnout nebo přijmout. Pokud probíhá hovor a přijmete nové volání, můžete se mezi volajícími přepínat nebo můžete s nimi uskutečnit konferenční hovor.

- Klepnutím na položku Odpověď přijmete druhý hovor; první hovor bude přidržen.
- Chcete-li druhý hovor ukončit a pokračovat v prvním hovoru, klepněte na položku Konec nebo stiskněte tlačítko KONEC na zařízení.

#### Přepínání mezi hovory

Klepněte na položku Přepnout.

#### Nastavení konferenčního hovoru

- Buď přidržte volání a zvolte druhé číslo, nebo přijměte druhé příchozí volání v době, kdy probíhá první požadovaný hovor.
- 2. Klepněte na tlačítko Konferenční hovor.

Poznámka Někteří poskytovatelé konferenční hovory nepodporují. Podrobné informace získáte od poskytovatele služeb.

#### Zapnutí a vypnutí reproduktoru

Vestavěný reproduktor zařízení MDA compact II umožňuje volání handsfree a hlasitý odposlech hovoru.

- Během hovoru klepněte na položku Hlasitě zap. nebo stiskněte a podržte tlačítko HOVOR, dokud se reproduktor nezapne. V záhlaví se objeví ikona reproduktoru ().
- Chcete-li reproduktor vypnout, klepněte na položku Hlasitě vyp. nebo znovu stiskněte a přidržte tlačítko HOVOR, dokud se reproduktor nevypne.

#### Upozornění Aby nedošlo k poranění sluchu, nedržte zařízení přímo u ucha, když je reproduktor zapnutý.

#### Vypnutí mikrofonu

Během hovoru můžete vypnout mikrofon, aby vás volající nemohl slyšet (vy jej však uslyšíte).

- Během hovoru klepněte na položku Ztlumit.
- Když je mikrofon vypnutý, na obrazovce se objeví ikona vypnutí mikrofonu ()X. Klepnutím na položku Zrušit ztlumení mikrofon zapnete.

## 3.6 Další informace o volbě čísel

#### Uskutečnění tísňového volání

Zadejte místní číslo tísňového volání a klepněte na položku Hovor.

Rada Na kartu SIM lze přidat další čísla tísňového volání. Podrobné informace získáte od poskytovatele služeb.

#### Uskutečnění mezinárodního volání

- Klepněte a přidržte tlačítko +0 na klávesnici telefonu, dokud se neobjeví znaménko +. Znaménko + nahrazuje mezinárodní předvolbu volané země.
- Zadejte úplné telefonní číslo, které chcete volat, a klepněte na položku Hovor. Úplné telefonní číslo obsahuje kód země, kód oblasti (bez úvodní nuly) a telefonní číslo.

#### Sada nástrojů SIM Tool Kit (STK)

Chcete-li tuto funkci použít, v zařízení MDA compact II musí být karta SIM. Tato funkce umožňuje přístup k řadě informačních služeb poskytovaných společností T-Mobile.

- Klepněte na položku Start > Programy > ikonu Služba STK. Zobrazí se seznam poskytovaných služeb.
- 2. Přístup ke službě získáte klepnutím na položku v seznamu.

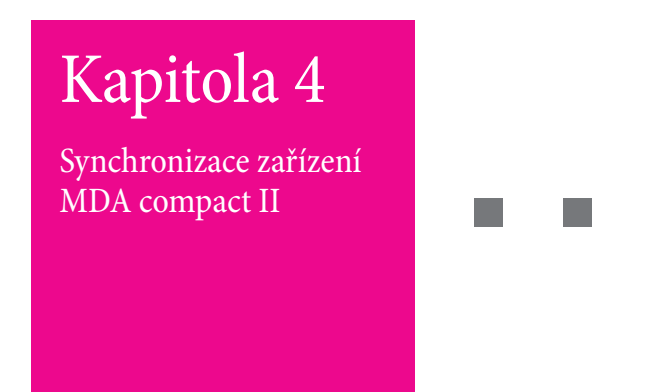

- 4.1 Nastavení programu ActiveSync
- 4.2 Synchronizace informací
- 4.3 Synchronizace přes infračervené rozhraní a rozhraní Bluetooth
- 4.4 Synchronizace hudby, videa a obrázků

## **T** • • Mobile • • •

## 4.1 Nastavení programu ActiveSync

Program ActiveSync synchronizuje informace v zařízení MDA compact II s informacemi v počítači, jako například obsah aplikace Outlook. Pokud firma nebo poskytovatel služeb používá server Microsoft Exchange s programem Exchange ActiveSync, program ActiveSync také umožňuje synchronizaci přes bezdrátovou nebo mobilní síť pomocí serveru Microsoft Exchange.

Program ActiveSync lze používat pro následující účely:

- Synchronizace informací, jako například informací v programech Outlook E-mail, Kontakty, Kalendář nebo Úkoly v zařízení MDA compact II s počítačem. Rovněž umožňuje i synchronizaci obrázků, videa a hudby.
- Synchronizace událostí v programech Outlook E-mail, Kontakt, Kalendář a úloh v zařízení MDA compact II přímo se serverem Exchange, abyste měli vždy aktuální informace, i když bude počítač vypnutý.
- Kopírování souborů mezi zařízením MDA compact II a počítačem bez provedení synchronizace.
- Můžete vybrat, které typy informací se mají synchronizovat, a určit, jaké množství informací se má synchronizovat. Můžete například zvolit, jak staré události (počet týdnů) programu Kalendář se mají synchronizovat.

#### Instalace a nastavení programu ActiveSync v počítači

- Nainstalujte program ActiveSync do počítače podle pokynů na disku CD Začínáme. Po dokončení instalace se automaticky spustí průvodce nastavením synchronizace (jakmile připojíte zařízení MDA compact II k počítači PC).
- Proces dokončete podle pokynů průvodce na obrazovce. V průvodci nastavením synchronizace můžete provést jednu z následujících činností (nebo obě):

- Vytvoření synchronizační vazby mezi počítačem a zařízením MDA compact II.
- Konfigurace připojení serveru Exchange pro přímou synchronizaci se serverem Exchange. Musíte zadat adresu, uživatelské jméno, heslo a název domény serveru Exchange. (Tyto informace získáte od správce).
- 3. Určete, jaké typy informací chcete synchronizovat.

## 4.2 Synchronizace informací

Po dokončení průvodce provede program ActiveSync automatickou synchronizaci zařízení MDA compact II. Jakmile synchronizace skončí, zařízení MDA compact II lze od počítače odpojit.

Ihned po připojení zařízení MDA compact II k počítači kabelem USB nebo sériovým kabelem, infračerveným rozhraním nebo rozhraním Bluetooth provede program ActiveSync synchronizaci. Během připojení zařízení MDA compact II provede program ActiveSync synchronizaci, vždy když změníte data v počítači nebo zařízení MDA compact II.

#### Synchronizace informací v aplikaci Outlook

Pokud jste vytvořili synchronizační vazbu mezi zařízením MDA compact II a počítačem, synchronizací se zajistí, že informace v programu Outlook budou na obou počítačích vždy aktuální.

Zařízení MDA compact II lze nastavit tak, aby se synchronizovalo s více počítači nebo s jedním či více počítači a serverem Exchange. Při provádění synchronizace s více počítači se synchronizované položky objeví ve všech počítačích, se kterými byla synchronizace provedena. Pokud jste například nastavili synchronizaci se dvěma počítači (PC1 a PC2), které obsahují rozdílné položky, a provedete synchronizaci informací v programech Kontakty a Kalendář v zařízení MDA compact II s oběma počítači, výsledek bude následující:

| Místo             | Nový stav                                                                                                    |
|-------------------|----------------------------------------------------------------------------------------------------|
| PC1               | Veškeré kontakty a události kalendáře v aplikaci Outlook<br>obsažené v počítači PC2 budou nyní i v počítači PC1.  |
| PC2               | Veškeré kontakty a události kalendáře v aplikaci Outlook<br>obsažené v počítači PC1 budou nyní i v počítači PC2.  |
| MDA<br>compact ll | V zařízení MDA compact II budou veškeré kontakty a události<br>kalendáře v aplikaci Outlook v počítači PC1 a PC2. |

#### Poznámka Poštu aplikace Outlook lze synchronizovat jen s jedním počítačem.

#### Zahájení a ukončení synchronizace

- Chcete-li synchronizovat informace v aplikaci Outlook a další místní informace v počítači, včetně souborů médií, připojte zařízení MDA compact II k počítači prostřednictvím rozhraní Bluetooth, infračerveného (IR) rozhraní nebo kabelu.
- Pokud provádíte synchronizaci přímo se serverem Exchange, můžete toto připojení k počítači využít k získání přístupu do sítě nebo můžete synchronizaci provést bez připojení k počítače prostřednictvím mobilní sítě.
- V programu ActiveSync klepněte na položku Synchronizovat.
   Chcete-li synchronizaci přerušit, klepněte na položku Stop.

#### Změna informací, které se mají synchronizovat

Program ActiveSync standardně synchronizuje jen omezené množství informací, a to z důvodu úspory úložného místa zařízení MDA compact II. Podle následujících pokynů můžete upravit množství synchronizovaných informací:

- V programu ActiveSync v zařízení MDA compact II klepněte na položku Nabídka > Možnosti.
- 2. Můžete provést následující (jednu z možností nebo obě):
  - Zaškrtněte políčko u všech položek, které chcete synchronizovat. Pokud některé políčko nelze zaškrtnout, možná bude nutno zrušit zaškrtnutí políčka pro stejný typ informací na jiném místě v seznamu.
  - Zrušte zaškrtnutí políčka u všech položek, které již synchronizovat nechcete.
  - Chcete-li zcela ukončit synchronizaci s určitým počítačem, klepněte na příslušný počítač a potom na položku Odstranit.

#### Poznámky

- Poštu aplikace Outlook lze synchronizovat jen s jedním počítačem.
- Chcete-li změnit dostupné nastavení synchronizace, vyberte typ informací a klepněte na položku Nastavení.

#### Přímá synchronizace se serverem Exchange

V zařízení MDA compact II lze nastavit synchronizaci se serverem Exchange (je-li k dispozici ve firmě nebo prostřednictvím poskytovatele bezdrátových služeb). Nejprve však získejte od správce následující informace a potom postupujte podle pokynů níže: Uživatelské jméno, heslo, název domény a název serveru Exchange.

- V programu ActiveSync v zařízení MDA compact II klepněte na položku Nabídka > Konfigurovat server. Pokud jste synchronizaci se serverem Exchange ještě nenastavovali, zobrazí se položka Přidat zdroj serveru.
- V poli Adresa serveru zadejte název serveru se spuštěnou aplikací Exchange a klepněte na položku Další.
- Zadejte uživatelské jméno, heslo a doménu a klepněte na položku Další. Chcete-li změnit pravidla pro vyřešení konfliktů synchronizace, klepněte na položku Upřesnit.
- Zaškrtněte políčko u typů informací, které chcete synchronizovat se serverem Exchange.
- Chcete-li změnit dostupné nastavení synchronizace, vyberte typ informací a klepněte na položku Nastavení.
- 6. Klepněte na položku Dokončit.

# 4.3 Synchronizace přes infračervené rozhraní a rozhraní Bluetooth

Zařízení MDA compact II můžete za účelem synchronizace připojit k počítači prostřednictvím bezdrátových technologií, jako jsou infračervené rozhraní (IR) a rozhraní Bluetooth. Tyto technologie mají velmi podobné požadavky.

#### Synchronizace s počítačem přes infračervené rozhraní

- Podle pokynů nápovědy programu ActiveSync v počítači nastavte počítač pro příjem přes infračervené rozhraní.
- Nastavte infračervené (IR) porty zařízení MDA compact II a počítače tak, aby byly v dostatečně blízko a aby mezi nimi nebyly překážky.
- Na zařízení MDA compact II klepněte na položku Start > Programy > ActiveSync.
- 4. Klepněte na položku Nabídka > Připojit infračerv.
- 5. Klepněte na tlačítko Synchronizovat.

#### Synchronizace s počítačem přes rozhraní Bluetooth

- Podle pokynů v nápovědě programu ActiveSync na počítači proveďte konfiguraci rozhraní Bluetooth na počítači pro podporu programu ActiveSync.
- Na zařízení MDA compact II klepněte na položku Start > Programy > ActiveSync.
- Klepněte na položku Nabídka > Připojení pomocí Bluetooth. Rozhraní Bluetooth v zařízení MDA compact II a v počítači musí být zapnutá a zařízení musí být od sebe vzdálena v rámci udávaného rozsahu.
- 4. Pokud se k tomuto počítači připojujete přes rozhraní Bluetooth poprvé, musíte nejprve provést kroky průvodce připojením Bluetooth v zařízení MDA compact II a nastavit vazbu Bluetooth mezi zařízením MDA compact II a počítačem.

Další informace o aktivaci a konfiguraci rozhraní Bluetooth najdete v kapitole 6.

## 4.4 Synchronizace hudby, videa a obrázků

Pokud si na cestu chcete vzít hudební a jiné soubory digitálních médií, program ActiveSync v součinnosti s aplikací Windows Media Player může v zařízení MDA compact II provádět synchronizaci hudby, videa a obrázků.

Kromě volby typu informací Média v programu ActiveSync, který chcete synchronizovat, veškerá nastavení synchronizace médií musí být provedena v aplikaci Windows Media Player. Před provedením synchronizace musíte provést následující:

- Nainstalujte do počítače aplikaci Windows Media Player verze 10.
- Připojte zařízení MDA compact II k počítači pomocí kabelu USB.
   Pokud je zařízení MDA compact II aktuálně připojené přes rozhraní
   Bluetooth nebo IR, toto připojení ukončete; jinak synchronizaci médií nebude možno provést.
- Vložte paměťovou kartu do zařízení MDA compact II (doporučujeme kartu o kapacitě 32 MB nebo větší).
- Nastavte synchronizační vazbu mezi paměťovou kartou a aplikací Windows Media Player.

#### Změna nastavení synchronizace médií

Po zvolení typu informací Média k synchronizaci v programu ActiveSync bude možno synchronizovat libovolné hudební, filmové a obrazové soubory nacházející se v seznamech skladeb a souborů aplikace Windows Media Player. Potom už jen stačí nastavit synchronizaci těchto souborů v aplikaci Windows Media Player.

#### Nastavení synchronizační vazby s paměťovou kartou

- 1. Spusťte aplikaci Windows Media Player.
- 2. Klepněte na kartu Synchronizovat.
- 3. Vyberte paměťovou kartu.
- 4. Klepněte na položku Nastavit synchronizaci.

Informace o použití aplikace Windows Media Player v zařízení MDA compact II najdete v kapitole 8.

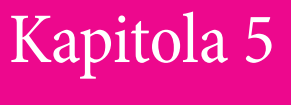

Správa zařízení MDA compact II

- 5.1 Přizpůsobení zařízení MDA compact II
- 5.2 Přidání a odebrání programu
- 5.3 Správa paměti
- 5.4 Zálohování souborů
- 5.5 Ochrana zařízení MDA compact II
- 5.6 Reset zařízení MDA compact II

# **T** • • Mobile • • •

## 5.1 Přizpůsobení zařízení MDA compact II

#### Přizpůsobení obrazovky Dnes

Obrazovka Dnes zobrazuje nadcházející události, aktivní úkoly a informace o e-mailových zprávách. Obrazovku Dnes zařízení MDA compact II lze přizpůsobit.

#### Přizpůsobení obrazovky Dnes

- 1. Klepněte na položku Start > Nastavení > kartu Osobní > Dnes.
- 2. Na kartě Vzhled vyberte požadované téma pozadí obrazovky Dnes.
- Na kartě Položky vyberte položky, které se mají zobrazit na obrazovce Dnes.
- Rada Chcete-li změnit pořadí položek na obrazovce Dnes, klepněte na položku a klepněte na položku Nahoru nebo Dolů.

#### Přidání vlastního obrázku pro pozadí

Pro pozadí obrazovky Dnes můžete použít vlastní obrázky. Obrázky však mohou mít vliv na čitelnost textu na obrazovce Dnes.

- 1. Klepněte na položku Start > Nastavení > kartu Osobní > Dnes.
- Zaškrtněte políčko Použít tento obrázek jako pozadí a klepnutím na položku Procházet zobrazte seznam obrazových souborů.
- 3. Klepněte na název souboru obrázku, který chcete použít.
- 4. Klepněte na tlačítko OK.

#### Nastavení možností pro zobrazování událostí na obrazovce Dnes

Pokud máte velké množství událostí, můžete určit, který typ událostí se má na obrazovce Dnes zobrazovat.

- 1. Klepněte na položku Start > Nastavení > kartu Osobní > Dnes.
- 2. Klepněte na kartu Položky.
- 3. Vyberte položku Kalendář a klepněte na položku Možnosti.
- 4. Proveďte jednu z následujících operací:

- Vyberte položku Další událost, pokud chcete v plánu zobrazit jen příští událost. Pokud chcete zobrazit více událostí, vyberte položku Nadcházející události.
- Zrušte zaškrtnutí políčka Zobrazit celodenní události, pokud nechcete, aby se zobrazovaly celodenní události.

#### Nastavení možností pro zobrazování úkolů na obrazovce Dnes

Pokud máte velké množství úkolů, můžete určit, který typ úkolů se má na obrazovce Dnes zobrazovat.

- 1. Klepněte na položku Start > Nastavení > kartu Osobní > Dnes.
- 2. Klepněte na kartu Položky.
- 3. Vyberte položku Úkoly a klepněte na položku Možnosti.
- 4. Proveďte jednu z následujících operací:
  - V části Zobrazit počet vyberte typy úkolů, které se mají zobrazovat na obrazovce Dnes.
  - V seznamu Kategorie určete, zda chcete zobrazovat jen úkoly přiřazené určité kategorii, nebo všechny úkoly.

#### Přizpůsobení nabídky Start

Můžete určit, které položky se budou zobrazovat v nabídce Start.

- Klepněte na položku Start > Nastavení > kartu Osobní > Nabídky.
- Zaškrtněte políčka u položek, které se mají zobrazit v nabídce Start. Můžete vybrat až sedm položek.
- Rada Můžete také nastavit, aby se v nabídce Start zobrazovaly složky a zástupci. V programu ActiveSync v počítači klepněte na položku Prozkoumat. V okně Mobilní zařízení poklepejte na položky Zařízení se systémem Windows Mobil > Windows > Nabídka Start a potom vytvořte požadované složky a zástupce. Přidané položky se zobrazí po provedení synchronizace.

#### Proč je název zařízení důležitý?

Název zařízení se používá k určení zařízení v následujících situacích:

- Synchronizace s počítačem
- Připojení k síti
- Obnova informací ze zálohy

Poznámka Pokud synchronizujete se stejným počítačem více zařízení, každé zařízení musí mít jedinečný název.

#### Změna názvu zařízení

- Klepněte na položku Start > Nastavení > kartu Systém > O produktu.
- 2. Klepněte na kartu ID zařízení.
- 3. Zadejte název.

#### Poznámka

Název zařízení musí začínat písmenem. Musí obsahovat písmena **A** až **Z**, čísla **0** až **9** a nesmí obsahovat mezery. K oddělení slov používejte podtržítko.

#### Nastavení data, času, jazyka a možností místního nastavení

Datum, čas, jazyk a místní nastavení zařízení lze upravit.

#### Nastavení času a data

- Klepněte na položku Start > Nastavení > kartu Systém > Hodiny a připomenutí > kartu Time (Čas).
- 2. Vyberte požadované časové pásmo a změňte datum a čas.

Poznámka

Během synchronizace se čas zařízení aktualizuje podle času počítače.

#### Nastavení připomenutí

- Klepněte na položku Start > Nastavení > kartu Systém > Hodiny a připomenutí > kartu Připomenutí.
- 2. Klepněte na položku **<Popis>** a zadejte název připomenutí.
- Klepnutím vyberte den v týdnu. Klepnutím na jednotlivé dny můžete vybrat více dní.
- 4. Klepnutím na čas otevřete hodiny a nastavte čas připomenutí.
- Klepnutím na ikonu připomenutí ( ) určete požadovaný typ alarmu. Lze vybrat blikající světlo, jeden zvukový signál, opakovaný zvukový signál nebo vibraci.
- Pokud zvolíte přehrávání zvuku, klepněte na seznam vedle zaškrtávacího políčka Přehrát zvuk a klepněte na požadovaný zvuk.

#### Nastavení času a data pro jiné umístění

Pokud často cestujete do oblasti v jiném časovém pásmu nebo komunikujete s někým z jiného časového pásma, můžete toto pásmo nastavit jako druhé časové pásmo.

- Klepněte na položku Start > Nastavení > kartu Systém > Hodiny a připomenutí > kartu Time (Čas).
- 2. Klepněte na položku Cizina.
- 3. Vyberte požadované časové pásmo a změňte čas nebo datum.

#### Změna jazyka a místního nastavení

Styl zobrazení čísel, měn, dat a časů lze určit v místním nastavení.

- Klepněte na položku Start > Nastavení > kartu Systém > Místní nastavení.
- 2. Na kartě **Oblast** vyberte požadovanou oblast a jazyk.
- Vybraná oblast určí, jaké možnosti budou na dalších kartách k dispozici.
- Chcete-li nastavení dále upravit, klepněte na kartu a vyberte požadované možnosti.

#### Osobní a systémové nastavení

Toto zařízení může být dodáno tak, že jsou programy již přiřazeny hardwarovým tlačítkům. Tato tlačítka lze upravit pro spouštění nejčastěji používaných programů nebo k provádění určitých operací, jako jsou změna orientace obrazovky, otevření obrazovky Dnes nebo otevření panelu pro zadávání znaků.

#### Změna přiřazení programů nebo zástupců tlačítkům programů

- 1. Klepněte na položku Start > Nastavení > kartu Osobní > Tlačítka.
- Na kartě Programová tlačítka se zobrazí seznam tlačítek a aktuální přiřazení.
- Klepněte na tlačítko, jehož funkci chcete změnit. Pro usnadnění identifikace tlačítek se v tomto seznamu zobrazí čísla a ikony představující původní funkci tlačítka.
- V poli Přiřadte program klepněte na program nebo zástupce, který chcete přiřadit.
- 5. Klepněte na tlačítko OK.

#### Zvětšení nebo zmenšení textu na obrazovce

- Klepněte na položku Start > Nastavení > kartu Systém > Displej > kartu Velikost textu.
- 2. Pomocí posuvníku zvětšete nebo zmenšete text.

#### Zadání informací o vlastníkovi

Zadání a zobrazení informací o vlastníkovi rozhodně doporučujeme; umožňují identifikaci majitele zařízení v případě jeho ztráty.

- Klepněte na položku Start > Nastavení > kartu Osobní > Informace o vlastníkovi.
- 2. Na kartě Identifikace zadejte osobní údaje.
- Rada Pokud jsou informace o vlastníkovi zobrazeny na obrazovce Dnes, tyto informace můžete otevřít a upravit přímo z této obrazovky. Stačí klepnout na požadovanou položku na obrazovce.

#### Volba způsobu oznamování událostí nebo akcí

- Klepněte na položku Start > Nastavení > kartu Osobní > Zvuky a upozornění.
- Na kartě Zvuky zaškrtnutím políček vyberte požadovaný způsob upozorňování.
- Na kartě Upozornění v části Událost klepněte na název události a zaškrtnutím políček vyberte požadovaný způsob upozorňování. Máte k dispozici několik možností, jako například speciální zvuk, zpráva nebo blikající světlo.

Rada Vypnutí zvuku a blikajícího světla šetří baterii.

#### Úprava rychlosti posunování

Stisknutí NAVIGAČNÍHO tlačítka nahoru nebo dolů (Up/Down control/ Ovládací prvek Nahoru a dolů/) posouvá položky v seznamu. Následující pokyny slouží k úpravě rychlosti posunování.

- Klepněte na položku Start > Nastavení > kartu Osobní > Tlačítka > Ovládací prvek Nahoru a dolů.
- 2. Můžete provést následující:
  - V části Prodleva před prvním opakováním úpravou pozice posuvníku zkrátíte nebo prodloužíte dobu, která uplyne před zahájením posunování.
  - Chcete-li změnit dobu, která uplyne od přechodu z položky na položku, v části Rychlost opakování upravte rychlost změnou pozice posuvníku.

#### Zjištění verze operačního systému

 Klepněte na položku Start > Nastavení > kartu Systém > O produktu.

Verze operačního systému zařízení se zobrazí v horní části obrazovky O produktu.

#### Zjištění podrobných informací o zařízení

 Klepněte na položku Start > Nastavení > kartu Systém > O produktu.

Na kartě Verze jsou zobrazeny důležité informace, jako například typ procesoru a velikost nainstalované paměti.

#### Snížení zatížení baterie

- Klepněte na ikonu IIII na obrazovce Dnes. Na kartě Upřesnit na obrazovce nastavení Napájení lze určit, kdy se zařízení vypne. Toto natavení má vliv na životnost baterie. Pro zajištění optimální úspory nastavte 3 minuty nebo méně.
- Pomocí adaptéru napájení připojte zařízení k externímu zdroji, kdykoli to je možné, obzvláště pak při používání karty MMC/SD, modemu nebo jiných periferních zařízení.
- Upravte nastavení podsvícení.

#### Úprava jasu podsvícení

- 1. Klepněte na ikonu 🎹 na obrazovce Dnes.
- Na obrazovce nastavení Napájení klepněte na odkaz Podsvícení v dolní části obrazovky.
- Na kartě Jas posunutím posuvníku vpravo jas zvyšte nebo posunutím posuvníku vlevo jas snižte.

#### Nastavení doby vypnutí podsvícení

- 1. Klepněte na ikonu IIII na obrazovce Dnes.
- Na obrazovce nastavení Napájení klepněte na odkaz Podsvícení v dolní části obrazovky.
- Klepněte na kartu Napájení z baterie nebo na kartu Vnější napájení.
- Zaškrtněte políčko Vypnout podsvícení, není-li zařízení použito a určete dobu pro vypnutí podsvícení.

#### Nastavení telefonu

Můžete přizpůsobit nastavení telefonu, jako například typ vyzvánění a vyzváněcí tón pro příchozí hovory a zvuk tlačítek klávesnice při zadávání telefonních čísel. Chcete-li tato nastavení upravit, spusťte program Telefon.

#### Změna vyzváněcího tónu

- Na obrazovce Telefon klepněte na položku Nabídka> Možnosti > kartu Telefon.
- 2. V seznamu Vyzv. tón klepněte na požadovaný zvuk.
- Rada Chcete-li pro vyzváněcí tóny použít vlastní soubor \*.wav, \*.mid, \*.mp3 nebo \*.wma, pomocí programu ActiveSync v počítači zkopírujte soubory do složky /Windows/Rings v zařízení. Potom vyberte zvuk v seznamu Vyzv. tón. Další informace o kopírování souborů do zařízení najdete v nápovědě programu ActiveSync v počítači.

#### Změna typu vyzvánění

Způsob upozorňování na příchozí volání lze změnit. Můžete například určit upozorňování zvoněním, vibrací nebo kombinací těchto způsobů.

- Na obrazovce Telefon klepněte na položku Nabídka> Možnosti > kartu Telefon.
- 2. V seznamu Typ vyzvánění klepněte na požadovanou možnost.

#### Změna zvuku tlačítek

Tón, který zní při zadávání telefonních čísel pomocí klávesnice, lze změnit. Pokud nastavíte možnost Dlouhé tóny, tón bude znít tak dlouho, dokud bude tlačítko na klávesnici stisknuté. Toto nastavení použijte, máte-li potíže s úkoly, pro jejichž dokončení jsou důležité tóny telefonu, jako je například přístup ke zprávám záznamníku. Pokud nastavíte možnost Krátké tóny, tón bude znít po dobu jedné nebo dvou sekund. Pokud zvolíte možnost Vypnuto, nezazní žádný tón.

- Na obrazovce klávesnice telefonu klepněte na položku Nabídka > Možnosti > kartu Telefon.
- 2. V seznamu Klávesnice klepněte na požadovanou možnost.

#### Telefonní služby

Telefonní služby, jako například Další hovor na lince, umožňují určit způsob zpracování příchozích volání v zařízení.

#### Volba služeb

- Klepněte na položku Start > Nastavení> kartu Osobní > Telefon> kartu Služby.
- Vyberte požadovanou službu a potom klepněte na položku Zobrazit nastavení.
- Sítě

Můžete zobrazit dostupné mobilní telefonní sítě, určit pořadí, ve kterém se zařízení MDA compact II pokusí o připojení k další síti v případě nedostupnosti aktuální sítě, a určit, zda se sítě mají přepojovat automaticky nebo ručně. Další informace o nastavení sítí najdete v nápovědě zařízení MDA compact II.

#### Změna nastavení telefonní sítě

- Klepněte na položku Start > Nastavení> kartu Osobní > Telefon> kartu Síť.
- Zařízení MDA compact II standardně zobrazuje aktuální síť nabízenou poskytovatelem služeb. Nastavení upřednostňované sítě lze upravit.

#### Nastavení upřednostňovaných sítí

- Klepněte na položku Start > Nastavení > Telefon> kartu Síť. Standardně je v poli nastavení Síť vybrána položka Automaticky. Vyberte možnost Ručně, chcete-li kdykoli vybrat síť dle vaší volby.
- 2. Klepněte na položku Nastavit sítě.
- Vyberte sítě na obrazovce Telefon: Upřednostňované sítě a seřaďte je podle svých požadavků.
- 4. Klepněte na tlačítko OK.

## 5.2 Přidání a odebrání programu

Před zakoupením dalších programů do zařízení MDA compact II device si poznamenejte model zařízení, verzi softwaru Windows Mobile v zařízení a typ procesoru. Tyto informace jsou důležité při volbě programů kompatibilních se zařízením MDA compact II. Další informace najdete v této kapitole v částech "Zjištění podrobných informací o zařízení" a "Zjištění verze operačního systému".

Dostupné programy obvykle zahrnují instalační soubor (běžně nazvaný "setup.exe"), který musíte nejprve nainstalovat do počítače. Potom můžete pomocí programu ActiveSync přidat nové programy do zařízení MDA compact II nebo můžete přidat jakýkoli program přímo z Internetu.

#### Přidání programů

- Stáhněte program do počítače (nebo do počítače vložte disk CD nebo disketu obsahující požadovaný program). Může se zobrazit jeden soubor \*.exe, soubor \*.zip, soubor Setup.exe nebo různé verze souborů pro různé typy zařízení a procesorů. Dejte pozor, abyste vybrali program určený pro toto zařízení MDA compact II a pro typ procesoru zařízení.
- Přečtěte si instalační pokyny nebo dokumentaci dodanou s programem. Mnoho programů je dodáváno se speciálními instalačními pokyny.
- 3. Připojte zařízení MDA compact II k počítači.
- 4. Poklepejte na soubor \*.exe.
  - Pokud se jedná o spustitelný soubor s průvodcem instalací, postupujte podle pokynů na obrazovce. Po nainstalování programu do počítače průvodce automaticky přenese program do zařízení MDA compact II.
Pokud se průvodce instalací nespustí, zobrazí se chybová zpráva o tom, že program je platný, avšak určený pro jiný typ počítače. Bude nutno program zkopírovat do zařízení MDA compact II. Pokud nemůžete najít žádné pokyny k instalaci daného programu, pomocí programu ActiveSync zkopírujte soubor programu do složky Program Files v zařízení MDA compact II.

#### Odebrání programů

Lze odebrat jen ty programy, které jste nainstalovali. Programy, které byly v zařízení MDA compact II předem nainstalovány, odebrat nelze.

- Klepněte na položku Start > Nastavení > kartu Systém > Odebrat programy.
- V seznamu Programy v paměti pro úložiště vyberte program určený k odebrání a klepněte na položku Odebrat.
- Klepněte na položku Ano. Pokud se objeví další výzva k potvrzení, znovu klepněte na položku Ano.

#### 5.3 Správa paměti

Pokud se program stane nestabilním nebo nebude k dispozici dostatek paměti, možná bude nutno program zastavit.

#### Zjištění dostupné paměti

- Klepněte na položku Start > Nastavení> kartu Systém > Paměť.
- Na kartě Hlavní se zobrazí velikost paměti přidělené souboru a údaje o úložišti dat a úložišti programů a dále informace o velikosti paměti a dostupné paměti.

#### Zjištění dostupné paměti na paměťové kartě

Můžete zjistit, kolik je k dispozici volného místa na paměťové kartě vložené do zařízení MDA compact II.

- 1. Klepněte na položku Start > Nastavení > kartu Systém > Paměť.
- 2. Klepněte na kartu Paměťová karta.
- Rada Pokud jste dříve vložili více paměťových karet, klepněte na pole seznamu a potom na paměťovou kartu, o které chcete informace zjistit.

#### Uvolnění programové paměti

Následující pokyny umožňují uvolnit paměť zařízení MDA compact II:

- Zavřete programy, které aktuálně nepoužíváte.
- Přesuňte e-mailové přílohy na paměťovou kartu.
- Přesuňte soubory na paměťovou kartu. Klepněte na položku Start > Průzkumník souborů. Klepněte a přidržte soubor a potom klepněte na položku Vyjmout. Vyhledejte složku paměťové karty a klepněte na položku Nabídka > Upravit > Vložit.
- Odstraňte nepotřebné soubory. Klepněte na položku Start > Programy > Průzkumník souborů. Klepněte a přidržte soubor a potom klepněte na položku Odstranit.
- Odstraňte velké soubory. Chcete-li najít největší soubory, klepněte na položku Start > Programy > Hledání. V seznamu Typ klepněte na položku Větší než 64 kB a klepněte na položku Hledat.

- V programu Internet Explorer Mobile odstraňte dočasné internetové soubory a vymažte historii. Další informace najdete v 6. kapitole v části "Internet Explorer Mobile".
- Odeberte programy, které již nepoužíváte.
- Resetujte zařízení MDA compact II.

#### Ukončení programu

Většinou se programy ukončí automaticky, aby se uvolnila paměť. Programy však můžete ukončit i ručně.

- Klepněte na položku Start > Nastavení > kartu Systém> Paměť > kartu Spuštěné programy.
- V seznamu Spuštěné programy klepněte na program, který chcete ukončit, a klepněte na položku Stop.
- Rada Ve většině programů lze k ukončení programů použít klávesovou zkratku CTRL+Q.

#### 5.4 Zálohování souborů

Pomocí programu ActiveSync Ize do počítače zazálohovat soubory nebo můžete soubory zkopírovat na paměťovou kartu vloženou v zařízení MDA compact II. Zařízení MDA compact II je vybaveno rozšiřující zásuvkou kompatibilní s mnoha paměťovými kartami SD a MMC.

Pomocí programu ActiveSync můžete zkopírovat nebo přesunout informace z počítače do zařízení MDA compact II a naopak. Po zkopírování souboru budou v zařízení MDA compact II a počítači dvě samostatné verze tohoto souboru. Soubory nejsou synchronizované, proto změna provedená v jednom souboru se ve druhém souboru neprojeví.

#### Poznámka Pokud chcete, aby se informace v zařízení MDA compact II a počítači aktualizovaly automaticky, namísto tohoto proveďte synchronizaci. Další informace o kopírování a synchronizování souborů najdete v nápovědě programu ActiveSync v počítači.

#### Kopírování souborů na paměťovou kartu

- Zasuňte paměťovou kartu do zásuvky karty (musí zaklapnout). Pokud karta nevyčnívá ze základny, je správně zasunuta.
- Klepněte na položku Start > Programy > Průzkumník souborů a vyhledejte příslušnou složku.
- Klepněte a přidržte soubor, který chcete kopírovat, a potom klepněte na položku Kopírovat.
- Klepněte na seznam složek (standardně označený jako Dokumenty) a klepněte na položku Paměťová karta.
- 5. Klepněte na položku Nabídka> Upravit > Vložit.

#### Zkopírování souboru pomocí programu ActiveSync

- 1. Připojte zařízení MDA compact II k počítači.
- V programu ActiveSync klepněte na položku Prozkoumat, která otevře složku Mobilní zařízení zařízení MDA compact II.
- Ve složce Mobilní zařízení přejděte k souboru, který chcete zkopírovat do zařízení MDA compact II nebo do počítače.

- 4. Můžete provést následující:
  - Chcete-li zkopírovat soubor ze zařízení MDA compact II do počítače, klepněte pravým tlačítkem na soubor a potom klepněte na položku Kopírovat. Klepněte pravým tlačítkem na požadovanou složku v počítači a potom klepněte na položku Vložit.
  - Chcete-li zkopírovat soubor do zařízení MDA compact II, klepněte pravým tlačítkem na soubor a potom klepněte na položku
     Kopírovat. Klepněte pravým tlačítkem na požadovanou složku v části Mobilní zařízení a potom klepněte na položku Vložit.

#### Automatické ukládání souborů na paměťovou kartu

Při použití programů Word Mobile, Excel Mobile a Notes lze ukládat veškeré nové dokumenty, poznámky a sešity přímo na paměťovou kartu.

- V seznamu programových souborů klepněte na položku Nabídka > Možnosti.
- Vložte do zařízení MDA compact II paměťovou kartu (pokud již není vložena). V poli Uložit do vyberte požadovanou paměťovou kartu pro automatické ukládání nových položek na vybranou kartu.
- 3. Klepněte na tlačítko OK.
- Poznámka

V seznamu souborů a poznámek se vedle názvů souborů uložených na paměťové kartě zobrazí symbol paměťové karty.

#### 5.5 Ochrana zařízení MDA compact II

Pro zařízení MDA compact II lze nastavit dva druhy zabezpečení.

- Můžete zabezpečit kartu SIM před neoprávněným použitím. K tomu slouží přiřazený kód PIN (osobní identifikační číslo). První kód PIN vám přidělí poskytovatel bezdrátových služeb. Tento kód PIN můžete později změnit.
- Dále můžete aktivovat ochranu heslem, která zabrání neoprávněnému přístupu k jakékoli části zařízení. Data můžete ještě více zabezpečit tím, že při každém zapnutí zařízení bude vyžadováno heslo. Vlastní heslo můžete vytvořit při prvním použití zařízení MDA compact II.

#### Ochrana karty SIM kódem PIN

- Na obrazovce Telefon klepněte na položku Nabídka> Možnosti > kartu Telefon.
- 2. Klepněte na položku Při použití telefonu vyžadovat PIN.
- Budete-li chtít kód PIN kdykoli změnit, klepněte na položku Změnit kód PIN.

Rada Tísňová volání lze uskutečnit kdykoli, a to bez nutnosti zadat kód PIN.

#### Ochrana zařízení MDA compact II heslem

- 1. Klepněte na položku Start > Nastavení > kartu Osobní > Heslo.
- Zaškrtněte políčko Dotázat se, není-li zařízení použito po dobu a do pole vpravo určete, jak dlouho má být zařízení MDA compact Il vypnuté před vyžadováním hesla. V poli Typ hesla vyberte požadovaný typ hesla. Zadejte heslo a v případě nutnosti heslo potvrďte.

Pokud je zařízení MDA compact II nastaveno pro připojení do sítě, pro zvýšení zabezpečení zařízení použijte alfanumerické heslo.

 Na kartě Nápověda zadejte frázi, která vám pomůže vzpomenout si na heslo, a která však neoprávněným uživatelům nepomůže heslo uhodnout. Tento náznak se zobrazí po čtvrtém nesprávném zadání hesla.

 Klepněte na tlačítko OK. Při příštím zapnutí zařízení budete vyzváni k zadání hesla.

Poznámky

- Po každém zadání nesprávného hesla se bude odezva zařízení prodlužovat a nakonec se bude zdát, že zařízení přestalo reagovat.
  - Pokud heslo zapomenete, přístup k zařízení MDA compact Il nebude možný, dokud podle pokynů v této uživatelské příručce nesmažete obsah paměti.

#### Změna hesla

- Klepněte na položku Start > Nastavení > kartu Osobní > Heslo. Budete vyzváni k zadání aktuálního hesla.
- 2. Zadejte nové heslo do pole Heslo.
- Na kartě Nápověda zadejte frázi, která vám pomůže vzpomenout si na nové heslo, ale neoprávněným uživatelům nepomůže heslo uhodnout.

Tento náznak se zobrazí po čtvrtém nesprávném zadání hesla.

4. Klepněte na tlačítko OK.

### Zobrazení informací o vlastníkovi na obrazovce my info (informace)

Zobrazení kontaktních údajů na obrazovce my info (informace) při spuštění umožňuje snadnou identifikaci zařízení v případě jeho ztráty.

- Klepněte na položku Start > Nastavení > kartu Osobní > Informace o vlastníkovi.
- 2. Na kartě Možnosti zaškrtněte políčko Identifikační informace.
- Pokud chcete zobrazit další text, klepněte na kartu Poznámky a zadejte text (například Nabízím odměnu za vrácení). Potom na kartě Možnosti zaškrtněte políčko Poznámky.
- 4. Klepněte na tlačítko OK.
- Rada Chcete-li informace o vlastníkovi zobrazit na obrazovce Dnes, klepněte na položku Start > Nastavení > kartu Osobní > Dnes. Na kartě Položky zaškrtněte políčko Informace o vlastníkovi.

#### 5.6 Reset zařízení MDA compact II

Může se stát, že bude nutno provést reset zařízení MDA compact II. Provedením normálního (softwarového) resetu zařízení MDA compact II se vymaže paměť všech aktivních programů a ukončí se všechny aktivní programy. Toto je vhodné v situacích, kdy zařízení MDA compact II pracuje pomaleji než obvykle nebo když program nefunguje správně. Softwarový restart je také nutný po instalaci některých programů. Pokud je softwarový reset proveden v době, kdy jsou spuštěny programy, neuložená práce bude ztracena.

Také lze provést hardwarový reset (též nazývaný jako úplný reset). Hardwarový reset by se měl provádět, jen pokud problém systému nevyřeší normální reset. Po provedení hardwarového resetu budou obnovena výchozí nastavení zařízení – stav, ve kterém se zařízení nacházelo po zakoupení a zapnutí. Veškeré nainstalované programy, zadaná data a přizpůsobená nastavení zařízení MDA compact II budou ztraceny. V zařízení zůstane jen software Windows Mobile a další předinstalované programy.

#### Provedení softwarového resetu

 Perem jemně stiskněte a přidržte tlačítko RESET na dolní straně zařízení MDA compact II. Zařízení MDA compact II se restartuje a objeví se obrazovka Dnes.

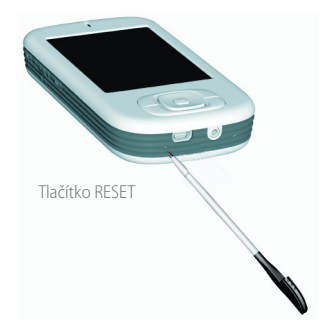

Upozornění Před provedením softwarového resetu nebo instalací či výměnou baterie a karty SIM zařízení MDA compact II vždy vypněte.

#### Provedení hardwarového resetu

Stiskněte a přidržte tlačítko NAPÁJENÍ a současně perem stiskněte tlačítko RESET na dolní straně zařízení MDA compact II.

# Kapitola 6 Připojení zařízení

- 6.1 Připojení k Internetu
- 6.2 Internet Explorer
- 6.3 Použití rozhraní Bluetooth
- 6.4 Použití klienta terminálové služby

# **T** • • Mobile • • •

#### 6.1 Připojení k Internetu

Zařízení MDA compact II je vybaveno výkonnými síťovými funkcemi, které poskytují připojení k Internetu prostřednictvím sítě GPRS nebo modemu Bluetooth. GPRS je datová služba s přidanou hodnotou, která umožňuje odesílání a příjem informací přijímaných v mobilní telefonní síti. Chcete-li procházet Internet, můžete vytvořit připojení k Internetu nebo k podnikové síti. Můžete také odesílat a přijímat e-maily a rychlé zprávy.

Zařízení MDA compact II disponuje dvěma skupinami nastavení připojení: **T-Mobile Internet** a **Síť v zaměstnání**. Nastavení T-Mobile Internet slouží k připojení k Internetu, zatímco nastavení Síť v zaměstnání Ize použít k připojení k libovolné privátní podnikové síti.

#### Připojení k Internetu přes společnost T-Mobile

- Získejte od společnosti T-Mobile následující informace (pokud již nejsou v zařízení nastaveny):
  - = telefonní číslo serveru poskytovatele Internetu,
  - uživatelské jméno,
  - heslo,
  - název přístupového bodu (nutné pro připojení GPRS).
- Klepněte na položku Start > Nastavení> kartu Připojení > Připojení.
- V části T-Mobile Internet klepněte na položku Přidat nové připojení modemu.
- 4. Zadejte název připojení.
- Vyberte v seznamu modem. Pokud například chcete používat mobilní telefonní síť, vyberte položku Mobilní linka.
- 6. Klepněte na položku Další.
- Dokončete průvodce zadáním požadovaných informací a klepněte na položku Dokončit.

#### Poznámky

- Chcete-li pro libovolnou obrazovku zobrazit nápovědu, klepněte na ikonu nápovědy (?).
- Chcete-li upravit nastavení připojení, klepněte na položku Spravovat stávající připojení na obrazovce Připojení a dokončete průvodce připojením.

#### Připojení k privátní síti

- 1. Získejte od správce sítě následující informace:
  - telefonní číslo serveru,
  - uživatelské jméno,
  - heslo,
  - doména (pokud ji poskytovatel Internetu nebo správce sítě zajišťují).
- Klepněte na položku Start > Nastavení> kartu Připojení > Připojení.
- V části Síť v zaměstnání postupujte podle pokynů pro příslušný typ připojení.
- Dokončete průvodce připojením a potom klepněte na položku Dokončit.

Poznámka Chcete-li procházet Internet nebo privátní síť, klepněte na položku Start > Programy> Internet Explorer.

#### Reset nebo úprava nastavení síťové karty zařízení MDA compact II

- Klepněte na položku Start > Nastavení > kartu Připojení > Síťové karty.
- V seznamu Připojení síťové karty v zařízení vyberte příslušnou položku:
  - Pokud se chcete k Internetu připojit prostřednictvím poskytovatele Internetu nebo sítě WLAN a procházet webové stránky pomocí programu Internet Explorer, vyberte položku Internet.

- Pokud se chcete připojit k privátní síti a procházet složky sdílené v síti pomocí programu Průzkumník souborů, vyberte položku Zaměstnání.
- 3. V poli Nastavení upravíte po klepnutí na adaptér vyberte požadovaný adaptér.
- 4. Pokud vyberete síťovou kartu a aktivujete obrazovku nastavení, je nutno provést požadované nastavení. Na kartě Adresa IP vyberte položku Používat určenou adresu IP a zadejte požadované informace. Získejte od poskytovatele Internetu nebo správce sítě adresu IP, masku podsítě a výchozí bránu.
- 5. Na kartě Názvové servery proveďte nastavení DNS a WINS. Servery vyžadující přidělenou adresu IP mohou také vyžadovat namapování názvů počítačů k adresám IP. Položky DNS a WINS jsou možnosti překladu názvů, které podporuje zařízení MDA compact II.

#### 6.2 Internet Explorer

Program Internet Explorer je plnohodnotný internetový prohlížeč, který je optimalizovaný pro použití se zařízením MDA compact II.

#### Spuštění programu Internet Explorer

Klepněte na položku Start > Programy > Internet Explorer.

#### Nastavení domovské stránky

- V programu Internet Explorer Mobile klepněte na položku Nabídka > Nástroje > Možnosti > kartu Obecné.
- 2. Můžete provést následující:
  - Chcete-li aktuální stránku použít jako domovskou stránku, klepněte na položku Použít aktuální.
  - Chcete-li použít výchozí domovskou stránku, klepněte na položku Použít výchozí.

#### Přenos oblíbených položek z počítače

Seznam oblíbených stránek uložených v počítači lze přenést do zařízení MDA compact II provedením synchronizace oblíbených položek aplikace Internet Explorer v počítači PC se zařízením MDA compact II.

- V nabídce Nástroje programu ActiveSync v počítači klepněte na položku Možnosti a vyberte položku Oblíbené položky.
- V programu Internet Explorer v počítači klepněte na položku Oblíbené položky > Přidat k oblíbeným a uložte nebo přesuňte odkazy na oblíbené stránky do vnořené složky Mobilní oblíbené položky seznamu Oblíbené položky.
- Připojte zařízení MDA compact II k počítači. Pokud se synchronizace nespustí automaticky, klepněte na položku Synchronizovat.

Rada Chcete-li otevřít nastavenou domovskou stránku, klepněte na položku Nabídka> Domov. stránka.

#### Přidání stránky k oblíbeným položkám

- 1. V programu Internet Explorer Mobile přejděte na stránku, kterou chcete přidat.
- Klepněte a přidržte stránku a potom klepněte na položku Přidat k oblíbeným.
- Zkontrolujte anebo změňte název a vyberte složku pro uložení oblíbené položky.

#### Odstranění oblíbené položky nebo složky

- V programu Internet Explorer Mobile klepněte na položku Nabídka > Oblíbené položky > Přidat/kartu Odstranit.
- 2. Vyberte požadovanou položku a klepněte na tlačítko Odstranit.

#### Změna velikosti textu webových stránek

V programu Internet Explorer Mobile klepněte na položku
 Nabídka > Lupa a klepnutím nastavte požadovanou velikost.

#### Zobrazení nebo skrytí obrázků na webových stránkách

V programu Internet Explorer Mobile klepněte na položku
 Nabídka > Zobrazit > Zobrazit obrázky. Zaškrtávací znaménko vedle položky Zobrazit obrázky znamená, že na webových stránkách se budou zobrazovat obrázky.

#### Změna rozvržení webových stránek na obrazovce

- V programu Internet Explorer Mobile klepněte na položku Nabídka > Zobrazit.
- 2. Klepněte na jednu z následujících položek:
  - Sloupec. Uspořádá obsah do jednoho sloupce širokého jako obrazovka. To znamená, že posunování ve vodorovném směru budete provádět jen výjimečně.

- Výchozí. Bude zachováno rozvržení podobné rozvržení stránek v prohlížeči osobního počítače. Jednotlivé položky však budou zmenšeny a obsah bude uspořádán tak, aby se zobrazil v maximálním možné míře, aniž by bylo nutno provádět posunování ve vodorovném směru.
- Plocha. Zachová rozvržení a velikost odpovídající osobnímu počítači, což bude vyžadovat posunování ve vodorovném a svislém směru.

#### Smazání seznamu Historie

- V programu Internet Explorer Mobile klepněte na položku Nabídka > Nástroje > Možnosti > kartu Paměť.
- 2. Klepněte na položku Vymazat historii.

#### Uložení obrázku z webové stránky

- 1. V programu Internet Explorer Mobile klepněte a přidržte obrázek a klepněte na položku **Uložit obrázek**.
- 2. Můžete provést následující:
  - Chcete-li uložit obrázek do složky Obrázky v zařízení MDA compact II, klepněte na položku Ano.
  - Chcete-li uložit obrázek na jiné místo, jako například na paměťovou kartu, klepněte na položku Uložit jako.

#### Změna nastavení pro soubory cookie a zabezpečení

Program Internet Explorer Mobile podporuje protokoly SSL (Secure Sockets Layer). Připojení SSL poskytuje bezpečnější odesílání osobních údajů.

Soubory cookie jsou malé soubory obsahující informace o vaší identitě a předvolbách, které slouží k tomu, aby se stránky zobrazovaly podle vašich požadavků. Stránka odešle soubor cookie a tento soubor se uloží v zařízení MDA compact II.

- V programu Internet Explorer Mobile klepněte na položku Nabídka > Nástroje > Možnosti > kartu Zabezpečení.
- 2. Zaškrtněte políčka požadovaných možností a klepněte na tlačítko **OK**.
- Rada Chcete-li zakázat příjem souborů cookie programem Internet Explorer Mobile, zrušte zaškrtnutí políčka **Povolit cookie**.

#### Odstranění dočasných souborů Internetu

Část webového obsahu se ukládá, aby se urychlilo načítání stránek, které často navštěvujete nebo které jste již navštívili. Chcete-li uvolnit úložné místo, můžete tyto soubory odstranit.

- V programu Internet Explorer Mobile klepněte na položku Nabídka > Nástroje > Možnosti > kartu Paměť.
- Klepněte na položku Odstranit soubory. Veškeré stránky uložené v zařízení MDA compact II, včetně obsahu oblíbených položek, budou smazány.

#### 6.3 Použití rozhraní Bluetooth

Rozhraní Bluetooth je technologie bezdrátové komunikace umožňující připojení v krátkém dosahu. Zařízení s podporou rozhraní Bluetooth si mohou vyměňovat informace přibližně do 10 metrů, aniž by bylo vyžadováno fyzické připojení. Přenos informací lze dokonce uskutečnit, i když jsou zařízení v různých místnostech. Tato zařízení však musí být umístěna v rámci dosahu pokrytí signálu Bluetooth.

Software dodaný se zařízením MDA compact II umožňuje použít technologii Bluetooth následujícími způsoby:

- Přenos dat, jako například souborů, informací o událostech, úkolech a kontaktech mezi zařízeními s podporou rozhraní Bluetooth.
- Můžete vytvořit telefonické připojení mezi zařízením MDA compact II a telefonem s podporou rozhraní Bluetooth a potom přenést data při použití telefonu Bluetooth jako modemu.

#### Režimy připojení Bluetooth

Rozhraní Bluetooth zařízení MDA compact II lze používat ve třech různých režimech:

- Zapnuto. Rozhraní Bluetooth je zapnuto a funkce Bluetooth jsou k dispozici.
- Vypnuto. Rozhraní Bluetooth je vypnuto. V tomto režimu nelze přes rozhraní Bluetooth odesílat ani přijímat žádné informace. Může být vhodné vypnout rádio z důvodu úspory baterie nebo v situacích, kde je použití rádia zakázáno, například v letadlech nebo nemocnicích.
- Možno zjistit. Rozhraní Bluetooth je zapnuté a všechna ostatní zařízení se zapnutým rozhraním Bluetooth v dosahu 10 metrů mohou zjistit zařízení MDA compact II.
- Poznámka Standardně je rozhraní Bluetooth vypnuto. Pokud je zapnete a potom vypnete zařízení MDA compact II, rozhraní Bluetooth se také vypne. Po opětovném zapnutí zařízení MDA compact II se rozhraní Bluetooth automaticky zapne.

#### Zapnutí rozhraní Bluetooth a nastavení zařízení MDA compact II, aby je bylo možno zjistit

- Na obrazovce zařízení MDA compact II klepněte na položku Start > Nastavení > kartu Připojení > Bluetooth.
- 2. Zaškrtněte políčka Zapnout Bluetooth a Umožnit zjištění tohoto zařízení v ostatních zařízeních.
- 3. Klepněte na tlačítko OK.

#### Partnerství Bluetooth

Partnerství Bluetooth je vazba, kterou vytvoříte mezi zařízením MDA compact II a dalším zařízením s podporou Bluetooth. Tato komunikace umožňuje bezpečnou výměnu informací. Při vytváření partnerství mezi dvěma zařízeními je nutno zadat do obou zařízení stejné přístupové klíče.

Vytvoření partnerství mezi dvěma zařízeními je jednorázový proces. Jednou vytvořené partnerství zařízení lze vždy rozpoznat a výměna informací bude možná bez nutnosti znovu zadat přístupový klíč. Vzdálenost mezi těmito zařízeními nesmí být větší než 10 metrů a rozhraní Bluetooth musí být zapnuté a v režimu Možno zjistit.

#### Vytvoření partnerství Bluetooth

- Na obrazovce zařízení MDA compact II klepněte na položku Start > Nastavení > kartu Připojení > Bluetooth.
- Na kartě Zařízení klepněte na položku Nové partnerství. Zařízení MDA compact II vyhledá ostatní zařízení Bluetooth a zobrazí je v tomto poli.
- 3. Klepněte na název požadovaného zařízení v tomto poli.
- 4. Klepněte na položku Další.
- Zadejte přístupový klíč pro vytvoření zabezpečeného připojení. Přístupový klíč musí obsahovat 1 až 16 znaků.
- 6. Klepněte na položku Další.

- Počkejte, až spárovaná zařízení přijmou partnerství. Do přijímajícího zařízení se musí zadat stejný přístupový klíč, jaký jste zadali vy.
- Potom se zobrazí název spárovaného zařízení. Nový název zařízení můžete změnit.
- Zaškrtněte políčka služeb, které chcete na spárovaném zařízení používat.
- 10. Klepněte na položku Dokončit.

#### Příjem partnerství Bluetooth

- 1. Ověřte, že je rozhraní Bluetooth zapnuté a v režimu Možno zjistit.
- Jakmile se zobrazí výzva k vytvoření partnerství s druhým zařízením, klepněte na položku Ano.
- Zadejte přístupový klíč (stejný klíč, který byl zadán do zařízení požadujícího partnerství) pro vytvoření zabezpečeného připojení. Přístupový klíč musí obsahovat 1 až 16 znaků.
- 4. Klepněte na položku Další.
- Klepněte na položku Dokončit. Nyní je vše připraveno pro výměnu informací s druhým zařízením.

#### Přejmenování partnerství Bluetooth

- Klepněte na položku Start > Nastavení > kartu Připojení > Bluetooth.
- 2. Klepněte a přidržte partnerství na kartě Zařízení.
- 3. V nabídce zástupců klepněte na položku Upravit.
- 4. Zadejte nový název partnerství.
- 5. Klepněte na položku Uložit.

#### Odstranění partnerství Bluetooth

 Klepněte na položku Start > Nastavení > kartu Připojení > Bluetooth.

- 2. Klepněte a přidržte partnerství na kartě Zařízení.
- 3. Klepněte na položku Odstranit v nabídce zástupců.

#### Přenos dat pomocí rozhraní Bluetooth

 Na obrazovce zařízení MDA compact II klepněte a přidržte položku, kterou chcete přenést.

Lze přenést událost v kalendáři, úkol, kontakt nebo soubor.

- 2. Klepněte na položku Přenést [typ položky].
- Klepněte na název zařízení, do kterého chcete data odeslat. Položka bude potom přenesena do vybraného zařízení.

#### Poznámka

Pokud se zařízení, do kterého chcete přenos uskutečnit, v poli nezobrazí, ověřte, že je zapnuté, zjistitelné a ve vzdálenosti do 10 metrů od zařízení MDA compact II.

#### Použití zařízení Bluetooth jako modemu

Telefon s podporou rozhraní Bluetooth lze použít tak, aby fungoval jako modem zařízení MDA compact II.

Stačí, když v zařízení MDA compact II vytvoříte připojení modemu Bluetooth a potom odešlete informace do jiného zařízení přes rozhraní Bluetooth. Zařízení předá informace do sítě a potom odešle zpět do zařízení MDA compact II veškeré informace, které jste prostřednictvím tohoto připojení vyžadovali.

Po vytvoření modemového připojení s telefonem Bluetooth můžete toto připojení použít, kdykoli budete chtít telefon znovu použít jako modem. Ověřte, že je zapnuté zařízení MDA compact II, cílové zařízení a rozhraní Bluetooth a že jsou zařízení od sebe vzdálena v určené maximální vzdálenosti.

#### Konfigurace a použití zařízení Bluetooth jako modemu

- Na obrazovce zařízení MDA compact II klepněte na položku Start > Nastavení > kartu Připojení > Připojení.
- 2. Klepněte na položku Přidat nové připojení modemu.
- 3. Zadejte název připojení.
- 4. V seznamu Vyberte modem klepněte na položku Bluetooth.
- 5. Klepněte na položku Další.
- Pokud se požadované zařízení zobrazí v seznamu Připojení, přejděte ke kroku 11.
- Pokud se zařízení v seznamu Připojení neobjeví, klepněte na položku Nové partnerství a postupujte podle pokynů.
- 8. Vyberte v seznamu název zařízení a klepněte na položku Další.
- 9. Zadejte přístupový klíč a klepněte na položku Další.
- Zadejte do druhého zařízení stejný přístupový klíč a klepněte na položku **Dokončit**.
- 11. V seznamu Připojení klepněte na zařízení a potom na položku Další.
- 12. Zadejte telefonní číslo volané pro toto připojení a klepněte na položku **Další**.
- 13. Zadejte přihlašovací údaje pro toto připojení a klepněte na položku **Dokončit**.

Nyní můžete začít používat tuto službu pro program, který používá připojení Bluetooth, jako je Doručené v zařízení MDA compact II, k odesílání a příjmu e-mailů nebo Internet Explorer k prohlížení webových stránek pomocí programu Internet Explorer.

#### 6.4 Použití klienta terminálové služby

Funkce Klient terminálové služby umožňuje přihlášení k počítači se spuštěným klientem terminálových služeb nebo službou vzdálené plochy a používat všechny prostředky dostupné na daném počítači. Můžete například namísto programu Word Mobile v zařízení MDA compact II použít program Word v osobním počítači a pracovat se soubory .doc v počítači.

#### Připojení k terminálovému serveru

- Na obrazovce zařízení MDA compact II klepněte na položku Start > Programy > Klient terminálové služby.
- 2. Zadejte název serveru.
- Pokud jste se nedávno připojili k nějakému serveru, název serveru můžete také vybrat v seznamu Naposledy použité servery.
- Zaškrtněte políčko Omezit velikost plochy serveru, aby se vešla na tento displej, pokud chcete používat programy, jejichž velikost byla upravena pro použití se zařízením MDA compact II.
- 5. Klepněte na položku Připojit.

#### Navigace v rámci klienta terminálové služby

Když se připojíte ke vzdálenému serveru, na obrazovce se objeví více vodorovných a svislých posuvníků. Tyto posuvníky slouží k posunování obsahu v počítači nebo k posunování obrazu počítače pomocí okna Klient terminálové služby.

Chcete-li posunout obraz počítače prostřednictvím klienta terminálové služby, použijte pět směrových tlačítek v dolní části okna Klient terminálové služby. Chcete-li, aby se informace na obrazovce zobrazovaly efektivnějším způsobem, zaškrtněte políčko **Omezit velikost plochy serveru, aby se vešla na tento displej**. Nejlepších výsledků dosáhnete maximalizací oken programů na pracovní ploše počítače.

#### Odpojení bez ukončení relace

- Na obrazovce Klient terminálové služby zařízení MDA compact II klepněte na položku Start > Vypnout.
- 2. Klepněte na položku Odpojit.

Poznámky

- Nepoužívejte nabídku Start zařízení MDA compact II.
- Pokud správce sítě nastavil klienta terminálové služby v zařízení MDA compact II tak, aby se k odpojeným relacím znovu připojoval, a vy jste se odpojili od terminálového serveru bez ukončení relace, klient terminálové služby se k této relaci znovu připojí.

#### Odpojení po ukončení relace

- Na obrazovce Klient terminálové služby zařízení MDA compact II klepněte na položku Start > Vypnout.
- 2. Klepněte na položku Odhlásit.

# Kapitola 7

Příjem a odesílání zpráv a použití programu Outlook

- 7.1 E-mail a textové zprávy
- 7.2 Použití programu EmailWiz
- 7.3 Zprávy MMS
- 7.4 Program Pocket MSN Messenger
- 7.5 Kalendář
- 7.6 Kontakty
- 7.7 Úkoly
- 7.8 Poznámky

# **T** • • Mobile • • •

#### 7.1 E-mail a textové zprávy

Obrazovka **Zprávy** obsahuje veškeré vaše e-mailové účty a účet textových zpráv. Můžete odesílat a přijímat e-maily z programu Outlook a přes internetové účty prostřednictvím poskytovatele Internetu a textové zprávy. Prostřednictvím připojení VPN také můžete získat přístup k e-mailům v práci. Více informací o e-mailech a textových zprávách najdete v nápovědě k zařízení.

#### Nastavení e-mailového účtu

Chcete-li odesílat a přijímat e-maily, nejprve musíte nastavit e-mailový účet, který máte k dispozici od poskytovatele Internetu, nebo účet, ke kterému máte přístup prostřednictvím připojení k serveru VPN (obvykle je to pracovní účet).

- 1. Klepněte na položku Start > Zprávy > Zprávy.
- 2. Klepněte na položku Nabídka > Nástroje > Nový účet.
- Zadejte svou e-mailovou adresu a potom klepněte na položku Další. Funkce automatické konfigurace se pokusí stáhnout požadovaná nastavení e-mailového serveru, abyste je nemuseli zadávat ručně.
- 4. Po dokončení automatické konfigurace klepněte na položku Další.
- Zadejte své jméno (jméno, které se má zobrazovat v odeslaných e-mailech), uživatelské jméno a heslo. Potom klepněte na položku Další.

Zaškrtněte políčko **Uložit heslo**, pokud chcete heslo uložit, abyste je nemuseli znovu zadávat.

Pokud automatická konfigurace proběhla úspěšně, pole Jméno a Uživatelské jméno se vyplní automaticky. Potom nastavení účtu dokončete klepnutím na položku Další a Dokončit. Chcete-li získat přístup k dalším nastavením, klepněte na položku Možnosti v části Informace o serveru. Můžete například provést následující nastavení:

- Změna časových intervalů stahování nových zpráv.
- Omezení počtu stahovaných zpráv a nastavení ověřování odchozích e-mailů.
- Stahování celých zpráv nebo jen jejich částí.

Pokud **automatická konfigurace** neproběhne úspěšně nebo pokud máte účet, ke kterému se připojujete prostřednictvím serveru VPN, získejte od poskytovatele Internetu nebo správce sítě následující informace a zadejte je ručně:

| Nastavení                            | Popis                                                                                                    |
|--------------------------------------|----------------------------------------------------------------------------------------------------|
| Uživatelské<br>jméno                 | Zadejte uživatelské jméno přiřazené poskytovatelem<br>Internetu nebo správcem sítě. Obvykle se jedná o první<br>část e-mailové adresy, která je před symbolem @.                                                                                                    |
| Heslo                                | Nevybírejte si jednoduchá hesla. Můžete určit, aby se heslo<br>uložilo, pokud je nechcete zadávat při každém připojování<br>k poštovnímu serveru.                                                                                                    |
| Doména                               | Není vyžadována pro účet od poskytovatele Internetu.<br>Může však být nutná pro pracovní účet.                                                                                                    |
| Typ účtu                             | Vyberte POP3 nebo IMAP4.                                                                                                    |
| Název účtu                           | Zadejte jedinečný název účtu, například Pracovní nebo<br>Domácí. Tento název nelze později změnit.                                                                                                    |
| Server příchozí<br>pošty             | Zadejte název poštovního serveru (POP3 nebo IMAP4).                                                                                                    |
| Server odchozí<br>pošty              | Zadejte název serveru pro odchozí poštu (SMTP).                                                                                                    |
| Vyžadovat<br>připojení SSL           | Vyberte tuto možnost, chcete-li přijímat e-maily pro<br>tento účet vždy přes připojení SSL. Tato metoda poskytuje<br>bezpečnější příjem osobních informací. Pokud vyberete<br>tuto možnost a poskytovatel Internetu zabezpečené<br>připojení SSL nepodporuje, příjem e-mailů nebude možný. |
| Odchozí pošta<br>vyžaduje<br>ověření | Vyberte tuto možnost, pokud server odchozí pošty (SMTP)<br>vyžaduje ověřování. K tomu se použije výše uvedené<br>uživatelské jméno a heslo.                                                                                                    |
| Použít<br>samostatné<br>nastavení    | Vyberte tuto možnost, pokud server odchozí pošty<br>vyžaduje jiné uživatelské jméno a heslo, než jaké jste zadali<br>dříve.                                                                                                    |

| Nastavení serveru odchozí pošty:                |                                                                                                    |  |  |  |
|-------------------------------------------------|----------------------------------------------------------------------------------------------------|--|--|--|
| Uživatelské<br>jméno                            | Zadejte uživatelské jméno pro server odchozí pošty.                                                                                                    |  |  |  |
| Heslo                                           | Zadejte heslo pro server odchozí pošty.                                                                                                    |  |  |  |
| Doména                                          | Zadejte doménu pro server odchozí pošty.                                                                                                    |  |  |  |
| Pro odchozí<br>poštu vyžadovat<br>připojení SSL | Vyberte tuto možnost, chcete-li odesílat e-maily<br>z tohoto účtu vždy přes připojení SSL. Tato metoda<br>poskytuje bezpečnější odesílání osobních informací.<br>Pokud vyberete tuto možnost a poskytovatel Internetu<br>zabezpečené připojení SSL nepodporuje, odesílání<br>e-mailů nebude možné. |  |  |  |

#### Rada Kromě e-mailového účtu Outlook E-Mail můžete nastavit i další e-mailové účty.

#### Vytvoření a odeslání zprávy

- V seznamu zpráv klepněte na položku Nabídka > Přepnout účty a vyberte požadovaný účet.
- 2. Klepněte na položku Nový.
- Zadejte e-mailovou adresu nebo adresu pro textové zprávy jednoho čí více příjemců; k jejich oddělení používejte středníky. Chcete-li získat přístup k adresám a telefonním číslům v programu Kontakty, klepněte na položku Komu.
- Zadejte zprávu. Chcete-li rychle přidat běžné zprávy, klepněte na položku Nabídka > Text a klepněte na požadovanou zprávu.
- Kontrolu pravopisu provedete klepnutím na položku Nabídka > Kontrola pravopisu.
- 6. Klepněte na položku Odeslat.
- Rady Chcete-li zadat symboly, klepněte na tlačítko Shift na virtuální klávesnici.
  - Prioritu nastavíte klepnutím na položku Nabídka > Možnosti zprávy.
  - Pokud pracujete offline, e-maily budou přesunovány do složky K odeslání a jejich odeslání proběhne při následujícím připojení.

 Pokud odesíláte textovou zprávu a chcete zjistit, zda byla přijata, před odesláním zprávy klepněte na položku Nabídka> Nástroje > Možnosti. Klepněte na položku Text a zaškrtněte políčko Vyžádat oznámení o doručení.

#### Odpověď na zprávu nebo předání zprávy

- Otevřete zprávu a klepněte na položku Odpovědět nebo Nabídka > Odpovědět všem nebo Nabídka > Předat dál.
- Zadejte odpověď. Chcete-li rychle přidat běžné zprávy, klepněte na položku Nabídka > Text a poté na požadovanou zprávu.
- Kontrolu pravopisu provedete klepnutím na položku Nabídka > Kontrola pravopisu.
- 4. Klepněte na položku Odeslat.
- Rady Chcete-li zobrazit informace v záhlaví, posuňte zprávu nahoru.
  - Chcete-li vždy zahrnout původní zprávu, při zobrazeném seznamu klepněte na položku Nabídka > Nástroje > Možnosti > kartu Zpráva a zaškrtněte políčko Do odpovědi zahrnout text zprávy.
  - Při použití účtu Outlook E-mail nedoporučujeme upravovat původní zprávu, jinak bude odesláno větší množství dat. Můžete tím také snížit případné náklady spojené s přenosem dat.

#### Přidání přílohy do zprávy

- V nové zprávě klepněte na položku Nabídka > Vložit a klepněte na položku, kterou chcete připojit: Obrázek, Hlasová poznámka nebo Soubor.
- Vyberte soubor určený jako příloha nebo zaznamenejte hlasovou poznámku.

#### Příjem příloh

Příloha odeslaná s e-mailovou zprávou nebo stažená ze serveru se objeví pod předmětem zprávy. Klepnutím na přílohu se soubor otevře, pokud byla příloha stažena celá, nebo bude příloha označena ke stažení při příštím odesílání nebo přijímání e-mailu. Pokud máte e-mailový účet pro server Exchange, přílohy zpráv lze stahovat automaticky.

Máte-li účet Outlook E-mail, postupujte následujícím způsobem:

- 1. Klepněte na položku Start > Programy > ActiveSync.
- 2. Klepněte na položku Nabídka > Možnosti.
- Klepněte na položku E-mail > Nastavení a potom vyberte položku Zahrnout soubory v přílohách.

Pokud máte e-mailový účet IMAP4 od poskytovatele Internetu nebo účet, ke kterému máte přístup prostřednictvím připojení k serveru VPN (obvykle pracovní účet), postupujte následujícím způsobem:

- 1. Klepněte na položku **Start > Zprávy > Zprávy**.
- 2. Klepněte na položku Nabídka > Nástroje > Možnosti.
- 3. Klepněte na název účtu IMAP4.
- Opakovaně klepněte na položku Další, dokud nevyberete položku Informace o serveru, a poté klepněte na položku Možnosti.
- Dvakrát klepněte na položku Další a vyberte položku Získat úplné kopie zpráv a Stahovat přílohy při stažení úplné kopie.
- Rada Nechcete-li přílohy uložit do zařízení, ale na paměťovou kartu, klepněte na položku Nabídka > Nástroje > Možnosti > kartu Úložiště a zaškrtněte políčko Uložit přílohy na paměťovou kartu.

#### Stahování zpráv

Způsob stahování zpráv je závislý na typu účtu:

- Chcete-li odeslat a přijímat e-maily účtu Outlook E-mail, proveďte synchronizaci pomocí programu ActiveSync. Více informací najdete ve 4. kapitole v části "Synchronizace informací v programu Outlook".
- Chcete-li odesílat a přijímat e-maily účtu, který máte od poskytovatele Internetu, nebo účtu, ke kterému máte přístup prostřednictvím připojení k serveru VPN (obvykle pracovní účet), stahujte zprávy přes vzdálený poštovní server. Více informací najdete dále v této kapitole v části "Stahování zpráv ze serveru".
- Textové zprávy jsou automaticky přijímány po zapnutí telefonu.
  Pokud je telefon vypnutý (v režimu V letadle), zprávy uchová poskytovatel služeb, dokud telefon znovu nezapnete.

#### Stažení zpráv ze serveru

Chcete-li odesílat a přijímat e-maily účtu, který máte k dispozici od poskytovatele Internetu, nebo účtu, ke kterému máte přístup prostřednictvím připojení k serveru VPN (obvykle pracovní účet), nejprve se připojte k Internetu nebo podnikové síti.

- Klepněte na položku Nabídka > Přepnout účty a klepněte na požadovaný účet.
- Klepněte na položku Nabídka > Odeslat a přijmout. Zprávy v zařízení MDA compact II a na poštovním serveru jsou synchronizovány: stáhnou se nové zprávy do složky Doručené v zařízení, odešlou se zprávy ve složce K odeslání v zařízení a zprávy odstraněné ze serveru se odstraní ze složky Doručené v zařízení.
- Rada Chcete-li si přečíst celou zprávu, klepněte na položku Nabídka > Stáhnout zprávu v okně se zprávou. Pokud je zobrazen seznam zpráv, klepněte a přidržte zprávu a klepněte na položku Stáhnout zprávu. Zpráva bude stažena při příštím odesílání a příjmu e-mailů. Také se stáhnou přílohy zpráv, pokud jste při nastavování e-mailového účtu zvolili příslušné možnosti.

#### Správa složek

Každý účet pro zasílání zpráv má vlastní hierarchii složek s pěti výchozími složkami pro zasílání zpráv: Doručené, K odeslání, Odstraněné, Koncepty a Odeslané. Zprávy, které přijmete a odešlete přes tento účet, se ukládají do těchto složek. V rámci každé hierarchie můžete vytvořit další složky. Složka Odstraněné obsahuje zprávy, které byly odstraněny ze zařízení. Chování složek Odstraněné a Odeslané je závislé na vybraných možnostech Zprávy.

Pokud používáte účet Outlook E-mail, e-mailové zprávy ve složce Doručené v programu Outlook budou automaticky synchronizovány se zařízením MDA compact II. Chcete-li synchronizovat další složky, označte je. Pro složky, které vytvoříte, a přesouvané zprávy bude na poštovním serveru vytvořen zrcadlový obraz. Pokud například přesunete dvě zprávy ze složky Doručené do složky pojmenované Rodina a určíte složku Rodina pro synchronizaci, server vytvoří kopii složky Rodina a zkopíruje zprávy do této složky. Potom si zprávy můžete přečíst, i když nebudete u počítače.

Pokud používáte účet pro textové zprávy, zprávy se uloží do složky Doručené

Pokud používáte účet POP3 a přesunete e-maily do vytvořené složky, spojení mezi zprávami v zařízení a jejich kopiemi na poštovním serveru bude přerušeno. Při následujícím připojení poštovní server zjistí, že ve složce Doručené v zařízení chybí zprávy, a odstraní je z poštovního serveru. To zabrání vzniku duplicitních kopií zpráv, ale také to znamená, že již nebudete mít přístup ke zprávám, které přesunete do složek vytvořených jinde než v zařízení.

Používáte-li účet IMAP4, pro složky, které vytvoříte, a e-maily, které přesunete, bude na poštovním serveru vytvořen zrcadlový obraz. Ke zprávám tedy budete mít přístup, kdykoli se připojíte k poštovnímu serveru, ať už ze zařízení MDA compact II nebo z počítače. Synchronizace složek proběhne při každém připojení k poštovnímu serveru, vytváření nové složky nebo přejmenování či odstranění složek během připojení. Pro každou složku lze nastavit různé možnosti stahování.

#### 7.2 Použití programu EmailWiz

Chcete-li odesílat nebo přijímat e-maily, nejprve musíte v zařízení nastavit e-mailový účet. Máte k dispozici program EmailWiz, který celý proces nastavení zjednodušuje. Tento nástroj umožňuje shromažďovat e-maily od většiny poskytovatelů poštovních služeb z celého světa.

#### Nastavení e-mailového účtu

- 1. Klepněte na položku Start > Zprávy > EmailWiz.
- 2. Objeví se úvodní obrazovka. Klepněte na položku Další.
- 3. Zadejte e-mailovou adresu a pokračujte klepnutím na položku Další.

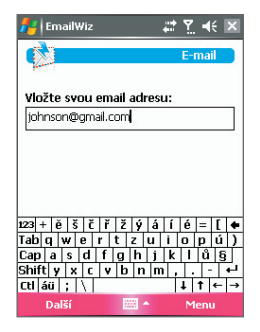

 Do následujících polí zadejte název poskytovatele e-mailových služeb, příchozí adresu, uživatelské jméno, heslo a typ serveru.

Pokračujte klepnutím na položku Další.

| 🕂 EmailWiz                           |    | 4    | ፻. ⊀   | x |  |  |  |
|--------------------------------------|----|------|--------|---|--|--|--|
| <b>N</b>                             |    | D    | etaily |   |  |  |  |
| váš poskytovatel elektronické pošty: |    |      |        |   |  |  |  |
| Neznámý poskytovatel 🔹               |    |      |        |   |  |  |  |
| adresa odesilatele:                  |    |      |        |   |  |  |  |
| pop.gmail.com                        |    |      |        |   |  |  |  |
| vaše uživatelské jméno:              |    |      |        |   |  |  |  |
| johnson                              |    |      |        |   |  |  |  |
| vaše heslo:                          |    |      |        |   |  |  |  |
| ***                                  |    |      |        |   |  |  |  |
| typ serveru:                         |    |      |        |   |  |  |  |
| O POP3                               | 01 | MAP4 |        |   |  |  |  |
|                                      |    |      |        |   |  |  |  |
| Další                                | -  |      | Menu   |   |  |  |  |

5. Zadejte do požadovaných polí odchozí adresu a ověřovací služby.

Pokračujte klepnutím na položku Další.

 Klepnutím na položku Hotovo dokončete proces nastavení a zavřete průvodce.

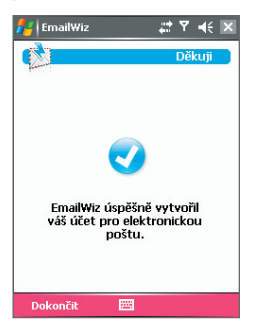

Správa e-mailů je nyní k dispozici; klepněte na položku **Zprávy** na obrazovce Dnes.
# 7.3 Zprávy MMS

Vytváření a sdílení **zpráv MMS** s rodinou a přáteli je se zařízením MDA compact II velmi snadné. Do zprávy MMS lze dokonce zahrnout i fotografie a videoklipy pořízení fotoaparátem zařízení.

# Přístup ke zprávám MMS

#### Přístup ke zprávám MMS

- Klepněte na položku Zprávy na obrazovce Dnes nebo klepněte na položku Start > Zprávy > Zprávy.
- 2. Klepněte na položku Nabídka > Přepnout účty > MMS.

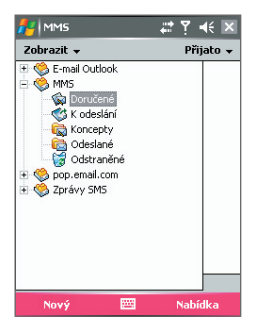

# Změna nastavení MMS

Můžete nastavit možnosti pro sledování zpráv MMS, okamžité načítání zpráv, příjem nebo zamítnutí zpráv a vyžádání potvrzení o doručení nebo přečtení. Také můžete určit rozlišení odesílaných obrázků a počet pokusů o doručení a nastavit server pro přístup ke zprávám.

#### Konfigurace nastavení zpráv MMS

- 1. Klepněte na položku Start > Zprávy > Zprávy.
- 2. Klepněte na položku Nabídka > Konfigurace MMS.
- 3. Vyberte jednu z následujících položek:

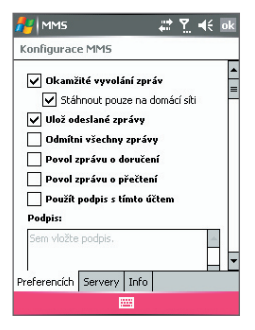

- Okamžité vyvolání zpráv Zaškrtněte toto políčko, chcete-li stahovat nové zprávy automaticky a bez upozornění. (Když jste připojeni k síti, obvykle obdržíte oznámení o příjmu každé nové zprávy.) Také můžete určit, aby se zprávy stahovaly, pokud jste připojeni jen k domácí síti.
- Uložit odeslané zprávy Toto políčko zaškrtněte, chcete-li ukládat kopie odesílaných zpráv.
- Odmítni všechny zprávy Toto políčko zaškrtněte, chcete-li, aby se nestahovaly žádné příchozí zprávy MMS.

- Povolit zprávu o doručení a Povolit zprávu o přečtení Tato políčka zaškrtněte, chcete-li nastavit odesílání hlášení o doručení a hlášení o přečtení.
- Použít podpis s tímto účtem Pokud zaškrtnete toto políčko, můžete do zpráv MMS přidat osobní digitální podpis. Podpis lze upravit v poli Podpis.
- Počet pokusu Vyberte v tomto seznamu hodnotu, chcete-li omezit počet pokusů o odeslání zprávy.
- Rozlišení fotografií Zvolením hodnoty v tomto seznamu určete rozlišení odesílaných obrázků. Snížením původního rozlišení se urychlí odeslání a příjem zpráv.
- Servery Na této kartě můžete vytvořit nový server nebo vybrat stávající server ze seznamu pro ukládání a správu zpráv. Klepnutím na položku Jako výchozí můžete nastavit požadovaný server jako výchozí.

# Vytvoření a odeslání zprávy MMS

Po provedení požadovaných nastavení můžete vytvářet a odesílat zprávy MMS.

#### Vytvoření zprávy MMS

Můžete vytvořit zprávy MMS, které budou obsahovat různé snímky, přičemž každý snímek se může skládat z fotografie, zvukového souboru, videoklipu anebo textu.

- 1. Na obrazovce MMS klepněte na položku Nový.
- Na obrazovce Choose a Media Message (Vybrat multimediální zprávu) klepněte na šablonu nebo otevřete prázdnou zprávu MMS klepnutím na položku Vlastní.

#### Poznámka Pokud vždy budete chtít otevřít prázdnou zprávu MMS, zaškrtněte políčko Always choose custom (Vždy zvolit vlastní).

- V poli Komu zadejte telefonní číslo nebo e-mailovou adresu příjemce přímo nebo klepnutím na položku Komu, Kopie nebo Skrytá vyberte telefonní číslo nebo e-mailovou adresu v programu Kontakty.
- 4. Zadejte předmět zprávy.
- Klepněte na ikonu Vložit (ﷺ) a vyberte a vložte fotografii nebo videoklip.

Při volbě fotografie nebo videoklipu můžete postupovat následovně:

- Klepněte na ikonu A chcete-li soubor nejprve zobrazit nebo spustit.
- Klepněte na ikonu chcete-li vybranou fotografii nebo videoklip vložit do vytvářené zprávy MMS.
- Klepněte na ikonu X, chcete-li volbu ukončit a vrátit se ke zprávě MMS.
- Poklepáním na příslušné oblasti zadejte text a vložte zvukové soubory. Podrobnosti najdete v části "Přidání předdefinovaných textových řetězců do zprávy MMS" a "Přidání zvukového souboru do zprávy MMS".
- Chcete-li přidat další snímky, klepněte na položku Upravit > Insert Slide (Vložit snímek). Zopakujte kroky 5 a 6 a vložte fotografii/video, text, zvukový soubor do každého přidaného snímku.

Na obrazovce se snímkem můžete provádět následující činnosti:

- Klepnutím na položku 🜔 zobrazíte náhled snímku.
- Klepnutím na položku zobrazíte předchozí snímek.
- Klepnutím na položku D zobrazíte následující snímek.
- 8. Při vytváření zprávy MMS můžete postupovat následovně:
  - Klepnutím na položku Možnosti > Pozadí vyberte v seznamu barvu pozadí.

- Klepněte na položku Možnosti > Text nahoře nebo Možnosti > Text dole, chcete-li přidaný text zobrazit nad nebo pod fotografií nebo videem.
- Klepnutím na položku Možnosti > Možnosti zprávy určete čas odeslání, platnost, prioritu, třídu a další nastavení zprávy.
- 9. Klepnutím na položku Odeslat zprávu MMS odešlete.

#### Poznámky

- Zprávu MMS lze také odeslat přímo z programů Obrázky a videa nebo Fotoaparát. Můžete provést následující:
  - Vyberte obrázek ze složky Obrázky a klepněte na položku Nabídka > Odeslat. V části Vyberte účet klepněte na položku MMS.
  - Pořidte pomocí fotoaparátu fotografii nebo videoklip MMS a klepněte na ikonu Odeslat. V dialogovém okně Send File (Odeslat soubor) klepněte na položku Send via MMS (Odeslat ve zprávě MMS).

#### Vytvoření zprávy MMS ze šablony

 Klepněte na položku Upravit > Nová podle šablony, chcete-li zprávu vytvořit za použití předdefinované šablony.

Poznámka Chcete-li zprávu uložit jako šablonu, otevřete zprávu a klepněte na položku Upravit > Uložit jako šablonu.

#### Přidání předdefinovaného textu do zprávy MMS

Zařízení umožňuje snadné přidávání předdefinovaných slov nebo frází do snímku ze seznamu předdefinovaných textových řetězců.

 Klepnutím na ikonu (\*\*\*) přidáte textový řetězec v seznamu Připravený text.  Chcete-li upravit nebo odstranit řetězec ze seznamu Připravený text klepněte a přidržte řetězec a potom v nabídce zástupců klepněte na položku Upravit nebo Odstranit. Chcete-li vytvořit a přidat do seznamu nový řetězec, klepněte na položku Nový.

|   | MMS                    | # 🍸 📢        |    |
|---|------------------------|--------------|----|
|   | Připravený text        |              | st |
| ۳ | Brzdi                  |              | •  |
| ø | Chybîš mi              |              |    |
| , | Co bych s tím dělal?   |              | ≡  |
| e | Dobré časy             |              | μ  |
| Ē | Děkuji, žes tady byl   |              |    |
| Ð | Dělám si legraci       |              |    |
| Ø | Gratuluji!             |              |    |
| Ø | Hádej kdo              |              |    |
| Q | Je mi to skutečně líto |              |    |
| Q | Jsem do tebe blázen    |              |    |
| Ö | Kdybys tady byl        |              |    |
| œ | Koukni na to!          |              | •  |
|   |                        | <b>X</b> X 📖 | •  |

#### Přidání zvukového souboru do zprávy MMS

Do zpráv MMS lze přidávat zvukové soubory. Na každý snímek lze však přidat vždy jen jeden zvukový soubor.

#### 1. Klepněte na položku Klepnutím zde vložíte zvukový klip.

Standardně se otevře složka Zvuky. Chcete-li vyhledat jinou složku obsahující zvukové soubory, klepněte na šipku dolů (▼) vedle složky Zvuky.

- 2. Vyberte zvukový soubor. Po zvolení souboru můžete:
  - přehrát zvukový soubor klepnutím na ikonu (D),
  - pozastavit přehrávání klepnutím na ikonu nebo zastavit přehrávání klepnutím na ikonu ,
  - vložit soubor do zprávy MMS klepnutím na ikonu

- ukončit volbu a znovu zobrazit zprávu MMS klepnutím na ikonu X.
- Chcete-li zaznamenat nový audioklip a přidat jej do zprávy MMS, klepněte na ikonu Aktivuje se režim ovládání nahrávání.
   Klepnutím na ikonu se nahrávání spustí a klepnutím na ikonu
   se nahrávání zastaví. Nový zvukový soubor bude automaticky vložen do zprávy MMS.

# Zobrazení a odeslání odpovědi na zprávy MMS

#### Odeslání odpovědi na zprávu MMS

 Klepnutím na položku Nabídka > Odpovědět odešlete odesílateli zprávy odpověď. Chcete-li odeslat odpověď všem osobám v polích Komu, Kopie a Skrytá zprávy, klepněte na položku Nabídka > Odpovědět všem.

## Zobrazení zprávy MMS

- Použijte prvky pro ovládání přehrávání (), (), a ().
- Klepnutím na položku Objekty zobrazíte seznam souborů zahrnutých do zprávy. Chcete-li soubor uložit, vyberte jej a klepněte na položku Nástroje > Uložit.
- Snímky můžete prohlížet ručně posunováním zprávy pomocí NAVIGAČNÍHO ovladače.

# 7.4 Program Pocket MSN Messenger

Program **Pocket MSN Messenger** přináší funkce programu MSN Messenger do zařízení MDA compact II. S programem Pocket MSN Messenger můžete provádět následující činnosti:

- odesílat a přijímat rychlé zprávy,
- = zjistit, které kontaktní osoby jsou online nebo offline,
- aktivovat odběr aktualizací stavu pro vybrané kontakty, abyste byli informováni o tom, že jsou online,
- zabránit tomu, aby kontakty mohly zjistit váš stav a odeslat vám zprávu.

Chcete-li program MSN Messenger použít, zařízení MDA compact II musí být připojeno k Internetu. Informace o nastavení připojení k Internetu najdete v 6. kapitole v části "Připojení k Internetu".

 Poznámka
 Pro použití programu MSN Messenger musíte mít účet

 Microsoft .NET Passport nebo Hotmail. Máte-li e-mailovou
 adresu Hotmail.com nebo MSN.com, účet Passport již máte.

 Účet Passport lze získat na adrese <a href="http://www.passport.com">http://www.passport.com</a>.

 Účet Hotmail lze získat na adrese <a href="http://www.hotmail.com">http://www.hotmail.com</a>.

#### Spuštění programu MSN Messenger

- 1. Klepněte na položku Start > Programy > Pocket MSN.
- 2. Klepněte na položku MSN Messenger.

#### Přihlášení a odhlášení

- Chcete-li se přihlásit, klepněte na kterékoli místo na obrazovce MSN Messenger. Zadejte e-mailovou adresu a heslo pro účet Passport nebo Hotmail a klepněte na položku **Přihlásit**. Přihlášení může podle rychlosti připojení trvat několik minut.
- Chcete-li se odhlásit, klepněte na položku Nabídka > Odhlásit. Stav zařízení se změní na Offline.

#### Přidání a odstranění kontaktu

- Chcete-li přidat kontakt, klepněte na položku Nabídka > Přidat kontakt a postupujte podle pokynů na obrazovce.
- Chcete-li odstranit kontakt, klepněte a přidržte jméno kontaktu a klepněte na položku Odstranit kontakt.

#### Odeslání rychlé zprávy

- 1. Klepněte na kontakt, kterému chcete odeslat zprávu.
- Zadejte zprávu do oblasti pro zadání textu v dolní části obrazovky a klepněte na položku Odeslat.

Rada Chcete-li rychle přidat často používané fráze, klepněte na položku Nabídka > Text a vyberte v seznamu požadovaný řetězec.

#### Zablokování a odblokování kontaktů

- Chcete-li zabránit tomu, aby kontakt mohl zjistit váš stav a odeslat vám zprávu., klepněte a přidržte kontakt a potom v nabídce zástupců klepněte na položku **Blokovat**.
- Chcete-li kontakt odblokovat, klepněte na jméno blokovaného kontaktu, přidržte je a potom v nabídce zástupců klepněte na položku Zrušit blokování.

#### Kontrola stavu programu Messenger

 Klepněte na své jméno v horní části stránky a přidržte je. Aktuální stav je v zobrazeném seznamu indikován odrážkou.

#### Změna zobrazovaného jména

- 1. Klepněte na položku Nabídka > Možnosti > kartu Messenger.
- Zadejte jméno, které se bude zobrazovat ostatním uživatelům v programu MSN Messenger.

# 7.5 Kalendář

Program **Kalendář** umožňuje plánování událostí včetně schůzek a jiných událostí. Události dne lze zobrazovat na obrazovce Dnes. Používáteli v počítači program Outlook, události v zařízení MDA compact II a v počítači lze synchronizovat. Program Kalendář lze nastavit tak, aby vás na nadcházející události upozorňoval například zvukem nebo blikajícím světlem.

Události lze zobrazit v řadě různých pohledů (Den, Týden, Měsíc, Rok a Prog. jednání). Chcete-li zobrazit podrobné informace o události v libovolném pohledu, klepněte na událost.

#### Plánování události

- 1. Klepněte na položku Start > Organizátor > Kalendář.
- 2. Klepněte na položku Nabídka > Nová událost.
- Zadejte název události a potom informace, jako například časy zahájení a ukončení.
- Chcete-li naplánovat celodenní událost, v poli Celý den klepněte na položku Ano.
- 5. Po skončení klepněte na tlačítko OK. Znovu se zobrazí kalendář.

#### Poznámky

- Celodenní události neobsazují časové úseky v programu Kalendář; místo toho se zobrazují v polích v horní části kalendáře.
- Chcete-li zrušit událost, klepněte na událost a potom klepněte na položku Nabídka > Odstranit.
- Rada Chcete-li, aby se čas zadával do pohledu Den automaticky, klepněte na časový úsek pro novou událost a poté na položku Nabídka > Nová událost.

#### Odeslání žádosti o schůzku

Pomocí programu Kalendář můžete prostřednictvím e-mailů plánovat schůzky s kontakty používajícími program Outlook nebo Outlook Mobile.

- 1. Klepněte na položku Start > Organizátor > Kalendář.
- Naplánujte novou událost nebo otevřete stávající událost a klepněte na položku Upravit.
- 3. Klepněte na položku Účastníci.
- 4. Klepněte na jméno osoby, kterou chcete pozvat.
- Další osoby přidáte klepnutím na položku Přidat a klepnutím na jméno.
- 6. Klepněte na tlačítko OK.
- Žádost o schůzku bude vybraným osobám odeslána při příští synchronizaci zařízení MDA compact II s počítačem.
- Poznámka Jakmile pozvané osoby žádost o schůzku přijmou, schůzka bude automaticky přidána do jejich plánů. Po odeslání reakce pozvaných osob vám se rovněž aktualizuje váš kalendář.

#### Nastavení výchozího připomenutí pro všechny nové schůzky

Pro všechny nové události v plánu můžete automaticky zapnout připomenutí.

- 1. Klepněte na položku Start > Organizátor > Kalendář.
- 2. Klepněte na položku Nabídka > Možnosti > kartu Události.
- 3. Zaškrtněte políčko Nastavit připom. pro nové položky.
- 4. Nastavte čas aktivace připomínky.
- 5. Klepnutím na tlačítko OK znovu zobrazte kalendář.

# 7.6 Kontakty

Program **Kontakty** je adresář, do kterého lze ukládat informace o lidech a firmách, se kterými komunikujete. Můžete ukládat telefonní čísla, e-mailové adresy, domácí adresy a další informace týkající se kontaktů, například jejich data narozenin a výročí. Ke kontaktu lze také přidat obrázek nebo přiřadit vyzváněcí tón.

Komunikace s lidmi pomocí seznamu kontaktů je velmi snadná. Klepnutím na kontakt v seznamu zobrazíte přehled informací o kontaktu. Odtud můžete uskutečnit volání nebo odeslat zprávu.

Používáte-li v počítači program Outlook, kontakty v zařízení MDA compact II a počítači lze synchronizovat.

#### Vytvoření kontaktu

- 1. Klepněte na položku Start > Kontakty > Kontakty.
- 2. Klepněte na položku Nový a zadejte informace o kontaktu.
- 3. Po skončení klepněte na položku OK.
- Rady Pokud vám zavolá nebo odešle zprávu někdo, kdo v seznamu kontaktů není, kontakt můžete vytvořit ze seznamu Seznam hovorů nebo ze zprávy klepnutím na položku Nabídka > Uložit do kontaktů.
  - V seznamu informací o kontaktu jsou ovládací prvky pro přidání obrázku nebo přiňazení vyzváněcího tónu.

#### Změna informací o kontaktu

- 1. Klepněte na položku Start > Kontakty > Kontakty.
- 2. Klepněte na kontakt.
- 3. Klepněte na položku Nabídka > Upravit a zadejte změny.
- 4. Po skončení klepněte na položku OK.

#### Práce se seznamem kontaktů

Seznam kontaktů lze používat a přizpůsobit různými způsoby. Zde je několik rad:

- 1. Klepněte na položku Start > Kontakty > Kontakty.
- 2. V seznamu kontaktů můžete provádět následující činnosti:
  - V pohledu Jméno můžete hledat kontakty zadáním jména nebo čísla nebo pomocí abecedního rejstříku. Pohled Jméno aktivujte klepnutím na položku Nabídka > Zobrazit podle > Jméno.
  - Chcete-li zobrazit souhrn informací o kontaktu, klepněte na kontakt. Odtud můžete uskutečnit volání nebo odeslat zprávu.
  - Chcete-li zobrazit seznam akcí dostupných pro kontakt, klepněte na kontakt a přidržte jej.
  - Chcete-li zobrazit seznam kontaktů zaměstnaných u určité společnosti, klepněte na položku Nabídka > Zobrazit podle > Společnost. Potom klepněte na název společnosti.

#### Kopírování kontaktů na kartě SIM do programu Kontakty

Pokud jsou na kartě SIM uloženy kontakty, můžete je zkopírovat do programu Kontakty v zařízení MDA compact II.

- 1. Klepněte na položku Start > Kontakty > SIM Manager.
- Vyberte požadovanou položku a klepněte na položku Nástroje > Uložit do kontaktů.

#### Vyhledání kontaktu

Kontakt lze v seznamu vyhledat různými způsoby.

- 1. Klepněte na položku Start > Kontakty > Kontakty.
- Pokud není zobrazen pohled Jméno, klepněte na položku Nabídka > Zobrazit podle > Jméno.

- 3. Můžete provést některou z následujících činností:
  - Můžete zahájit zadávání jména nebo telefonního čísla do příslušného pole, dokud se nezobrazí požadovaný kontakt.
     Chcete-li znovu zobrazit všechny kontakty, klepněte na textové pole a zadaný text smažte nebo klepněte na šipku vpravo od textového pole.
  - Můžete použít abecední rejstřík v horní části seznamu kontaktů.
  - Můžete filtrovat seznam podle kategorií. V seznamu kontaktů klepněte na položku Nabídka > Filtr. Potom klepněte na kategorii přiřazenou kontaktu. Chcete-li znovu zobrazit všechny kontakty, vyberte položku Všechny kontakty.

# 7.7 Úkoly

Pomocí programu **Úkoly** poskytuje informace o stanovených úkolech. Úkol může proběhnout buď jednou, nebo opakovaně. Pro úkoly můžete nastavit připomenutí a také je lze uspořádat podle kategorií.

Vaše úkoly se zobrazí v seznamu úkolů. Zpožděné úkoly jsou zobrazeny červeně.

#### Vytvoření úkolu

- 1. Klepněte na položku Start > Organizátor > Úkoly.
- Klepněte na položku Nový, zadejte předmět úkolu a zadejte požadované informace, například datum zahájení a splnění, prioritu atd.
- 3. Po skončení klepněte na položku OK.
- Rada Můžete snadno vytvořít jednoduchý úkol. Klepněte na pole Klepn. sem přidáte nový úkol, zadejte předmět a stiskněte klávesu ENTER. Pokud pole pro zadání úkolu není k dispozici, klepněte na políčko Nabídka > Možnosti a zaškrtněte políčko Zobrazit vstupní řádek úkolů.

#### Změny priority úkolu

Chcete-li úkoly seřadit podle priority, musíte jim nejprve přidělit prioritu.

- 1. Klepněte na položku Start > Organizátor > Úkoly.
- 2. Klepněte na úkol, pro který chcete změnit prioritu.
- Klepněte na položku Upravit a v poli Priorita klepněte na požadovanou prioritu.
- 4. Klepnutím na tlačítko OK znovu zobrazte seznam úkolů.

Poznámka Všem novým úkolům je standardně přidělena priorita Normální.

#### Nastavení výchozího připomenutí pro všechny nové úkoly

Pro všechny nově vytvořené úkoly můžete automaticky zapnout připomenutí.

- 1. Klepněte na položku Start > Organizátor > Úkoly.
- 2. Klepněte na položku Nabídka > Možnosti.
- 3. Zaškrtněte políčko Nastavit připom. pro nové položky.
- 4. Klepnutím na tlačítko **OK** znovu zobrazte seznam úkolů.

#### Poznámka Aby připomenutí mohlo fungovat, musíte pro úkoly nastavit datum splnění.

#### Zobrazení data zahájení a splnění v seznamu úkolů

- 1. Klepněte na položku Start > Organizátor > Úkoly.
- 2. Klepněte na položku Nabídka > Možnosti.
- 3. Zaškrtněte políčko Zobrazit datum zahájení a splnění.
- 4. Klepněte na tlačítko OK.

## Vyhledání úkolu

Pokud je seznam úkolů příliš dlouhý, hledání lze usnadnit tím, že zobrazíte podskupinu úkolů nebo seřadíte seznam úkolů.

- 1. Klepněte na položku **Start > Organizátor > Úkoly**.
- 2. V seznamu úkolů můžete provádět následující činnosti:
  - Řazení seznamu. Klepněte na položku Nabídka > Seřadit podle a klepněte na možnost řazení.
  - Filtrovat seznam podle kategorie. Klepněte na položku
     Nabídka > Filtr a klepněte na kategorii, kterou chcete zobrazit.

#### Rada Chcete úkoly ještě více filtrovat, klepněte na položku Nabídka > Filtr > Aktivní úkoly nebo Dokončené úkoly.

# 7.8 Poznámky

Program **Poznámky** slouží k zaznamenávání nápadů, otázek, připomínek, seznamů úkolů a poznámek ze schůzky. Můžete vytvořit poznámky rukopisným nebo strojopisným textem, zaznamenat hlasové poznámky, převést rukopisný text na strojopisný pro usnadnění čitelnosti a odeslat poznámky jiným osobám.

## Zadávání informací do programu Poznámky

Poznámky lze zadávat různými způsoby. Můžete zadat strojopisný text pomocí klávesnice na obrazovce nebo softwaru pro rozpoznání rukopisného textu. Pomocí pera můžete psát a kreslit přímo na obrazovku. Pomocí zařízení, která podporují nahrávání, můžete pořídit záznam, který potom vložíte do poznámky.

#### Nastavení výchozího režimu zadávání pro program Poznámky

Pokud často přidáváte do poznámek kresby, můžete režim Zápis nastavit jako výchozí režim zadávání. Pokud dáváte přednost strojopisnému textu, vyberte nastavení Psaní.

- 1. Klepněte na položku Start > Organizátor > Poznámky.
- 2. V seznamu poznámek klepněte na položku Nabídka > Možnosti.
- 3. V poli Výchozí režim klepněte na jednu z následujících položek:
  - Zápis pro přidávání kreseb a rukopisného textu do poznámek;
  - Psaní pro vytvoření strojopisné poznámky.
- 4. Klepněte na tlačítko OK.

#### Vytvoření poznámky

- Klepněte na položku Start > Organizátor > Poznámky. V seznamu poznámek klepněte na položku Nový.
- Klepněte na šipku přepínače metody zadávání znaků vedle ikony metody zadávání znaků na řádku nabídek, klepněte na požadovanou metodu a zadejte text.
- Pokud šipka přepínače metody zadávání znaků není zobrazena, klepněte na ikonu metody zadávání znaků.
- Po skončení klepněte na tlačítko OK. Znovu se zobrazí seznam poznámek.

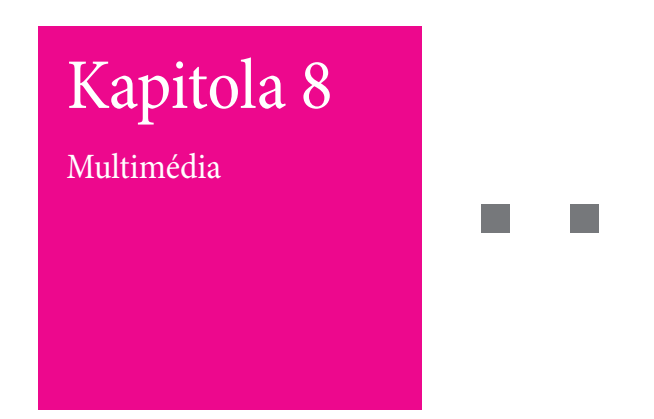

- 8.1 Použití fotoaparátu
- 8.2 Použití programu Obrázky a videa
- 8.3 Použití programu Windows Media Player
- 8.4 Použití přehrávače datových proudů videa

# **T** · · · Mobile · · ·

# 8.1 Použití fotoaparátu

Pořizování fotografií a záznam videoklipů se zvukem jsou díky fotoaparátu vestavěnému do zařízení velmi snadné.

#### Přepnutí na libovolný režim fotoaparátu

- Klepněte na položku Start > Programy > Fotoaparát. NEBO:
- Klepněte na položku Start > Obrázky a videa > ikona fotoaparátu. NEBO:
- Stiskněte tlačítko FOTOAPARÁT na zařízení.

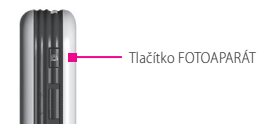

#### Vypnutí fotoaparátu

Klepněte na ikonu Konec (X).

## Použití fotoaparátu

Fotoaparát zařízení umožňuje pomocí různých režimů pořizovat snímky a videoklipy. Výchozí nastavení funkce Fotoaparát je Fotografie. V pravém dolním rohu obrazovky je zobrazen údaj o aktivním režimu digitalizace. Chcete-li aktivovat jiný režim, postupujte podle jednoho z následujících pokynů:

- Klepněte na ikonu 
   nebo 
   na obrazovce.
- Stiskněte NAVIGAČNÍ tlačítko vlevo nebo vpravo.

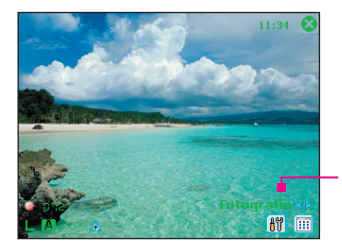

Aktuální režim digitalizace

Fotoaparát je vybaven následujícími režimy digitalizace:

- Fotografie: Slouží k pořizování snímků.
- Video: Slouží k pořizování videoklipů se zvukem nebo bez zvuku.
- Video MMS: Slouží k pořizování videoklipů určených k odeslání ve zprávách MMS.
- Obrázek kontaktu: Pořídí snímek a následně nabídne možnost přiřazení fotografie k příslušnému kontaktu.
- Motiv obrázku: Pořídí snímek a umístí jej do rámečku.
- Sport: Automaticky pořídí sekvenci snímků (5–30) v krátkém časovém úseku a při použití určené frekvence.
- Dávka: Bude pořizovat sekvenci snímků (maximálně 30), když stisknete a přidržíte tlačítko FOTOAPARÁT na zařízení nebo tlačítko ENTER NAVIGAČNÍHO ovladače.

#### Podporované formáty souborů

Pomocí výše uvedených režimů digitalizace vytváří fotoaparát soubory v následujících formátech:

| Typ digitalizace     | Formát                                |
|----------------------|---------------------------------------|
| Snímek               | BMP, JPEG                             |
| Video                | Motion-JPEG AVI (.avi), MPEG-4 (.mp4) |
| Video pro zprávy MMS | H.263 baseline (.3gp), MPEG-4 (.mp4)  |
| Dávka/Sport          | JPEG                                  |

#### Použití zástupců v režimu Fotoaparát

Při provádění operací v režimu Fotoaparát lze jako zástupce použít následující tlačítka a ikony zařízení:

#### Tlačítko ENTER

Stisknutím tlačítka ENTER pořídíte fotografii. Tlačítko ENTER také slouží k nahrávání příchozího datového proudu videa; opětovným stisknutím se nahrávání zastaví.

#### NAVIGAČNÍ ovladač

- Stisknutím NAVIGAČNÍHO ovladače nahoru nebo dolů snížíte nebo zvýšíte úroveň zvětšení.
- Stisknutím NAVIGAČNÍHO ovladače vlevo nebo vpravo vyberete předchozí nebo následující režim digitalizace.

#### Tlačítko FOTOAPARÁT

Stisknutím tlačítka FOTOAPARÁT na zařízení aktivujete režim Fotoaparát. Pokud je režim Fotoaparát již aktivní, jedním stisknutím pořídíte snímek nebo spustíte nahrávání videoklipu.

#### lkony režimu Fotoaparát

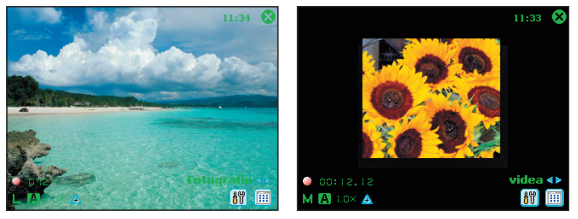

Režim Fotografie

Režim Video

- Ukazatel aktuálního času. Tento ukazatel aktuálního času se zobrazuje v horním pravém rohu obrazovky.
- Indikátor zbývajícího místa v počtu fotografií. Ikona filmu
   (1-5) zobrazuje informace o tom, kolik fotografií lze v závislosti na aktuálním nastavení pořídit.
- Indikátor rozlišení. Ikona rozlišení (S/M/L/1M/2M) označuje aktuální rozlišení.
- Indikátor světelných podmínek. Ikona světelných podmínek (()/\*/\*/\*/\*/\*) označuje aktuální světelné podmínky.
- Tlačítko Lupa. Klepnutím na šipku nahoru/dolů (A/V) na obrazovce lze obraz zvětši či zmenšit.
- Přepínač režimů. Klepnutím na šipku vlevo/vpravo (
   na obrazovce lze přepínat mezi režimy digitalizace.
- Indikátor samospouště. Pokud je funkce Samospoušť aktivována, na obrazovce fotoaparátu se objeví ikona časovače (<sup>()</sup>). Pokud v režimu pořizování snímků stisknete tlačítko Enter nebo FOTOAPARÁT, zahájí se odpočítávání a po uplynutí nastaveného času (5 nebo 10 sekund) bude pořízen snímek.

- Tlačítko Předchozí/další šablona. V režimu Obrázek s rámečkem klepnutím na ikonu přepínače šablon (<sup>[R]</sup>/<sup>[R]</sup>) zobrazíte předchozí/ následující šablonu.
- Nastavení fotoaparátu. Klepnutím na ikonu nástroje ()) otevřete obrazovku Nastavení fotoaparátu. Klepnutím na tlačítko OK znovu aktivujete režim Fotoaparát.
- Prohlížeč obrázků. Klepnutím na ikonu prohlížeče (IIII) zobrazíte obrázek nebo video v programu Obrázky a videa.
- Konec. Klepnutím na ikonu Konec (X) ukončíte režim Fotoaparát.

# Použití režimů pro pořizování snímků

Při použití režimů pro pořizování snímků, jako například Fotografie, Obrázek kontaktu, Motiv obrázku, Sport a Dávka, můžete snímky pořizovat stisknutím tlačítka FOTOAPARÁT na zařízení nebo pomocí tlačítka ENTER na NAVIGAČNÍM ovladači. Režimy pro pořizování snímků podporují formáty BMP a JPEG, které se nastavují na obrazovce Nastavení fotoaparátu.

Při pořizování snímků v režimu Obrázek s rámečkem můžete vybrat jednu z přednastavených šablon. Chcete-li zobrazit a vybrat jiné šablony, klepněte na ikonu dnebo na obrazovce Fotoaparát. Některé šablony vyžadují pořízení více fotografií.

# Použití režimu digitalizace Video

Při použití režimu digitalizace Video slouží tlačítko FOTOAPARÁT nebo ENTER ke spuštění nahrávání videa (podle požadavků i se zvukem). Nahrávání zastavíte opětovným stisknutím tlačítka FOTOAPARÁT nebo ENTER. Zařízení standardně zobrazí na obrazovce Kontrola první snímek pořízeného videoklipu.

Před pořízením videoklipu můžete určit požadovanou délku záznamu, a to zadáním trvání nebo velikosti souboru na obrazovce Nastavení fotoaparátu.

Na obrazovce Nastavení fotoaparátu můžete vybrat formát digitalizace Motion-JPEG AVI nebo MPEG-4.

# Použití režimu digitalizace Video MMS

Režim digitalizace Video MMS poskytuje další možnosti nastavení, díky kterým je tento režim vhodný pro pořizování videoklipů určených k odeslání ve zprávě MMS. Nahrávání videoklipu (podle požadavků i se zvukem) spustíte tlačítkem ENTER nebo Fotoaparát. Nahrávání zastavíte opětovným stisknutím tlačítka FOTOAPARÁT nebo ENTER.

Délka videoklipů pro zprávy MMS je pevná. Po dosažení přednastavené délky se nahrávání automaticky zastaví. Nahrávání videa v tomto režimu však lze kdykoli zastavit. Časový limit určuje ukazatel času v dolní levé části obrazovky Fotoaparát.

Na obrazovce Nastavení fotoaparátu můžete vybrat formát digitalizace H.263 nebo MPEG-4; pro zprávy MMS je však nejvhodnější formát H.263 (3GPP). Po pořízení videoklipu klepnutím na ikonu 20 na obrazovce Kontrola odešlete soubor prostřednictvím zprávy MMS.

# Použití obrazovky Kontrola

Pořízený snímek nebo videoklip si můžete prohlédnout v okně Kontrola. Kromě toho můžete snímek nebo videoklip odeslat e-mailem nebo jej můžete ihned smazat.

#### lkony režimu kontroly

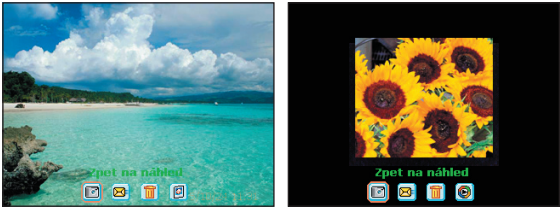

Obrazovka Kontrola pro prohlížení snímků

Obrazovka Kontrola pro prohlížení videa

- Zpět na náhled. Klepnutím na ikonu i znovu aktivujete režim Fotoaparát pro pořizování snímků.
- Odeslat. Klepnutím na ikonu 2 můžete pořízený snímek odeslat e-mailem.
- Odstranit. Klepnutím na ikonu 🗐 odstraníte pořízený snímek.
- Zobrazit v programu Obrázky. Klepnutím na 🗐 aktivujete program Obrázky a videa. Pořízený snímek se zobrazí v podrobném zobrazení.
- Zobrazit v programu Windows Media. V režimu digitalizace Video klepněte na ikonu (). Aktivuje se přehrávač Windows Media Player a spustí se přehrávání právě zaznamenaného videoklipu.

#### Aktivace obrazovky Kontrola

- Na obrazovce Nastavení fotoaparátu klepněte na kartu Nástroje > Možnosti > karta Obecné.
- Zaškrtněte políčko Zkontrolovat po sejmutí. Toto políčko je zaškrtnuto standardně. Umožňuje zkontrolovat pořízený snímek nebo videoklip.

# Použití funkce zvětšování

Při pořizování snímků a videoklipů pomocí fotoaparátu můžete hlavní objekt přiblížit nebo oddálit. Ve všech režimech digitalizace můžete k přibližování nebo oddalování snímku či videa použít NAVIGAČNÍ TLAČÍTKA na zařízení nebo trojúhelníkovou šipku vedle indikátoru zvětšení. Po dosažení limitu změny měřítka zazní signál. Chcete-li snímek nebo video oddálit, stiskněte NAVIGAČNÍ tlačítko nebo klepněte na šipku dolů. Rozsah změny měřítka obrázku nebo videoklipu je závislý na režimu digitalizace a velikosti dat. Následuje tabulka hodnot změny měřítka.

| Režim digitalizace | Nastavení velikosti dat     | Rozsah změny měřítka                            |
|--------------------|-----------------------------|-------------------------------------------------|
|                    | Škálovaná<br>(1600 x 1280)  | Není k dispozici žádná<br>změna měřítka         |
|                    | 1,3 M (1280 x 1024)         | 1,0x až 2,0x                                    |
| Fotografie         | Velká (640 x 480)           | 1,0x až 2,0x                                    |
|                    | Střední (320 x 240)         | 1,0x až 4,0x                                    |
|                    | Malá (160 x 120)            | 1,0x až 8,0x                                    |
| Video a Video      | Střední (176 x 144)         | 1,0x až 2,0x                                    |
| MMS                | Malá (128 x 96)             | 1,0x až 2,0x                                    |
|                    | Velká (640 x 480)           | 1,0x až 2,0x                                    |
| Obrázek kontaktu   | Střední (320 x 240)         | 1,0x až 4,0x                                    |
|                    | Malá (160 x 120)            | 1,0x až 8,0x                                    |
| Motiv obrázku      | Určeno aktuální<br>šablonou | Záleží na velikosti<br>aktuálně načtené šablony |
|                    | Velká (640 x 480)           | 1,0x až 2,0x                                    |
| Sport              | Střední (320 x 240)         | 1,0x až 4,0x                                    |
|                    | Malý (160 x 120)            | 1,0x až 8,0x                                    |
|                    | Velká (640 x 480)           | 1,0x až 2,0x                                    |
| Dávka              | Střední (320 x 240)         | 1,0x až 4,0x                                    |
|                    | Malá (160 x 120)            | 1,0x až 8,0x                                    |
|                    |                             |                                                 |

| Poznámka | Velikost digitalizovaných dat pro určité formáty digitalizace |
|----------|---------------------------------------------------------------|
|          | jsou závislé na režimech digitalizace. Rozsah změny měřítka   |
|          | je založený na následujících poměrech:                        |

- 1,0x = normální velikost (žádná změna měřítka)
- 2,0x = dvojnásobné zvětšení
- 4,0x = čtyřnásobné zvětšení
- 8,0x = osminásobné zvětšení

## Použití obrazovky Nastavení fotoaparátu

Při pořizování snímků a videoklipů v režimech digitalizace lze obrazovku Nastavení fotoaparátu aktivovat klepnutím na ikonu ()). Na obrazovce Nastavení fotoaparátu můžete provést nastavení digitalizace.

| 🕂 Fotoaparát       | 2 🛱               | <b>√</b> € 11:35 ok |  |
|--------------------|-------------------|---------------------|--|
| Nastavení fotoapar | átu               |                     |  |
| Režim snímání:     | Video MMS         | •                   |  |
| Formát snímání:    | H.263             | •                   |  |
| Velikost snímání:  | Strední (176×144) | •                   |  |
|                    |                   |                     |  |
| Prostredí:         | Automaticky       |                     |  |
| Spustit fotoaparát |                   |                     |  |
| Nástroje           |                   |                     |  |

Na obrazovce Nastavení fotoaparátu jsou k dispozici jsou následující nastavení.

| Nastavení         | Použití                                                                                                    |
|-------------------|----------------------------------------------------------------------------------------------------|
| Režim snímání     | Slouží k přepínání mezi režimy, jako například<br>Fotografie, Video, Obrázek kontaktu atd.                                                 |
| Formát snímání    | Slouží k volbě požadovaného formátu souboru.                                                                                               |
| Velikost snímání  | Vyberte požadovanou velikost.                                                                                                    |
| Frekvence snímání | Vyberte počet pořízených snímků (v režimu Sport<br>nebo Dávka).                                                                            |
| Omezení záznamu   | Určuje maximální délku nebo velikost záznamu.                                                                                              |
| Šablona           | Slouží k volbě šablony (jen pro režim Motiv obrázku).                                                                                      |
| Procházet         | Slouží k vyhledání složky obsahující šablony (jen pro<br>režim Motiv obrázku).                                                             |
| Počet dávek       | Slouží k nastavení počtu snímků v režimu Dávka.                                                                                            |
| Prostředí         | Slouží k volbě světelných podmínek, jako například<br>zářivka, noc atd.,nebo speciálního efektu, jako<br>například stupně šedé, sépie atd. |

Po provedení nastavení klepněte na tlačítko **OK** nebo **Spustit fotoaparát** na obrazovce Nastavení fotoaparátu. Znovu se objeví obrazovka Fotoaparát.

# Použití nabídky Nástroje

Nabídka Nástroje na obrazovce Nastavení fotoaparátu obsahuje následující možnosti pro přizpůsobení funkcí režimu Fotoaparát.

| 💤 Fotoaparát      | <b>#</b>          | <u>7</u> | <b>∢</b> € 11:34 | ok |
|-------------------|-------------------|----------|------------------|----|
| Nastavení fotoapa | arátu             |          |                  |    |
| Režim snímání:    | Video MMS         |          | -                |    |
| Formát snímání:   | H.263             |          | •                |    |
| Velikost snímání: | Strední (176×144) |          | •                |    |
|                   |                   |          |                  |    |
| Upravit           | Automaticky       |          | •                |    |
| Možnosti          | otoaparát         |          |                  |    |
| O programu        |                   |          |                  |    |
| Nástroje          |                   |          |                  |    |

#### Položka Upravit

Na položku Nástroje > Upravitklepněte, chcete-li upravit vlastnosti zobrazení fotoaparátu, jako například Kontrast, Jas, Sytost, Odstín a Gamma. Vyberte v seznamu požadovanou vlastnost a přesunutím posuvníku (nebo klepnutím na něj) změňte hodnotu nastavení. V okně náhledu na obrazovce Upravit si můžete prohlédnout účinek změn nastavení na obrazovce Upravit. Klepnutím na tlačítko OK uložte nastavení. Chcete-li obnovit výchozí hodnoty všech vlastností, klepněte na položku **Reset**.

#### Položka Možnosti

Klepnutím na položku **Nástroje > Možnosti** aktivujete obrazovku Možnosti obsahující následující tři karty:

- Karta Obecné. Tato karta obsahuje následující položky:
  - Zakázat zvuk závěrky. Zaškrtnete-li toto políčko, deaktivují se všechny zvuky přehrávané během pořizování snímků nebo videoklipů.

- Udržovat podsvícení v hledáčku. Zaškrtnete-li toto políčko, podsvícení zůstane při prohlížení příchozího datového proudu aktivní, čímž se potlačí nastavení podsvícení zařízení.
- Zkontrolovat po sejmutí. Zaškrtnete-li toto políčko, snímek se zobrazí ihned po jeho pořízení. Obrazovka Kontrola obsahuje možnosti pro provádění různých operací s novými soubory.
   Pokud zaškrtnutí tohoto políčka zrušíte, pořízené soubory se uloží pod výchozím názvem souboru a znovu se objeví obrazovka Fotoaparát.
- Použít při snímání obrázků datové a časové razítko. Zaškrtnete-li toto políčko, na pořízených snímcích bude údaj o aktuálním datu a čase.
- Úprava blikání. Při pořizování snímků v místnostech se může vyskytnout blikání, které je způsobeno rozdílem mezi kmitočtem svislého skenování displeje fotoaparátu a kmitočtem blikání zářivky. Toto blikání můžete snížit zvolením nastavení Automaticky nebo kmitočtu (50 či 60 Hz) podle toho, ve které zemi zařízení MDA compact II používáte.
- Uložit do. Slouží k určení místa uložení souborů. Soubory můžete uložit do hlavní paměti nebo na paměťovou kartu.
- Karta Obrázek. Tato karta obsahuje nastavení pro pořízené snímky.
  - Typ předpony a Řetězec. Standardně bude v názvu pořízeného snímku řetězec "IMAGE" (Obrázek) a za ním pořadové číslo, například: IMAGE\_00001.jpg. Chcete-li tuto předponu změnit, vyberte položku Řetězec v seznamu Typ předpony a potom zadejte požadované znaky do pole Řetězec předpony.
  - Index čítače. Standardně bude v názvu pořízeného snímku použita předpona a za ní pořadové číslo, například 00000, 00001, 00002 atd. Chcete-li počitadlo pořizovaných snímků resetovat na výchozí hodnotu "00001", klepněte na položku Vynulovat počitadlo.

- Kvalita JPEG. Slouží k nastavení kvality snímků pořizovaných ve formátu JPEG. K dispozici je nastavení Velmi jemné, Jemné, Normální a Základní.
- Samospoušť. Slouží k nastavení funkce samospouště pro pořizování snímků: Vypnuto, 5 sekund nebo 10 sekund. Při zvolení 5 nebo 10 sekund bude snímek pořízen po uplynutí 5 či 10 sekund po stisknutí tlačítka FOTOAPARÁT nebo ENTER.
- Karta Video. Možnosti na této kartě slouží k nastavení pořízených videosouborů.
  - Typ předpony a Řetězec předpony. Standardně bude v názvu pořízeného videa řetězec "VIDEO" a za ním pořadové číslo, například: VIDEO\_00001.avi. Chcete-li tuto předponu změnit, vyberte položku Řetězec v seznamu Typ předpony a potom zadejte požadované znaky do pole Řetězec předpony.
  - Index čítače. Standardně bude v názvu pořízeného videa použita předpona a za ní pořadové číslo, například 00000, 00001, 00002 atd. Chcete-li počitadlo pořizovaných videoklipů resetovat na výchozí hodnotu "00001", klepněte na položku Vynulovat počitadlo.
  - Záznam se zvukem. Toto políčko zaškrtněte, chcete-li video zaznamenávat se zvukem. Toto políčko je standardně zaškrtnuto. Pokud zaškrtnutí tohoto políčka zrušíte, pořízené video nebude mít zvuk.

# 8.2 Použití programu Obrázky a videa

Program **Obrázky a videa** shromažďuje, třídí a řadí pořízené snímky a videoklipy v zařízení, a to v následujících formátech.

| Typ souboru | Přípony souborů            |
|-------------|----------------------------|
| Obrázek     | *.bmp, *.jpg               |
| Video       | *.avi, *.wmv, *.mp4, *.3qp |

Obrázky lze prohlížet automaticky jeden po druhém, bezdrátově odesílat, odesílat e-mailem, upravovat nebo nastavit jako pozadí obrazovky Dnes.

#### Kopírování obrázků a videoklipů do zařízení

Můžete kopírovat obrázky a videosoubory z počítače a prohlížet je na zařízení.

 Zkopírujte obrázky a videosoubory v počítači nebo na paměťové kartě do složky Obrázky v zařízení. (Videosoubory lze kopírovat do složky Video.)

Více informací o kopírování souborů z počítače do zařízení najdete v nápovědě programu ActiveSync v počítači.

Poznámka Obrázky a videosoubory lze z počítače do zařízení kopírovat také pomocí paměťové karty. Vložte paměťovou kartu do zásuvky paměťové karty zařízení a potom zkopírujte obrázky nebo videosoubory z počítače do složky vytvořené na paměťové kartě.

#### Prohlížení obrázků

- Klepněte na položku Start > Obrázky a videa. Obrázky ve složce Obrázky se standardně zobrazují jako miniatury.
- Vyberte obrázek a klepněte na položku Zobrazit. Pokud obrázek není ve výchozí složce Obrázky, najděte požadovanou složku klepnutím na šipku dolů (
  ).

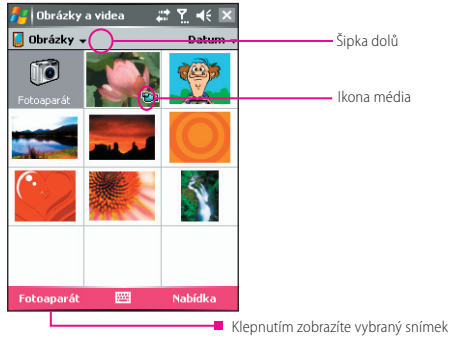

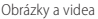

#### Přehrávání videa se zvukem

- Vyberte video a klepnutím na požadovanou miniaturu soubor přehrajte pomocí vestavěného přehrávače Windows Media Player.

#### Automatické prohlížení obrázků

Zařízení umožňuje automatické prohlížení obrázků. Jednotlivé obrázky se zobrazují v celoobrazovkovém režimu v pětisekundových intervalech.

- 1. Klepněte na položku Start > Obrázky a videa.
- 2. Klepněte na položku Nabídka > Spustit prezentaci.
- Poznámka Můžete určit, jak budou obrázky při prohlížení orientovány. Klepněte na položku Nabídka > Možnosti a potom na kartě Prezentace klepněte na položku Obrázky na výšku nebo Obrázky na šířku.

Klepnutím na libovolné místo na obrazovce zobrazíte panel nástrojů Prezentace, který slouží k ukončení nebo pozastavení prohlížení, otočení obrázku atd. Stisknutím NAVIGAČNÍHO tlačítka vpravo nebo vlevo zobrazíte následující nebo předchozí obrázek.

# Řazení obrázků a videoklipů

Pokud je v zařízení uložen velký počet obrázků nebo videoklipů, k usnadnění vyhledání požadovaného souboru můžete použít funkci řazení. Soubory lze řadit podle názvu, data a velikosti.

- 1. Klepněte na položku Start > Obrázky a videa.
- Klepněte na seznam možností řazení (standardně označený jako Datum a vyberte požadovaný způsob řazení (Název, Datum nebo Velikost).

#### Odstranění obrázku nebo videoklipu

Při odstraňování obrázků a videoklipů postupujte podle následujících pokynů:

- Vyberte obrázek nebo videoklip na obrazovce Obrázky a videa a klepněte na položku Nabídka > Odstranit.
- Klepněte a přidržte miniaturu obrázku, který chcete odstranit, a potom klepněte na položku Odstranit.

Klepnutím na položku Ano potvrďte odstranění.

## Úprava obrázku

Obrázky můžete otáčet, ořezávat, případně upravit jejich jas nebo kontrast.

- 1. Klepněte na položku Start > Obrázky a videa.
- 2. Klepněte na obrázek, který chcete upravit.
- Klepněte na položku Nabídka > Upravit. Potom můžete provést následující operace:

- Chcete-li obrázek otočit o 90 stupňů vlevo, klepněte na položku Otočit.
- Chcete-li obrázek oříznout, klepněte na položku Nabídka > Oříznout. Potom klepněte na obrázek a tažením vyberte oblast ořezu. Klepnutím uvnitř výřezu proveďte oříznutí nebo oříznutí zrušte klepnutím mimo výřez.
- Chcete-li upravit úroveň jasu a kontrastu, klepněte na položku Nabídka > Automatické opravy.

#### Poznámka Chcete-li úpravy vrátit zpět, klepněte na položku Nabídka > Zpět. Chcete-li zrušit veškeré neuložené změny obrázku, klepněte na položku Vrátit se k uloženému.

#### Nastavení obrázku jako pozadí obrazovky Dnes

Pro pozadí obrazovky Dnes můžete použít vlastní obrázek.

- 1. Klepněte na položku Start > Obrázky a videa.
- 2. Vyberte obrázek, který chcete použít jako pozadí.
- 3. Klepněte na položku Nabídka > Nastavit jako pozadí Dnes.
- V části Úroveň průhlednosti vyberte vyšší procentuální hodnotu, chcete-li, aby byl obrázek průhlednější. Nastavíte-li nižší procentuální hodnotu, obrázek bude méně průhledný.
- 5. Klepněte na tlačítko OK.

## Odesílání obrázků a videoklipů e-mailem

Prostřednictvím e-mailu můžete odesílat obrázky a videoklipy do jiných zařízení.

- Nejprve však musíte nastavit možnost Zasílání zpráv pro příjem a odesílání zpráv.
- 2. V programu vyberte položku, kterou chcete odeslat.

- Klepněte na položku Nabídka > Odeslat a pro odeslání připojené položky vyberte účet, například Outlook E-mail nebo MMS.
- 4. Vytvoří se nová zpráva s připojenou položkou.
- Zadejte jméno příjemce a předmět a klepněte na položku Odeslat. Zpráva se odešle v rámci příští synchronizace zařízení.

Poznámka Obrázky a videoklipy jsou před odesláním automaticky uloženy.

#### Přenos obrázku nebo videoklipu

Pomocí infračerveného rozhraní můžete odeslat obrázek nebo video do jiného mobilního zařízení.

- 1. Klepněte na položku Start > Obrázky a videa.
- 2. Vyberte požadovaný obrázek nebo video.
- 3. Klepněte na položku Nabídka > Přenést.
- 4. Vyberte zařízení, do kterého chcete soubor přenést.
- 5. Klepněte na tlačítko OK.

#### Přiřazení obrázků ke kontaktům

Pro usnadnění identifikace kontaktů můžete ke kontaktům přiřadit obrázky.

- 1. Klepněte na položku Start > Obrázky a videa.
- 2. Vyberte obrázek, který chcete ke kontaktu přiřadit.
- 3. Klepněte na položku Nabídka > Uložit do kontaktů.
- Klepněte na kontakt nebo jej vyhledejte a klepnutím na položku Vybrat zvolte v seznamu Kontakty požadovanou osobu.

# Další přizpůsobení obrázku

- 1. Klepněte na položku Start > Obrázky a videa.
- 2. Vyberte obrázek, který chcete dále upravit.
- 3. Klepněte na položku Nabídka > Možnosti. Objeví se obrazovka
Možnosti, na které můžete provádět následující operace:

- Změna velikosti obrázku pro rychlejší odeslání e-mailem.
- Nastavení směru otáčení funkce Otočit.
- Úprava nastavení zobrazení při prohlížení obrázků (prezentaci) a aktivace možností spořiče obrazovky.

### 8.3 Použití programu Windows Media Player

Program Microsoft Windows Media Player 10 Mobile for Pocket PC lze použít k přehrávání souborů digitálního zvuku a obrazu uložených v zařízení nebo síti, například na webových stránkách.

Pomocí programu Windows Media Player lze přehrávat zvukové i obrazové soubory. Tato verze programu Windows Media Player podporuje následující formáty souborů.

| Po  | dporované formáty souborů | Přípony souborů   |
|-----|---------------------------|-------------------|
| Vid | leo                       |                   |
| •   | Windows Media Video       | .wmv, .asf        |
| •   | MPEG4 – jednoduchý profil | .mp4              |
|     | H.263                     | .3gp              |
| •   | Motion JPEG               | .avi              |
| •   | 3GPP2                     | .3g2              |
| Au  | dio                       |                   |
| •   | Windows Media Audio       | .wma              |
| •   | MP3                       | .mp3              |
| •   | MIDI                      | .mid, .midi, .rmi |
| •   | AMR – úzké pásmo          | .amr              |
| •   | AMR – široké pásmo        | .awb              |
| •   | AAC                       | .m4a              |
| •   | 3GPP2                     | .gcp              |

### O ovládacích prvcích

V programu Windows Media Player jsou k dispozici následující ovládací prvky.

| Spustí přehrávání       Image: Spustí přehrávání souboru.       Zvýší hlasitost.         Image: Pozastaví přehrávání souboru.       Image: Sníží hlasitost.       Sníží hlasitost.         Image: Přeskočí na začátek aktuálního souboru nebo na předchozí soubor.       Image: Sníží hlasitost.       Zapíná a vypíná zvuk.         Image: Přeskočí na následující soubor.       Image: Souborazovkovém režimu.       Zobrazí video v celoobrazovkovém režimu.         Image: Image: Přeskočí na následující soubor.       Image: Souborazovkovém režimu.       Zobrazí video v celoobrazovkovém režimu.         Image: Image: Image: Přeskočí na následující soubor.       Image: Souborazovkovém režimu.       Zobrazí video v celoobrazovkovém režimu.         Image: Image: Imag | Ovládací<br>prvek | Funkce                                                                    | Ovládací<br>prvek | Funkce                                                                                   |
|----------------------------------------------------------------------------------------------------|-------------------|---------------------------------------------------------------------------|-------------------|------------------------------------------------------------------------------------------|
| Pozastaví       Pozastaví       Sníží hlasitost.         přehrávání souboru.       Přeskočí na začátek aktuálního souboru nebo na předchozí soubor.       Zapíná a vypíná zvuk.         Přeskočí na následující soubor.       Přeskočí na vceloobrazovkovém režimu.         Upraví průběh přehrávání       Zobrazí video vceloobrazovkovém režimu.                                                                                                    |                   | Spustí přehrávání<br>souboru.                                             | ÷                 | Zvýší hlasitost.                                                                         |
| Přeskočí na začátek       Zapíná a vypíná         nebo na předchozí       zvuk.         soubor.       Zobrazí video         v celoobrazovkovém       v celoobrazovkovém         upraví průběh       Zobrazí webovou         přehrávání       Soubor.                                                                                                    |                   | Pozastaví<br>přehrávání souboru.                                          | $\overline{}$     | Sníží hlasitost.                                                                         |
| Přeskočí na<br>následující soubor.     Zobrazí video<br>v celoobrazovkovém<br>režimu.       Upraví průběh<br>přehrávání     Zobrazí webovou<br>stránku, na které<br>můžete najít                                                                                                    |                   | Přeskočí na začátek<br>aktuálního souboru<br>nebo na předchozí<br>soubor. | 40                | Zapíná a vypíná<br>zvuk.                                                                 |
| Zobrazí webovou<br>Upraví průběh stránku, na které<br>přehrávání svite najít                                                                                                    |                   | Přeskočí na<br>následující soubor.                                        |                   | Zobrazí video<br>v celoobrazovkovém<br>režimu.                                           |
| vybraneno souboru. nudbu a videa pro<br>přehrávání.                                                                                                    |                   | Upraví průběh<br>přehrávání<br>vybraného souboru.                         | 6                 | Zobrazí webovou<br>stránku, na které<br>můžete najít<br>hudbu a videa pro<br>přehrávání. |

#### Poznámka

Stisknutím tlačítek vlevo/vpravo lze aktivovat zrychlené přehrávání zpět a vpřed.

#### Informace o obrazovkách a nabídkách

Program Windows Media Player obsahuje tři základní obrazovky:

 Přehrávání. Výchozí obrazovka s prvky pro ovládání přehrávání (například Přehrát, Pozastavit, Další, Předchozí a Hlasitost) a s oknem pro přehrávání videa. Podobu této obrazovky můžete změnit zvolením jiného vzhledu.

- Přehrávání. Obrazovka obsahující seznam skladeb Přehrávání. Tento speciální seznam přehrávání informuje o aktuálně přehrávaném souboru a souborech, které jsou ve frontě.
- Knihovna. Obrazovka, která umožňuje snadno najít zvukové a obrazové soubory a seznamy skladeb. Obsahuje kategorie jako Hudba, Filmy, Televize a Moje seznamy skladeb.

V dolní části každé obrazovky můžete otevřít položku **Nabídka**. Obsah této nabídky je závislý na tom, jaká obrazovka je právě aktivní.

#### Nabídka obrazovky Přehrávání

Při zobrazení obrazovky Přehrávání se v položce **Nabídka** objeví následující příkazy.

| Ovládací prvek       | Funkce                                                                                                    |
|----------------------|----------------------------------------------------------------------------------------------------|
| Knihovna             | Aktivuje obrazovku Knihovna, která umožňuje zvolit<br>soubor k přehrávání.                                     |
|                      | Spustí nebo pozastaví přehrávání.                                                                              |
| Stop                 | Zastaví přehrávání.                                                                                            |
| Náhodně/<br>Opakovat | Přehraje soubory v seznamu skladeb Přehrávání<br>v náhodném pořadí anebo opakovaně.                            |
| Celá obrazovka       | Zobrazí přehrávané video v celoobrazovkovém režimu.                                                            |
| Možnosti             | Umožňuje upravit různé možnosti programu Windows<br>Media Player včetně sítě, vzhledu a hardwarových tlačítek. |
| Vlastnosti           | Zobrazí informace o aktuálně přehrávaném souboru.                                                              |
| O produktu           | Zobrazí informace o programu Windows Media Player,<br>například číslo verze.                                   |

#### Nabídka obrazovky Přehrávání

Na obrazovce Přehrávání se v položce Nabídka zobrazí následující příkazy.

| Ovládací prvek                    | Funkce                                                                                                    |
|-----------------------------------|----------------------------------------------------------------------------------------------------|
| Knihovna                          | Aktivuje obrazovku Knihovna, která umožňuje zvolit<br>soubor k přehrávání.                                                        |
| Nahoru/Dolů                       | Přesune vybranou položku nahoru/dolů v seznamu<br>skladeb.                                                                        |
| Odebrat ze<br>seznamu stop        | Odstraní vybranou položku ze seznamu stop.                                                                                        |
| Náhodně/<br>Opakovat              | Přehraje položky v seznamu skladeb v náhodném pořadí<br>anebo opakovaně.                                                          |
| Vymazat seznam<br>stop přehrávání | Odstraní všechny položky ze seznamu Přehrávání                                                                                    |
| Podrobnosti<br>o chybě            | Zobrazí informace o vybrané položce (pokud jsou<br>k dispozici podrobnosti o chybě, před názvem položky se<br>zobrazí vykřičník). |
| Vlastnosti                        | Zobrazí informace o vybraném souboru.                                                                                             |

#### Nabídka obrazovky Knihovna

Na obrazovce Knihovna se v položce Nabídka zobrazí následující příkazy.

| Příkaz                   | Funkce                                                                                                    |
|--------------------------|----------------------------------------------------------------------------------------------------|
| Zařadit do               | Přidá vybranou položku na konec aktuálního seznamu                                                                  |
| fronty                   | skladeb Přehrávání.                                                                                                 |
| Odstranit<br>z knihovny  | Odstraní vybranou položku z knihovny.                                                                               |
| Přehrávání               | Aktivuje obrazovku Přehrávání.                                                                                      |
| Kvna                     | Aktivuje obrazovku Knihovna, která umožňuje zvolit soubor<br>k přehrávání.                                          |
| Aktualizovat<br>knihovnu | Prohledá zařízení nebo paměťovou kartu a přidá do<br>knihovny nové položky.                                         |
| Otevřít soubor           | Slouží k vyhledání a přehrávání souborů uložených<br>v zařízení nebo na paměťové kartě, které nejsou<br>v knihovně. |
| Otevřít adresu<br>URL    | Umožňuje přehrávání souborů v síti, například na Internetu.                                                         |
| Vlastnosti               | Zobrazí informace o vybraném souboru.                                                                               |

#### Licence a chráněné soubory

Některému obsahu (například souborům digitálních médií staženým z Internetu, skladbám na disku CD nebo filmům) jsou přiděleny licence, které tento obsah chrání před nezákonnou distribucí nebo sdílením. Licence jsou vytvářeny a spravovány pomocí technologie DRM, která zabezpečuje obsah a správu přístupových práv. Některé licence mohou zabránit přehrávání souborů, které byly do zařízení zkopírovány. Soubory, kterým jsou přiděleny licence, se nazývají "chráněné soubory".

Pokud chcete zkopírovat chráněný soubor z počítače do zařízení, pomocí přehrávače na počítači proveďte synchronizaci souboru se zařízením (například namísto přetažení souboru ve složce na počítači do složky v zařízení). Tímto způsobem se zajistí zkopírování licence s chráněným souborem. Více informací o synchronizování souborů se zařízením a jinými mobilními přístroji najdete v nápovědě k přehrávači v počítači.

#### Poznámka

Stav ochrany souboru můžete zjistit zkontrolováním vlastností souboru – klepnutím na položku **Nabídka > Vlastnosti**.

#### Přehrávání souborů na zařízení

Pomocí knihovny můžete najít a přehrávat skladby, videa a seznamy skladeb, které jsou uloženy v zařízení nebo na vyjímatelné paměťové kartě.

- Pokud není obrazovka Knihovna aktivní, klepněte na položku Nabídka > Knihovna.
- Na obrazovce Knihovna klepněte na šipku knihovny (blízko horního okraje obrazovky) a potom klepněte na knihovnu, kterou chcete použít (například paměťová karta).
- Vyberte kategorii (například Hudba nebo Moje seznamy stop). Klepněte a přidržte soubor, který chcete přehrát (například skladbu, album nebo název skupiny), a potom klepněte na položku Přehrát.
- Poznámka Chcete-li přehrát soubor, který je uložen v zařízení, ale v knihovně není, na obrazovce knihovny klepněte na položku Nabídka > Otevřít soubor. Klepněte a přidržte položku, kterou chcete přehrát (například soubor nebo složku), a potom klepněte na položku Přehrát.

#### Přehrávání souborů v síti

Pomocí příkazu **Otevřít adresu URL** můžete přehrát skladbu nebo video na Internetu nebo síťovém serveru.

- Pokud není obrazovka Knihovna aktivní, klepněte na položku Nabídka > Knihovna.
- 2. Klepněte na položku Nabídka > Otevřít adresu URL.
- 3. Proveďte jednu z následujících operací:
  - Zadejte do pole URL síťovou adresu.
  - V poli Historie klepněte na dříve použitou adresu URL.

#### Poznámka

Chcete-li přehrát soubor v síti, musíte být připojeni k síti. Více informací o vytvoření vzdáleného připojení mezi zařízením a sítí najdete v zařízení v nápovědě Připojení.

#### Kopírování souborů do zařízení

Pomocí nejnovější verze přehrávače Windows Media Player verze 10 nebo novější v počítači proveďte synchronizaci souborů digitálních médií se zařízením (například namísto přetažení souboru ve složce na počítači do složky v zařízení). Při použití přehrávače v počítači bude zajištěno zkopírování licencí společně s chráněnými soubory.

Synchronizaci souborů vždy provádějte s paměťovou kartou vloženou přímo do zařízení. Synchronizaci souborů neprovádějte s paměťovou kartou vloženou do čtečky paměťových karet. Synchronizaci dále neprovádějte s vnitřní pamětí (RAM) zařízení. Více informací o synchronizování souborů s mobilními zařízeními najdete v nápovědě k přehrávači v počítači.

#### Poznámka

Kopírování zvukových souborů bude rychlejší, pokud je přehrávač nakonfigurován pro automatické nastavení kvality zvukových souborů do zařízení. Více informací najdete v nápovědě k přehrávači v počítači.

#### 152 Multimédia

#### Usnadnění použití programu pro hendikepované uživatele

Společnost Microsoft maximálně usiluje o to, aby její produkty a služby byly snadno použitelné pro každého uživatele. Produkty Microsoft obsahují velké množství funkcí usnadňujících použití včetně funkcí určených pro uživatele, kteří nemohou psát či používat myš nebo mají vážné zrakové či sluchové vady až po úplnou slepotu a hluchotu. Více informací o následujících tématech najdete v na webových stránkách společnosti Microsoft Web (<u>http://www.microsoft.com/enable/</u> <u>default.aspx</u>) v části Accessibility (Usnadnění).

- usnadnění v systému Microsoft Windows,
- úprava produktů Microsoft pro uživatele vyžadující usnadnění,
- bezplatné podrobné pokyny,
- dokumentace k produktům Microsoft v alternativních formátech,
- pomocná technologie pro systémy Windows,
- služby pro hluché a nedoslýchavé zákazníky.

#### Poznámka Informace v této části platí pro uživatele s licencí na produkty Microsoft v USA. Pokud jste tento produkt zakoupili mimo USA, dodané balení obsahuje leták s informacemi o pobočkách, na něž se můžete obrátit v souvislosti s produkty a službami poskytovanými v příslušné oblasti.

#### Řešení problémů

Pokud se v souvislosti s použitím programu Windows Media Player vyskytne nějaký problém, můžete se jej pokusit vyřešit pomocí řady zdrojů informací.

Více informací najdete na webových stránkách společnosti Microsoft v části Troubleshooting Windows Media Player Mobile (Řešení problémů s programem Windows Media Player Mobile) (<u>http://www.microsoft.com/windows/windowsmedia/player/windowsmobile/troubleshooting.aspx</u>).

### 8.4 Použití přehrávače datových proudů videa

Program **Streaming Video** v zařízení MDA compact II umožňuje přehrávat video a doprovodný zvuk přímo z webových stránek. Před spuštěním objemného obrazového nebo zvukového souboru nemusíte čekat, až se stáhne celý soubor. Obsah je odesílán do zařízení průběžně v datovém proudu a přehráván společně se zvukem, jakmile zařízení tento proud přijme.

Program Streaming Video podporuje jen odkazy RTSP obsahující soubory \*.3gp a \*.mp4. Soubor s datovým proudem videa, který je stahován z odkazu RTSP a přehráván v zařízení, má příponu \*.sdp.

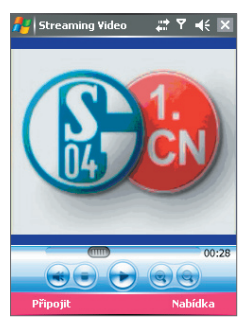

Přehrávač datových proudů videa

#### Přehrávání souboru s datovým proudem videa na zařízení

Chcete-li na zařízení přehrávať soubor s datovým proudem videa, spusťte program Streaming Video a zadejte název požadovaného souboru s datovým proudem videa a jeho umístění. Případně můžete procházet Internet a vyhledat soubor s datovým proudem videa nebo proudy živého videa (odkazy RTSP obsahující připojené proudy videa) a klepnout na něj. Potom se soubor začne přehrávat na zařízení pomocí programu Streaming Video.

- 1. Klepněte na položku Start > Programy > Streaming Video.
- 2. V programu klepněte na položku Připojit.
- 3. Zadejte adresu URL webových stránek (rtsp://) a název souboru (.sdp).
- 4. Klepněte na položku Hotovo.
- Klepnutím na položku Nabídka > Přehrát/Pozastavit můžete datový proud videa spustit nebo pozastavit.
- Chcete-li velikost obrazu zvětšit nebo zmenšit, klepněte na položku Přiblížit nebo Oddálit.
- 7. Klepněte na položku Hotovo.

K přehrávání, pozastavení, zastavení, vypnutí zvuku, přiblížení a oddálení datového proudu videa slouží také příslušné ikony v programu. Chceteli video rychle posunout zpět nebo vzad, přetáhněte posuvník na navigačním panelu.

Poznámka Před spuštěním programu Streaming Video ověřte, zda jste připojeni k Internetu.

#### Zobrazení informací o souboru datového proudu videa

U datového proudu videa můžete zjistit jeho vlastnosti a obecné informace, jako například formát souboru, zvukový kodek, velikost, snímky a délku.

V programu klepněte na položku Nabídka > Vlastnosti.

#### Konfigurace připojení datového proudu videa

Připojení souboru datového proudu videa lze nakonfigurovat. Můžete například určit, zda se chcete při hledání souboru datového proudu videa připojit přes Internet nebo podnikovou síť (intranet). Také můžete určit řadu čísel portů, které chcete používat pro datový proud.

V programu klepněte na položku Nabídka > Možnosti.

# Kapitola 9 Použití dalších programů

- 9.1 Word Mobile
- 9.2 Excel Mobile
- 9.3 Prohlížení prezentací pomocí programu PowerPoint Mobile
- 9.4 Použití programu ClearVue PDF
- 9.5 Použití programu MIDlet Manager
- 9.6 Použití programu ZIP
- 9.7 Použití funkce Rychlá hlasová volba

## **T** • • Mobile • • •

### 9.1 Word Mobile

Program **Word Mobile** je optimalizovanou verzí programu Microsoft Word pro toto zařízení. V tomto zařízení můžete otevírat a upravovat dokumenty Word vytvořené na počítači. V programu Word Mobile také můžete vytvářet a upravovat dokumenty a šablony a ukládat je jako soubory **\*.doc**, **\*.rtf**, **\*.txt** a **\*.dot**.

V tomto programu nelze současně otevřít více dokumentů. Při otevírání dalšího dokumentu se první dokument automaticky uloží a zavře.

Při zavření nově vytvořeného dokumentu bude k dokumentu automaticky přiřazen název podle prvních několika slov v dokumentu a tento dokument bude potom přidán do seznamu dokumentů programu Word Mobile. K dokumentu můžete přiřadit popisnější název a přesunout jej do jiné složky nebo na paměťovou kartu.

#### Vytvoření souboru

- 1. V programu Word Mobile klepněte na položku Nový.
- Podle toho, jakou šablonu jste nastavili jako výchozí, se zobrazí buď prázdný dokument, nebo šablona.
- 3. Zadejte požadovaný text.
- 4. Po skončení klepněte na tlačítko **OK**. Soubor se uloží a zavře.

#### Nepodporované funkce v programu Word Mobile

Program Word Mobile nezajišťuje plnou podporu některých funkcí programu Microsoft Word, jako jsou například revizní značky a zabezpečení heslem. Při uložení dokumentu v zařízení se mohou některá data a formátování ztratit.

Program Word Mobile nepodporuje následující funkce:

- pozadí;
- tvary a textová pole;
- ozdobné ohraničení stránky;
- inteligentní značky;

#### metasoubory;

- obousměrný text program Word Mobile otevře dokumenty obsahující obousměrný text, odsazení a zarovnání se však může uložit a zobrazit nesprávně;
- soubory zabezpečené heslem program Word Mobile nepodporuje otevírání dokumentů chráněných heslem, proto před otevřením dokumentu v zařízení musíte heslo nejprve odstranit v programu Word v počítači;
- zabezpečení dokumentu program Word Mobile nezobrazuje soubory zabezpečení v programu Word na počítači.

Program Word Mobile částečně podporuje následující funkce:

- odrážky s obrázkem;
- revizní značky;
- styly tabulek;
- styly podtržení styly podtržení nepodporované programem Word Mobile jsou namapovány na jeden ze čtyř podporovaných stylů: normální, tečkované, vlnovky nebo silné/tučné/široké;
- starší verze souborů programu Pocket Word v programu Word Mobile můžete otevřít soubory \*.psw, pokud však tyto soubory upravíte, musíte je uložit jako soubor formátu \*.doc, \*.rtf, \*.txt nebo \*.dot.

Zařízení nepodporuje následující funkce. Při opětovném otevření v počítači však zůstanou zachovány.

- poznámky pod čarou, vysvětlivky, záhlaví, zápatí;
- zalomení stránky;
- seznamy;
- písma a velikosti písem písma nepodporovaná zařízením budou namapována na nejbližší dostupné písmo, i když původní písmo bude v zařízení uvedeno.

### 9.2 Excel Mobile

Program **Excel Mobile** umožňuje otevírání a úpravu sešitů a šablon programu vytvořených v počítači. Zařízení také umožňuje vytváření nových sešitů a šablon.

- Rady Při práci aktivujte celoobrazovkový režim, aby se sešit zobrazil v maximální možné míře.
  - Klepněte na položku Zobrazit > Lupa a vyberte optimální procento pro zobrazení listu.

#### Nepodporované funkce v programu Excel Mobile

Program Excel Mobile plně nepodporuje některé funkce, například vzorce a komentáře k buňce. Při uložení sešitu v zařízení se mohou některá data a formátování ztratit. Omezení formátování sešitů Excel Mobile:

- Zarovnání atributy vodorovného, svislého a zalomeného textu zůstávají zachovány, avšak svislý text se zobrazí jako vodorovný.
- Ohraničení zobrazí se jako jedna čára.
- Vzorky buněk vzorky použité v buňkách budou odstraněny.
- Písma a velikosti písem písma nepodporovaná zařízením budou namapována na nejbližší dostupné písmo. Původní písmo bude v zařízení uvedeno. Při opětovném otevření sešitu v programu Excel v počítači se data zobrazí s původním písmem.
- Číselný formát čísla naformátovaná pomocí funkce podmíněného formátování programu Microsoft Excel 97 se zobrazí v číselném formátu.
- Vzorce a funkce pokud soubor programu Excel obsahuje funkci, která není programem Excel Mobile podporována, funkce bude odstraněna a objeví se pouze vrácená hodnota funkce. Na hodnoty budou převedeny také následující vzorce: vzorce zadané jako pole nebo obsahující argument pole (například =SUM({1;2;3;4})), vzorce obsahující externí odkazy nebo odkazy na průnik oblastí a vzorce obsahující odkazy za řádek 16384 budou nahrazeny hodnotou #REF!
- Nastavení zabezpečení Většina funkcí zabezpečení listů a sešitů bude deaktivována, avšak ne odstraněna. Podpora zabezpečení

heslem však byla odebrána. Sešity chráněné heslem nebo sešity s jedním nebo více listy chráněnými heslem nelze otevřít. Chcete-li takový soubor otevřít, nejprve odstraňte heslo v programu Excel v počítači a potom proveďte synchronizaci.

- Nastavení lupy nebude zachováno. Program Excel podporuje nastavení lupy pro jednotlivé listy, zatímco nastavení lupy programu Excel Mobile se používá pro celý sešit.
- Názvy listů Názvy odkazující na listy obsažené ve stejném sešitu se zobrazí správně, avšak názvy odkazující na jiné sešity, pole (například ={1;2;3;4}), vzorce polí nebo průniky oblastí budou ze seznamu názvů odstraněny. Pokud bude ze seznamu odstraněn název, bude ponechán ve vzorcích a funkcích, avšak pro tyto vzorce budou vyřešeny jako "#NAME?". Všechny skryté názvy nebudou skryté.
- Nastavení Automatický filtr bude odstraněno. Příkaz Automatický filtr v programu Excel Mobile však můžete použít k provádění podobných funkcí. Pokud u listu použijete funkci Automatický filtr, která skryje řádky, řádky zůstanou při otevření v programu Excel Mobile skryté. Skryté řádky můžete zobrazit příkazem Zobrazit.
- Formátování grafů všechny grafy budou uloženy tak, jak jsou zobrazeny v programu Excel Mobile. Nepodporované typy grafů budou změněny na jeden z těchto podporovaných typů: sloupcový, pruhový, spojnicový, výsečový, bodový a plošný. Barvy pozadí, mřížky, popisky dat, čáry trendů, stíny, 3D efekty, sekundární osy a logaritmická měřítka budou vypnuty.
- Funkce listů Program Excel Mobile nepodporuje následující funkce a tyto funkce budou při otevření sešitu v zařízení odstraněny nebo upraveny: skryté listy nebudou skryté; moduly VBA, listy maker a dialogové listy budou odstraněny a nahrazeny zástupnými listy; textová pole, kresby, obrázky, seznamy, podmíněné formáty a ovládací prvky budou odstraněny; data kontingenční tabulky budou převedena na hodnoty.

### 9.3 Prohlížení prezentací pomocí programu PowerPoint Mobile

S programem **PowerPoint Mobile** můžete otevírat a prohlížet prezentace vytvořené v počítači. V programu PowerPoint Mobile lze prohlížet prezentace ve formátu **\*.ppt** a **\*.pps**, které byly vytvořeny pomocí programu PowerPoint,97 nebo novější verze.

Na zařízení lze přehrát mnoho prvků prezentace, jako například přechody mezi snímky a animace. Pokud je prezentace nastavena jako časovaná, přechod z jednoho snímku na následující proběhne automaticky. Podporovány jsou také odkazy na adresy URL.

Funkce, které program PowerPoint Mobile nepodporuje:

- Poznámky poznámky zadané na snímcích se nezobrazí.
- Změna uspořádání a úprava snímků program PowerPoint Mobile funguje jen jako prohlížeč.
- Některé formáty souborů nejsou podporovány soubory formátu
   \*.ppt starší než formáty vytvářené v programu PowerPoint,97 a soubory HTML ve formátu \*.htm a \*.mht.

#### Spuštění prezentace

- 1. Klepněte na položku Start > Programy > PowerPoint Mobile.
- 2. V seznamu prezentací klepněte na požadovanou prezentaci.
- 3. Klepnutím na aktuální snímek zobrazíte následující snímek.

Pokud je prezentace nastavena jako časovaná, přechod proběhne automaticky.

#### Zastavení prezentace

V prezentaci PowerPoint Mobile klepněte na položku 
 I > Ukončit prezentaci.

#### Navigace mezi snímky

Pokud prezentace není nastavena jako časovaná, můžete přejít na následující snímek, předchozí snímek nebo na libovolný snímek prezentace.

- 1. Klepněte na položku Start > Programy > PowerPoint Mobile.
- 2. Otevřete požadovanou prezentaci.
- Klepněte na položku 
   Alj > Další nebo Předchozí nebo klepněte na položku Přejít na snímek a potom klepněte na požadovaný snímek.

Rada Následující snímek zobrazíte klepnutím na aktuální snímek.

Poznámky

- Pokud jste snímek přiblížili, přechod na další snímek bude možný až po oddálení snímku.
- Po klepnutí na položku Další nebo Předchozí se místo přechodu na další snímek může aktivovat animace na snímku.

### 9.4 Použití programu ClearVue PDF

Program **ClearVue PDF** zobrazuje soubory formátu PDF. Tyto soubory mají obvykle příponu **\*.pdf**.

#### Otevření souboru PDF v zařízení

- 1. Klepněte na položku Start > Programy > ClearVue PDF.
- Klepnutím na položku Soubor > Otevřít zobrazíte seznam souborů PDF v zařízení.
- 3. Klepněte na požadovaný soubor.

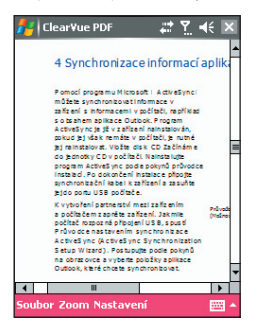

#### Procházení dokumentu PDF

Můžete provádět následující akce:

- Klepnutím na tlačítka se šipkou nahoru, dolů, vpravo a vlevo na vodorovném a svislém posuvníku se můžete v rámci stránky posunout po stránce požadovaným směrem.
- Stisknutím NAVIGAČNÍHO tlačítka nahoru, dolů, vpravo a vlevo se můžete posunout po stránce nahoru a dolů nebo procházet další stránky.
- Klepnutím na mezeru mezi tlačítky se šipkami a posuvníkem pomocí pera se můžete posunout o jednu obrazovku směrem na požadované místo.

 Klepněte perem kdekoli na obrazovce a táhněte jím okolo stránky, chcete-li zobrazit všechny její oblasti.

#### Zvětšení a zmenšení velikosti obrazu

- 1. Otevřete požadovaný soubor pdf.
- 2. Klepněte na položku Lupa.
- Vyberte přednastavený poměr změny měřítka nebo vyberte položku Šířka stránky nebo Celá stránka.
- Klepnutím na položku Vlastní nastavte požadovaný poměr změny měřítka.

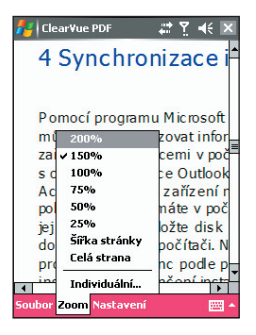

### 9.5 Použití programu MIDlet Manager

Programy MIDlet jsou aplikace Java, které lze spouštět na mobilních zařízeních. Zařízení MDA compact II podporuje prostředí Java 2 Micro Edition (J2ME). Program **MIDlet Manager** umožňuje stahování aplikací Java, například her a nástrojů, které jsou určeny pro mobilní zařízení. I když jsou některé aplikace a hry Java v zařízení již nainstalovány, program Java MIDlet Manager umožňuje instalaci a správu dalších aplikací J2ME stažených z Internetu.

#### Instalace programů MIDlet z Internetu

- Připojte se k Internetu a najděte program nebo sadu programů MIDlet.
- 2. Vyberte programy MIDlet, které chcete stáhnout.
- 3. Potvrďte stahování.
- 4. Spusťte stažené soubory a nainstalujte je.

#### Instalace programů MIDlet z počítače

Programy nebo sady programů MIDlet lze do zařízení nainstalovat i z počítače. K tomu lze použít synchronizační kabel USB, infračervené rozhraní nebo rozhraní Bluetooth. Programy MIDlet zkopírované do zařízení se automaticky uloží do složky Dokumenty. Soubory MIDlet lze však z počítače zkopírovat do kterékoli dočasné složky v zařízení. K instalaci potom použijte program MIDlet Manager.

- Velikost paměti: ../My Device/My Documents/My MIDlets
- Paměťová karta: ../My Device/Storage Card

#### Poznámka Pokud složka MIDlety ve složce Dokumenty není, můžete vytvořit složku se stejným názvem, Složka s názvem Paměťová karta se vytvoří automaticky po vložení paměťové karty do zařízení.

#### Instalace programu nebo sady programů MIDlet

 Klepněte na položku Start > Programy > MIDlet Manager > Nabídka > Instalovat > Local (Místní).

- V seznamu klepněte na požadovaný program nebo sadu programů MIDlet.
- 3. Potvrzením dokončete instalaci.

Poznámka Chcete-li z dočasné složky odebrat soubor MIDlet, klepněte a přidržte soubor a potom klepněte na položku Odstranit v nabídce zástupců.

#### Spuštění programu MIDlet v zařízení

- 1. Klepněte na položku Start > Programy > MIDlet Manager.
- 2. Klepněte na požadovaný program MIDlet. Program se spustí.

#### Zobrazení aktuálně spuštěných programů MIDlet

 Klepněte na šipku dolů v horní levé části obrazovky programu MIDlet Manager a potom klepněte na položku Spuštěné.

Poznámka Naposledy spuštěné programy MIDlet zobrazíte klepnutím na položku Zobrazit > Naposledy použité.

#### Zastavení programu MIDlet

- Klepněte na šipku dolů v horní levé části obrazovky programu MIDlet Manager a potom klepněte na položku Spuštěné.
- Na obrazovce Spuštěné MIDlety klepněte a přidržte požadovaný program MIDlet a klepněte na položku Stop.

Poznámka Chcete-li zastavit všechny programy MIDlet, které jsou na zařízení spuštěny, klepněte na položku Nabídka > Zastavit vše.

#### Správa programů a sad programů MIDlet

Programy MIDlets lze uspořádat do skupin; můžete také definovat vlastní skupiny. Rovněž lze změnit výchozí nastavení programu MIDlet.

#### Přiřazení programu nebo sady programů Midlet ke skupině

Pokud jste do zařízení nainstalovali různé programy a sady programů Midlet, můžete je uspořádat do skupin.

- Klepněte a přidržte program nebo sadu programů Midlet a potom klepněte na položku Seskupit.
- Vyberte přednastavenou skupinu nebo klepněte na položku Nový, chcete-li vytvořit vlastní skupinu. Potom klepněte na tlačítko OK.

Po přiřazení programů nebo sad programů Midlet do skupin se tyto názvy skupin zobrazí v nabídce Zobrazit. Potom můžete tyto programy zobrazit podle skupin.

#### Volba způsobu řazení

- Klepnutím na šipku dolů v horní pravé části obrazovky MIDlet Manager otevřete nabídku Seřadit podle.
- 2. Můžete řadit podle názvu (Název) nebo velikosti (Velikost).

#### Změna zobrazovaného názvu programu MIDlet

- Klepněte a přidržte program MIDlet a potom klepněte na položku Přejmenovat.
- 2. Zadejte nový název programu MIDlet a klepněte na položku OK.

Poznámka Název sady programů MIDlet nelze změnit.

#### Odinstalování programu nebo sady programů MIDlet

Před odinstalováním programu nebo sady programů MIDlet ověřte, že nejsou spuštěné.

- Klepněte a přidržte program nebo sadu programů MIDlet a potom klepněte na položku Odinstalovat.
- 2. Volbu potvrďte klepnutím na tlačítko OK.

Poznámka Ze sady programů MIDlet nelze odinstalovat jeden program; lze odinstalovat jen celou sadu programů MIDlet.

#### Kontrola úložného místa

 Klepněte na položku Nabídka > Systémové informace na obrazovce programu MIDlet Manager, chcete-li zjistit, kolik úložného místa využívají programy MIDlet.

#### Volba typu připojení

 Klepněte na položku Nabídka > Zvolit typ sítě na obrazovce programu MIDlet Manager a vyberte typ připojení, který chcete používat pro stahování programů MIDlet do zařízení.

#### Konfigurace zabezpečení programu MIDlet

Pro každý program nebo sadu programů MIDlet můžete nastavit zabezpečení.

- 1. Klepněte a přidržte program MIDlet.
- 2. Klepněte na položku Zabezpečení v nabídce zástupců.

Pro některé programy nebo sady programů MIDlet nebudou všechny funkce dostupné. Následují možnosti zabezpečení, které můžete pro spuštěný program nebo sadu programů MIDlet nastavit.

| Možnost zabezpečení              | Popis                                                                                                    |
|----------------------------------|----------------------------------------------------------------------------------------------------|
| Přístup k síti                   | Určuje, zda program nebo sada programů<br>MIDlet budou mít přístup k Internetu.                                                  |
| Místní připojení                 | Povolí programu nebo sadě programů MlDlet<br>přístup ke službám, například k infračervenému<br>rozhraní nebo rozhraní Bluetooth. |
| Automatické spuštění<br>aplikace | Povolí automatické spuštění programu nebo<br>sady programů MIDlet v určenou nebo<br>v kteroukoli dobu.                           |
| Zprávy                           | Určuje, zda program nebo sada programů<br>MIDlet může odesílat anebo přijímat zprávy<br>SMS.                                     |
| Záznam multimédií                | Povolí program nebo sadu programů MIDlet<br>pro nahrávání zvuků a obrázků.                                                       |

#### Chybové zprávy

Následuje seznam chybových zpráv, které se mohou zobrazit během správy a používání programů nebo sad programů MIDlet v zařízení.

| Chybová zpráva                                                      | Popis                                                                                      |
|---------------------------------------------------------------------|--------------------------------------------------------------------------------------------|
| Nedostatek paměti RAM<br>nebo nedostatek místa<br>v systému souborů | V zařízení není dostatek paměti.                                                           |
| Síť nedostupná                                                      | Není k dispozici žádné síťové připojení.                                                   |
| Velikost souboru jar<br>neodpovídá údaji<br>v souboru jad           | Instalační informace poskytnuté výrobcem<br>programu MIDlet jsou nepřesné.                 |
| Manifest souboru jar<br>neodpovídá souboru jad                      | Instalační informace poskytnuté výrobcem<br>programu MIDlet jsou nepřesné.                 |
| Neplatný popisovač<br>aplikace Java (JAD)                           | U instalačního souboru od výrobce programu<br>MIDlet se vyskytl problém.                   |
| Neplatný archiv Java<br>(JAR)                                       | U instalačního souboru od výrobce programu<br>MIDlet se vyskytl problém.                   |
| Tato aplikace Java není<br>kompatibilní s tímto<br>zařízením        | Jedna nebo více funkcí vyžadovaných tímto<br>programem MIDlet není v zařízení k dispozici. |

### 9.6 Použití programu ZIP

Tato funkce umožňuje ukládat obsah paměti a zvyšovat úložnou kapacitu zařízení tím, že provádí kompresi souborů do standardního formátu ZIP. Můžete prohlížet a extrahovat archivní soubory z různých zdrojů. V zařízení také můžete vytvářet nové soubory **\*.zip**.

#### Spuštění programu ZIP a otevření souborů .zip

Program **ZIP** lze použít k archivaci souborů nebo otevření archivního souboru v zařízení. Při každém spuštění programu ZIP v zařízení se provede hledání souborů s příponou .zip. Nalezené soubory budou vypsány na obrazovce Seznam archivů.

#### Spuštění programu ZIP v zařízení

- 1. Klepněte na položku Start > Programy > ZIP.
- 2. Otevřete soubor jedním z následujících způsobů:
  - Vyberte soubor a klepněte na položku Soubor > Otevřít archiv.
  - Klepněte a přidržte soubor a klepněte na položku Otevřít archiv.
  - Poklepejte na soubor.

| 💤 ZIP                        | # Y. 🕇   | < 🗙   |  |  |  |  |  |  |
|------------------------------|----------|-------|--|--|--|--|--|--|
| Najit v: 📋 Zařízení          | •        | Najît |  |  |  |  |  |  |
| Název souboru                | Datum    | Sou.  |  |  |  |  |  |  |
| 🗐 target.img.zip             | 19.10.05 |       |  |  |  |  |  |  |
| <pre>rofs_target.zip</pre>   | 19.10.05 |       |  |  |  |  |  |  |
| Doc.zip                      | 24.10.05 |       |  |  |  |  |  |  |
| Dc1893.zip                   | 24.10.05 |       |  |  |  |  |  |  |
| Dc1992.zip                   | 24.10.05 |       |  |  |  |  |  |  |
| rofs_target.zip              | 21.10.05 |       |  |  |  |  |  |  |
|                              |          |       |  |  |  |  |  |  |
| 4 11                         |          | •     |  |  |  |  |  |  |
| Bylo nalezeno 6 souborů zip. |          |       |  |  |  |  |  |  |
| Soubor Zobr. 🖆 🎬 📑 🏐 🖬 🛛 📟 🔺 |          |       |  |  |  |  |  |  |

#### Zobrazení seznamu archivních souborů

Na obrazovce Seznam archivů se vypisují soubory **\*.zip** v zařízení, a to v pořadí, v němž

byly vyhledány. Při přidávání souborů do archivního souboru jsou tyto soubory zkomprimovány programem ZIP. Na obrazovce Seznam archivů je k dispozici nabídka Soubor a Zobrazit. Některé z možností dostupných v nabídce Soubor jsou také na panelu nástrojů obrazovky Seznam archivů.

- Nabídka Soubor
  - Nový archiv slouží k vytvoření nového archivního souboru s příponou .zip.
  - Otevřít archiv slouží k otevření souboru ZIP.
  - Přejmenovat archiv umožňuje přejmenovat stávající soubor ZIP.
  - Odstranit archiv slouží k odstranění souboru ZIP.
  - Vlastnosti archivu zobrazí informace o aktuálním archivním souboru.
  - Odeslat odešle soubor ZIP e-mailem nebo přes infračervené rozhraní.
  - Naposledy použité zobrazí seznam naposledy použitých souborů.
  - Možnosti slouží k nastavení různých možností režimů zobrazení a úrovně komprese pro archivní soubor.
  - O programu ZIP zobrazí informace o verzi a autorských právech.
- Nabídka Zobrazit
  - Velké ikony všechny soubory se zobrazí jako velké ikony.
  - Malé ikony všechny soubory se zobrazí jako malé ikony.
  - Seznam všechny soubory se zobrazí v seznamu.
  - Podrobnosti zobrazí podrobnosti o všech souborech.

#### Správa souborů ZIP

Po otevření souboru ZIP můžete soubor extrahovat do složky nebo na určité místo, případně můžete se souborem provést různé operace. Některé z těchto funkcí jsou také zastoupeny ikonami na panelu nástrojů na obrazovce ZIP. Následuje snímek obrazovky ZIP.

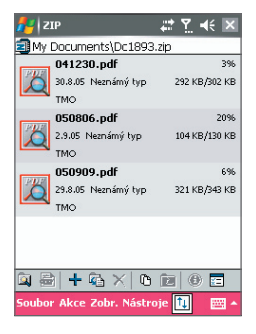

- Nabídka Soubor
  - Nový archiv slouží k vytvoření nového archivního souboru s příponou .zip.
  - Najít archiv slouží k vyhledání archivního souboru.
  - Zavřít archiv slouží k zavření archivního souboru.
  - Přejmenovat archiv umožňuje přejmenovat archivní soubor.
  - Odstranit archiv slouží k odstranění archivního souboru.
  - Vlastnosti archivu zobrazí informace o aktuálním archivním souboru.
  - Test integrity zkontroluje, zda se ve vybraném souboru nevyskytují chyby.
  - Aktualizovat aktualizuje obsah aktuálního archivního souboru.
  - Naposledy použité zobrazí naposledy otevřené archivní soubory včetně aktuálního souboru.

#### Nabídka Akce

- Přidat umožňuje přidat soubory do archivu.
- Extrahovat. Umožňuje extrahovat soubory z archivu do vybrané složky.
- **Odstranit**. Odebere soubory z archivu.
- Odeslat e-mailem umožňuje odeslat archivní soubor emailem.
- Odeslat infračerveným přenosem. umožňuje odeslat archivní soubor přes infračervené rozhraní.
- **Zobrazit** slouží k zobrazení souboru v archivu.
- Režim vícenásobného výběru umožňuje vybrat více souborů v archivu.
- Vybrat vše vybere všechny soubory v archivu.
- Zrušit výběr zruší volbu všech souborů v archivu.
- Invertovat výběr invertuje volbu souborů v archivu.
- Nabídka Zobrazit
  - Zobrazit složky zobrazí složky místo úplné cesty.
  - O úroveň výš přejde z aktuálního adresáře o úroveň výš.
  - Velké ikony všechny soubory se zobrazí jako velké ikony.
  - Malé ikony všechny soubory se zobrazí jako malé ikony.
  - Seznam všechny soubory se zobrazí v seznamu.
  - Podrobnosti zobrazí se podrobnosti o všech souborech.
  - Rozšířené zobrazí se podrobnosti o všech souborech.
  - Seřadit podle seřadí soubory vybraným způsobem.
  - Vlastnosti zobrazí informace o aktuálním souboru.
  - Stavové podokno zobrazí informace o stavu aktuálního souboru.
  - Panel nástrojů zobrazí nebo skryje panel nástrojů.

#### Nabídka Nástroje

- Možnosti slouží k nastavení různých možností režimů zobrazení a úrovně komprese pro archivní soubor.
- O programu ZIP zobrazí informace o verzi a autorských právech.

### 9.7 Použití funkce Rychlá hlasová volba

Můžete zaznamenat hlasové příkazy umožňující volbu telefonního čísla nebo spouštění programů po vyslovení zaznamenaného slova.

#### Vytvoření hlasového příkazu pro volbu telefonního čísla

- Otevřete seznam Kontakty klepnutím na položku Start > Kontakty > Kontakty nebo stisknutím tlačítka KONTAKTY.
- 2. Proveďte jednu z následujících operací:
  - Klepněte a přidržte požadovaný kontakt a potom klepněte na položku Přidat hlas. příkaz.
  - Vyberte požadovaný kontakt a potom klepněte na položku Nabídka > Přidat hlas. příkaz.
  - Klepnutím na požadovaný příkaz otevřete obrazovku podrobností o kontaktu a potom vyberte telefonní číslo a klepněte na položku Nabídka > Přidat hlas. příkaz.

| 1                         | Kon        | tak | ty |     |     | ŧ   | <b>:</b> 7 | . €   | х   |
|---------------------------|------------|-----|----|-----|-----|-----|------------|-------|-----|
| Zadejte jméno nebo číslo… |            |     |    |     |     |     |            |       |     |
| #ab                       | cde        | fgl | h  | ijk | Imn | opq | rst        | uvw   | xyz |
| <b>Jay</b><br>0915        |            |     |    |     |     |     |            |       |     |
| Mar<br>0916               | k<br>2223  | 33  | z  |     |     |     |            |       |     |
| Mon<br>0915               | n<br>2223: | 33  | m  |     |     |     |            |       |     |
|                           |            |     |    |     |     |     |            |       |     |
|                           |            |     |    |     |     |     |            |       |     |
|                           |            |     |    |     |     |     |            |       |     |
|                           |            |     |    |     |     |     |            |       |     |
|                           |            |     |    |     |     |     |            |       |     |
|                           | Nov        | ý   |    |     |     |     | Na         | bídka | 3   |

 Vyberte telefonní číslo, pro které chcete vytvořit hlasovou značku, a potom klepněte na tlačítko zaznamenat (
).

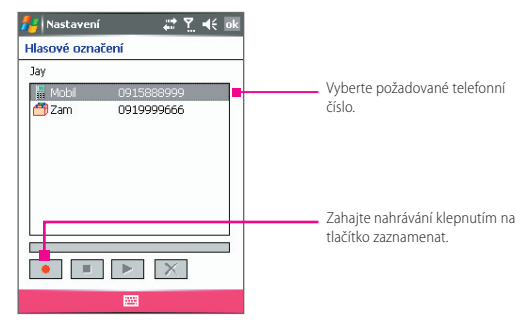

- Po dokončení se vpravo od položky zobrazí ikona hlasového příkazu ().
- Při vytváření hlasového příkazu pro položku můžete provést jednu z následujících operací:
  - klepnutím na tlačítko pro záznam (
     znovu vytvořit hlasový příkaz;
  - klepnutím na tlačítko přehrávání (
    ) přehrát hlasový příkaz;
  - klepnutím na tlačítko odstranění (X) odstranit hlasový příkaz.

#### Rada Aby byla zajištěna přesnost rozpoznání hlasu, záznam hlasového příkazu provádějte na tichém místě.

#### Vytvoření hlasového příkazu pro program

- Klepněte na položku Start > Nastavení > kartu Osobní > Rychlá hlasová volba.
- Na kartě Aplikace je seznam všech programů nainstalovaných v zařízení. Postup vytvoření hlasového příkazu pro program je stejný jako postup vytváření hlasového příkazu pro volbu telefonního čísla.
- Po vytvoření hlasového příkazu pro program můžete program spustit tak, že stisknete tlačítko HLASOVÁ VOLBA/ZÁZNAM a potom vyslovíte příslušný hlasový příkaz.

| 👫 Nastavení                                                                                                    | ÷.     | <u>Y</u> | €       | ok  |
|----------------------------------------------------------------------------------------------------|--------|----------|---------|-----|
| Rychlá hlasová volba                                                                                                    |        |          |         |     |
| ActiveSync<br>AGC mikrofonu<br>Agent stahování<br>Bubble Breaker<br>ClearVue PDF<br>EmailWiz<br>Excel Mobile<br>Hledání<br>Informace o zařízení<br>Internet Explorer |        |          | <u></u> |     |
| Kalendář                                                                                                    |        |          |         | -   |
|                                                                                                    |        |          |         |     |
| Kontakty SIM Aplikace O                                                                                                    | aplika | ci       | C       | • • |
|                                                                                                    |        |          |         |     |

#### Volba čísla nebo spuštění programu pomocí hlasového příkazu

- 1. Stiskněte tlačítko HLASOVÁ VOLBA/ZÁZNAM na zařízení.
- Po zaznění signálu (pípnutí) vyslovte hlasový příkaz zaznamenaný pro telefonní číslo nebo program. Systém hlasový příkaz zopakuje a potom automaticky zvolí telefonní číslo nebo spustí program.

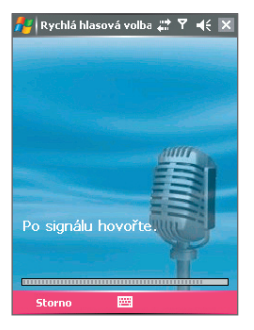

Poznámka Pokud systém hlasový příkaz nerozpozná, zkuste mluvit jasněji a v případě nutnosti se přesuňte do méně hlučného prostředí. Potom to zkuste znovu.

#### Zobrazení a ověření vytvořených hlasových příkazů

- Klepněte na položku Start > Nastavení > kartu Osobní > Rychlá hlasová volba.
- Na kartě Hlasové označení je seznam všech vytvořených hlasových příkazů. Vyberte v seznamu požadovanou položku. Potom můžete provést jednu z následujících operací:
  - klepnutím na tlačítko pro záznam (
     znovu vytvořit hlasový příkaz;
  - klepnutím na tlačítko přehrávání (>>) přehrát hlasový příkaz;
  - klepnutím na tlačítko odstranění (X) odstranit hlasový příkaz.

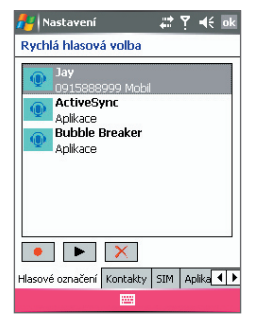

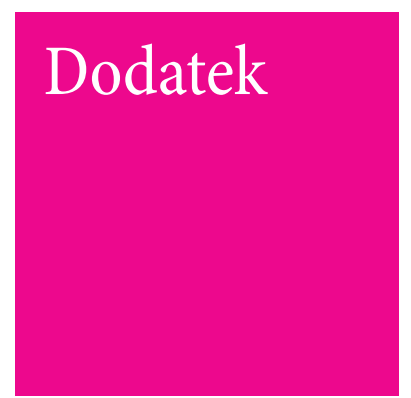

- A.1 Poznámky k předpisům
- A.2 Požadavky programu ActiveSync 4.0 na počítač
- A.3 Řešení problémů
- A.4 Technické údaje

# **T** · · · Mobile · · ·

### A.1 Poznámky k předpisům

#### ID regulačního úřadu

Pro účely identifikace bylo tomuto produktu přiřazeno číslo modelu PM200.

Pro spolehlivý a bezpečný provoz zařízení PM200 používejte pouze níže uvedené příslušenství.

Baterii bylo přiřazeno číslo modelu PM16A.

Tento produkt je určen k použití s certifikovaným omezeným zdrojem napájení třídy 2,5 voltů, max. 1 amp.

#### Směrnice evropské unie

Produkty označené CE jsou v souladu se směrnicí R&TTE (99/5/EC), směrnicí EMC (89/336/EEC) a směrnicí pro elektrická zařízení nízkého napětí (73/23/EEC) vydanými komisí Evropského společenství.

Soulad s těmito směrnicemi znamená, že produkt splňuje následující evropské normy (v závorkách jsou uvedeny odpovídající mezinárodní standardy).

 EN 60950-1 (IEC 60950-1) Bezpečnost zařízení IT.

#### ETSI EN 301 511

Globální systém pro mobilní komunikaci (GSM); harmonizovaná norma pro mobilní stanice v pásmech GSM 900 a GSM 1800, pokrývající základní požadavky článku 3.2 směrnice R&TTE (1995/5/EC).

#### ETSI EN 301 489-1

Elektromagnetická kompatibilita a ERM; norma pro elektromagnetickou kompatibilitu (EMC) rádiových zařízení a služeb; část 1: společné technické požadavky.

#### ETSI EN 301 489-7

Elektromagnetická kompatibilita a ERM; norma pro elektromagnetickou kompatibilitu (EMC) rádiových zařízení a služeb; část 7: Specifické podmínky pro mobilní a přenosná rádiová a doplňková zařízení digitálních celulárních radiokomunikačních systémů (GSM a DCS).
#### ETSI EN 301 489-17

Elektromagnetická kompatibilita a ERM; norma pro elektromagnetickou kompatibilitu (EMC) rádiových zařízení a služeb; část 17: Specifické podmínky pro širokopásmové přenosové systémy (2,4 GHz) a vysoce výkonná 5GHz zařízení RLAN 5. Příslušenství – číslo modelu kolébky PH15x

#### ETSI EN 300 328

Elektromagnetická kompatibilita a ERM; širokopásmové přenosové systémy; zařízení pro přenos dat pracující v pásmu ISM 2,4 GHz a používající techniky modulace s rozprostřeným spektrem.

#### EN 50360:2001

Norma produktu pro prokázání souladu mobilních telefonů se základními omezeními souvisejícími s vystavením osob elektromagnetickým polím (300 MHz až 3 GHz).

#### EN 50371:2002

Všeobecná norma pro prokázání souladu nízkonapěťového elektronického a elektrického zařízení se základními omezeními souvisejícími s vystavením osob elektromagnetickým polím (10 MHz až 300 GHz) – široká veřejnost.

# **CE**0889

| Toto zařízení lze používat v následujících zemích: |    |    |    |    |    |    |    |
|----------------------------------------------------|----|----|----|----|----|----|----|
| AT                                                 | BE | BG | CH | CY | CZ | DE | DK |
| EE                                                 | ES | FI | FR | GB | GR | HU | IE |
| IT                                                 | IS | LI | LT | LU | LV | MT | NL |
| NO                                                 | PL | PT | RO | SE | SI | SK | TR |

#### Obecné bezpečnostní pokyny

#### Řiďte se servisním označením

Není-li v provozní nebo servisní dokumentaci uvedeno jinak, neopravujte žádné produkty sami. Nutné opravy součástek v těchto částech musí provádět autorizovaný servisní technik nebo prodejce.

#### Poškození, která vyžadují opravu

Dojde-li k následujícím situacím, odpojte produkt od zdroje napájení a obraťte se na autorizovaného servisního technika nebo prodejce:

- Do produktu se dostala tekutina nebo cizí předmět.
- Produkt byl vystaven dešti nebo vodě.
- Produkt upadl nebo byl poškozen.
- Produkt vykazuje znaky přehřátí.
- Produkt nefunguje, přestože se řídíte provozními pokyny.
- Nepoužívejte produkt v prostředí s vysokou teplotou Produkt nesmí být umístěn v blízkosti tepelných zdrojů, jako jsou radiátory, regulátory teploty, sporáky nebo jiné produkty (včetně zesilovačů), které vytvářejí teplo.
- Nepoužívejte produkt v prostředí s vysokou vlhkostí Nikdy produkt nepoužívejte na vlhkých místech.

#### Nevsunujte do produktu žádné předměty

Nikdy do zásuvek ve skříni nebo jiných otvorů produktu nevsunujte žádné předměty. Otvory jsou určeny k větrání. Proto je nesmíte ucpávat nebo zakrývat.

#### Příslušenství

Nepoužívejte produkt na nestabilním stolku, vozíku, stojanu, trojnožce nebo držáku. Při upevňování produktu se řiďte pokyny výrobce a používejte pouze upevňovací příslušenství doporučené výrobcem.

## Nepoužívejte nestabilní upevnění

Neumisťujte produkt na nestabilní základnu.

## Používejte produkt jen se schváleným zařízením

Produkt používejte pouze s osobními počítači a doplňky, které jsou označeny jako vhodné pro použití s tímto zařízením.

#### Upravte hlasitost

Před použitím sluchátek nebo jiných zvukových zařízení ztlumte hlasitost.

#### Čištění

Před čištěním odpojte produkt ze zásuvky. Nepoužívejte tekuté čisticí prostředky ani spreje. Čistěte vlhkým hadříkem, ale k čištění displeje NIKDY nepoužívejte vodu.

#### Bezpečnostní opatření pro zdroj napájení

#### Používejte správný externí zdroj napájení

Produkt smí být používán pouze s typem zdroje napájení uvedeným na štítku s elektrotechnickými údaji. Pokud si nejste jisti, jaký typ zdroje napájení použít, obraťte se na autorizovaného poskytovatele servisu nebo poskytovatele elektrické energie. U produktů napájených z baterie nebo jiných zdrojů naleznete informace v provozních pokynech dodaných s produktem.

#### Při manipulaci s bateriemi buďte opatrní

Tento produkt obsahuje Li-lon polymerovou baterii. Při nesprávné manipulaci s baterií může dojít k požáru a poranění (popáleninám). Nepokoušejte se baterii otevřít nebo opravit. Baterii nerozebírejte, nedeformujte, nepropichujte, nepropojujte vnější kontakty nebo obvody, nevhazujte do ohně ani do vody ani ji nevystavujte teplotám nad 60 °C.

## Specifická míra absorpce

0,299 W/kg při 10 g (CE)

Varování! V PŘÍPADĚ NESPRÁVNÉ VÝMĚNY BATERIE MŮŽE DOJÍT K EXPLOZI. PRO SNÍŽENÍ RIZIKA VZNIKU POŽÁRU NEBO POPÁLENIN BATERII NEROZEBÍREJTE, NEDEFORMUJTE, NEPROPICHUJTE, NEPROPOJUJTE VNĚJŠÍ KONTAKTY, NEVYSTAVUJTE TEPLOTÁM NAD 60 °C A NEVHAZUJTE DO OHNĚ ANI DO VODY. POUŽÍVEJTE POUZE URČENÉ BATERIE. POUŽITÉ BATERIE RECYKLUJTE NEBO ZLIKVIDUJTE PODLE MÍSTNÍCH PŘEDPISÚ NEBO REFERENČNÍ PŘÍRUČKY DODANÉ S PRODUKTEM.

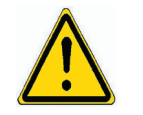

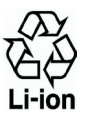

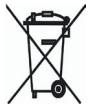

## A.2 Požadavky programu ActiveSync 4.0 na počítač

Zařízení lze připojit pouze k počítači, na kterém je nainstalován program Microsoft® ActiveSync®. Program ActiveSync 4.0 se nachází na instalačním disku CD, který je kompatibilní s následujícími operačními systémy a aplikacemi:

- Microsoft<sup>®</sup> Windows<sup>®</sup> 2000 Service Pack 4,
- Microsoft<sup>®</sup> Windows<sup>®</sup> Server 2003 Service Pack 1,
- Microsoft<sup>®</sup> Windows<sup>®</sup> Server 2003 IA64 Edition Service Pack 1,
- Microsoft<sup>®</sup> Windows<sup>®</sup> Server 2003 x64 Edition Service Pack 1,
- Microsoft<sup>®</sup> Windows<sup>®</sup> XP Professional Service Pack 1 a 2,
- Microsoft<sup>®</sup> Windows<sup>®</sup> XP Home Service Pack 1 a 2,
- Microsoft<sup>®</sup> Windows<sup>®</sup> XP Tablet PC Edition 2005,
- Microsoft<sup>®</sup> Windows<sup>®</sup> XP Media Centre Edition 2005,
- Microsoft<sup>®</sup> Windows<sup>®</sup> XP Professional x64 Edition,
- klientské aplikace pro zasílání zpráv a spolupráci Microsoft<sup>®</sup> Outlook<sup>®</sup> 98, Microsoft<sup>®</sup> Outlook<sup>®</sup> 2000 a Microsoft<sup>®</sup> Outlook<sup>®</sup> XP a Microsoft<sup>®</sup> Outlook<sup>®</sup> 2003,
- Microsoft<sup>®</sup> Office 97, vyjma aplikace Outlook,
- Microsoft<sup>®</sup> Office 2000,
- Microsoft<sup>®</sup> Office XP,
- Microsoft<sup>®</sup> Office 2003,
- Microsoft<sup>®</sup> Internet Explorer 4.01 nebo novější (požadováno),
- Microsoft<sup>®</sup> Systems Management Server 2.0.

## A.3 Řešení problémů

Pokud se vyskytnou problémy se zařízením, pokuste se je vyřešit pomocí následujícího průvodce. Pokud problémy přetrvávají, obraťte se na poskytovatele servisních služeb.

#### Napájení a baterie

| Problém                                                                                                    | Řešení                                                                                                    |
|----------------------------------------------------------------------------------------------------|----------------------------------------------------------------------------------------------------|
| Zařízení nelze<br>zapnout.                                                                                       | <ul> <li>Perem proveďte softwarový reset.</li> <li>Připojte zařízení k napájecímu adaptéru<br/>a zkontrolujte pomocí indikátoru, zda se zařízení<br/>nabíjí. Baterie může být vybitá.</li> </ul>                      |
| Zařízení se samo<br>vypíná.                                                                                      | Zařízení je nastaveno tak, aby se automaticky<br>vypnulo, pokud není používáno po dobu <b>3</b> minut.<br>Tuto dobu lze nastavit maximálně na 5 minut. Více<br>informací najdete v příručce v části <b>Napájení</b> . |
| Datum a čas zařízení<br>se zresetoval na<br>výchozí nastavení,<br>když byla baterie<br>vyjmuta nebo<br>vyměněna. | Novou baterii vložte vždy okamžitě po vyjmutí<br>staré. Je-li zařízení dlouhou dobu bez baterie, může<br>dojít ke ztrátám dat.                                                                                        |
| Proč se baterie<br>v zařízení vybíjí<br>rychleji?                                                                | Zatížení baterie se u různých uživatelů liší, a to<br>v závislosti na způsobu použití zařízení. Objektivně<br>lze porovnávat pouze zařízení v identických<br>zkušebních podmínkách.                                   |

## ActiveSync

| Problém                                                        | Řešení                                                                                                    |
|----------------------------------------------------------------|----------------------------------------------------------------------------------------------------|
| Program ActiveSync<br>na počítači nemůže<br>zařízení nalézt.   | <ul> <li>Nainstalujte program ActiveSync umístěný na<br/>doplňkovém disku CD dodaném se zařízením<br/>a postupujte podle pokynů. Restartujte zařízení<br/>anebo počítač a zkuste to znovu.</li> <li>NEPŘIPOJUJTE kabel USB před zavedením<br/>programu ActiveSync.</li> <li>Zkontrolujte, zda je synchronizační kabel<br/>správně připojen.</li> <li>V počítači ověřte, že je správně nastavena<br/>položka Nastavení připojení: Soubor &gt;<br/>Nastavení připojení v programu Microsoft<br/>ActiveSync.</li> </ul> |
| Program ActiveSync<br>je připojen, ale nelze<br>přenášet data. | Vytvořte partnerství s počítačem a ověřte<br>v nastavení <b>Nástroje &gt; Možnosti</b> v programu<br>Microsoft ActiveSync v počítači, že jsou pro<br>synchronizaci vybrány požadované typy informací.<br>Více informací najdete v kapitole 4.                                                                                                    |

## Obraz a zvuk

| Problém                                                             | Řešení                                                                                                    |
|---------------------------------------------------------------------|----------------------------------------------------------------------------------------------------|
| Obrazovka zůstává<br>beze změny nebo<br>zařízení nereaguje.         | Stiskněte perem tlačítko RESET, a proveďte tak<br>softwarový reset.                                                                                                    |
| Zařízení nevydává<br>žádné zvuky.                                   | <ul> <li>Zkontrolujte nastavení Zvuky poklepáním na položku Start &gt; Nastavení &gt; kartu Osobní &gt; Zvuky a upozornění.</li> <li>Zkontrolujte nastavení hlasitosti. Reproduktor může být vypnutý.</li> </ul>                              |
| Jaké formáty<br>zvukových souborů<br>lze použít pro<br>připomenutí? | Lze použít zvukový formát <b>*.wav</b> . Soubory WAV se<br>v zařízení nachází ve složce \Windows.                                                                                                    |
| Zvuk zařízení nezní ve<br>sluchátkách.                              | <ul> <li>Zkontrolujte, zda je konektor sluchátek čistý<br/>a nejsou na něm cizí částice.</li> <li>Někdy může pomoci odpojení a opětovné<br/>zapojení sluchátek.</li> <li>Zkontrolujte, zda byla sluchátka se zařízením<br/>dodána.</li> </ul> |

| Problém                                                                 | Řešení                                                                                                    |
|-------------------------------------------------------------------------|----------------------------------------------------------------------------------------------------|
| Nelze se připojit<br>k Internetu. Nelze<br>prohlížet webové<br>stránky. | <ul> <li>Ujistěte se, že máte nastavenou službu od<br/>poskytovatele Internetu a že jste připojeni.</li> <li>Ověřte, že je bezdrátové připojení k poskytovateli<br/>služeb aktivní a že signál není přerušený překážkami.</li> <li>Ověřte u poskytovatele Internetu, že používáte<br/>správné uživatelské jméno a heslo.</li> </ul>                                                                                                    |
| Nelze provést<br>bezdrátovou<br>synchronizaci.                          | Synchronizace zařízení bezdrátovou metodou (OTA)<br>přímo na server Microsoft Exchange 2003 umožňuje<br>z libovolného místa bezpečně aktualizovat e-maily,<br>kontakty, události kalendáře a úkoly. Pro použítí této<br>funkce se nemusíte připojit k síti přes počítač. Je<br>však nutné, aby vám správce IT umožnil k této službě<br>přístup.                                                                                                    |
| Nefunguje infračervené<br>(IR) rozhraní pro přenos<br>informací.        | <ul> <li>Přenášejte v rámci jedné relace pouze jeden<br/>soubor nebo snižte počet kontaktů (zkuste zasílat<br/>současně nejvýš 25 kontaktů).</li> <li>Nastavte infračervené (IR) porty zařízení a počítače<br/>tak, aby byly v dostatečně blízko a aby mezi nimi<br/>nebyly překážky.</li> <li>Ujistěte se, že mezi infračervenými porty není<br/>žádná překážka.</li> <li>Změňte osvětlení místnosti. Některé typy světla<br/>infračervené spojení ruší. Zkuste se přesunout<br/>na jiné místo nebo vypnout některá světla.<br/>Nepokoušejte se infračervený přenos používat na<br/>slunečním světle.</li> </ul> |
| Nelze najít požadované<br>zařízení Bluetooth.                           | <ul> <li>Zkontrolujte, zda je na druhém zařízení aktivováno<br/>rozhraní Bluetooth.</li> <li>Zajistěte, aby maximální vzdálenost mezi zařízeními<br/>byla 10 m a nebyly mezi nimi žádné překážky.</li> <li>Zkontrolujte, zda je na druhém zařízení nastaven<br/>režim Možno zjistit.</li> </ul>                                                                                                    |

## Připojení a Bluetooth

#### Provoz

| Problém                     | Řešení                                                                                                    |
|-----------------------------|----------------------------------------------------------------------------------------------------|
| Zařízení pracuje<br>pomalu. | <ul> <li>Je spuštěno příliš mnoho programů.<br/>Ukončením nepotřebných programů můžete<br/>snížit zatížení zařízení. Klepněte na položku<br/>Start &gt; Nastavení &gt; kartu Systém &gt; Paměť &gt;<br/>Spuštěné programy. Vyberte program, který<br/>Ize ukončit, a klepněte na položku Stop.</li> <li>Stiskněte perem tlačítko RESET, a provedte tak<br/>softwarový reset.</li> </ul> |

#### Paměť

| Problém                                                 | Řešení                                                                                                    |
|---------------------------------------------------------|----------------------------------------------------------------------------------------------------|
| Na obrazovce<br>se objevízpráva<br>"Nedostatek paměti". | Stiskněte perem tlačítko RESET, a proveďte tak reset.                                                                                                    |
| V zařízení není<br>dostatek volného<br>místa.           | <ul> <li>Uvolnit místo v zařízení můžete těmito způsoby:</li> <li>Odstraňte všechny nepotřebné soubory, jako staré e-mailové zprávy, obrázky nebo velké videosoubory.</li> <li>Odeberte nepotřebné programy zvolením položky Start &gt; Nastavení &gt; Odebrat programy.</li> <li>Programy instalujte a soubory ukládejte na pamětovou kartu.</li> </ul> |

## Media Player

| Problém                                                                                     | Řešení                                                                                                    |
|---------------------------------------------------------------------------------------------|----------------------------------------------------------------------------------------------------|
| V programu Windows<br>Media Player nelze<br>přesunout soubor<br>z jedné složky do<br>druhé. | Pro přesun souborů v zařízení používejte program<br>Průzkumník souborů.                                                                                                    |
| Jaké přípony souborů<br>program Windows<br>Media Player<br>podporuje?                       | <ul> <li>Podporované formáty videa: *.wmv, *.asf,</li> <li>*.mp4, *.avi.</li> <li>Podporované formáty zvukových souborů:</li> <li>*.wma, *.mp3, *.mid, *.midi, *.rmi, *.amr, *.awb,</li> <li>*.m4a.</li> </ul> |

### Telefon

| Problém                                                    | Řešení                                                                                                    |
|------------------------------------------------------------|----------------------------------------------------------------------------------------------------|
| Zařízení nedokáže<br>uskutečňovat nebo<br>přijímat volání. | <ul> <li>Můžete se nacházet mimo oblast pokrytí<br/>signálu. Přesuňte se do oblasti pokrytí a zkuste<br/>to znovu.</li> <li>Ověřte, že telefon není v režimu V letadle.<br/>Klepněte na ikonu antény a vypněte režim<br/>V letadle.</li> </ul>                                                                                                    |
| Jak lze rychle najít<br>kontakt a uskutečnit<br>volání?    | Začněte se zadáváním písmen jména osoby,<br>které chcete volat. Systém automaticky vyhledá,<br>setřídí a zobrazí kontakty na kartě SIM, v programu<br>Kontakty a telefonní čísla v seznamu hovorů<br>(příchozí, odchozí a zmeškané hovory). Potom<br>můžete volbu zahájit zvolením požadovaného čísla<br>nebo kontaktu ve filtrovaném seznamu.                     |
| Jak lze aktivovat<br>funkci reproduktoru?                  | <ul> <li>Během hovoru klepněte na položku Hlasitě<br/>zap. nebo stiskněte a přidržte tlačítko HOVOR,<br/>dokud se reproduktor nezapne. V záhlaví se<br/>objeví ikona ( ) produktoru.</li> <li>Chcete-li reproduktor vypnout, klepněte na<br/>položku Hlasitě vyp. nebo znovu stiskněte<br/>a přidržte tlačítko HOVOR, dokud se reproduktor<br/>nevypne.</li> </ul> |
| Proč po vložení karty<br>SIM nemám žádný<br>signál?        | <ul> <li>Ověřte, že byla karta SIM vložena správně.</li> <li>Karta SIM v zařízení může být zablokována proti<br/>připojení k síti. Podrobné informace získáte od<br/>poskytovatele služeb.</li> <li>Vyzkoušením karty SIM v jiném telefonu<br/>zkontrolujte, zda karta není poškozená.</li> </ul>                                                                  |

## A.4 Technické údaje

| Informace o systému           |                                                                                                    |
|-------------------------------|----------------------------------------------------------------------------------------------------|
| Procesor                      | TI OMAP 850                                                                                                    |
| Paměť                         | – ROM: 128 MB<br>– RAM: 64 MB DDR SDRAM                                                                                          |
| Operační systém               | Windows Mobile™ verze 5.0                                                                                                    |
|                               |                                                                                                    |
| Displej                       |                                                                                                    |
| LCD                           | Transreflexní TFT-LCD (2,8 palce) s podsvícením<br>pomocí diod LED, dotykový                                                     |
| Rozlišení                     | 240 x 320, 65 536 barev                                                                                                    |
| Nastavení orientace<br>obrazu | Na výšku a na šířku                                                                                                    |
|                               |                                                                                                    |
| Modul GSM/EDGE                |                                                                                                    |
| Funkčnost                     | GSM/EDGE (850, 900, 1800 a 1900)                                                                                                 |
| Režim                         | Duální (GSM)                                                                                                    |
| Vnitřní anténa                | Ano                                                                                                    |
|                               |                                                                                                    |
| Modul fotoaparátu             |                                                                                                    |
| Тур                           | CMOS 1,3 megapixelů s pevným objektivem                                                                                          |
| Rozlišení                     | 1600x1280 (interpolované), 1280x1024 (SXGA),<br>640x480 (VGA), 320x240 (QVGA), 160x120<br>(QQVGA), 352x288 (CIF), 176x144 (QCIF) |
|                               |                                                                                                    |
| Rozměry a hmotnost            |                                                                                                    |
| Rozměry                       | 108 mm (D) x 58 mm (Š) x 18,2 mm (H)                                                                                             |
| Hmotnost                      | 150 g (s baterií)                                                                                                    |

| Ovládací prvky a indikáto | bry                                                                                                    |
|---------------------------|----------------------------------------------------------------------------------------------------|
| Navigační tlačítka        | <ul> <li>Ssměrový navigační ovladač</li> <li>Čtyři tlačítka programů: KONTAKTY, KALENDÁŘ,<br/>HLASOVÁ VOLBA/ZÁZNAM</li> <li>Dvě funkce telefonu: HOVOR a KONEC</li> <li>Ovladač hlasitosti</li> <li>Tlačítko NAPÁJENÍ</li> <li>Tlačítko RESET</li> </ul>                                 |
| Indikátory LED            | Dvoubarevný indikátor: Zelený a oranžový indikátor<br>pro označení pohotovostního režimu GSM, zprávy<br>SMS, stavu sítě GSM, oznámení a stavu baterie.<br>Modrý indikátor: Indikátor rozhraní Bluetooth<br>oznamuje, že je rozhraní zapnuto a připraveno<br>k přenosu rádiového signálu. |
|                           |                                                                                                    |

| Audio                |                              |
|----------------------|------------------------------|
| Řadič zvuku          | AGC                          |
| Mikrofon/reproduktor | Vestavěný/duální, hands-free |
| Sluchátka            | Kodek AMR/AAC/WAV/WMA/MP3    |

| Připojení    |                                                                                       |
|--------------|---------------------------------------------------------------------------------------|
| Infračervené | IrDA SIR                                                                              |
| Port V/V     | Miniaturní konektor USB (pro zapojení USB, sériové<br>připojení a připojení napájení) |
| Anténa       | Vnější konektor pro připojení GSM a EDGE                                              |
| Audio        | Stereofonní sluchátkový konektor                                                      |
|              |                                                                                       |

| Rozšiřující zásuvka |                  |
|---------------------|------------------|
| Zásuvka na karty    | MMC/SD nebo SDIO |

## Rejstřík

**T** · · · Mobile · · ·

## A

ActiveSync 54 automatické prohlížení obrázků 141

## B

baterie 11 Block Recognizer 27 Bluetooth 59, 89, 91

## C

chráněné soubory 150 čísla, režim zadávání 34 ClearVue PDF 162 cookie, zabezpečení (Internet Explorer) 89

## D

Dnes, obrazovka 16 dočasné soubory Internetu, odstranění (Internet Explorer) 90 domovská stránka (Internet Explorer) 87

## E

e-mail a textové zprávy 100 EmailWiz 107 Excel Mobile 158

#### F

fotoaparát 128

## Н

heslo 78 Historie, seznam (Internet Explorer) 89 hledání 38 hledání v e-mailech 38 hledání v kalendáři 38 hledání v kontaktech 38 hledání v nápovědě 38 hledání v poště 38 hledání v poznámkách 38 hledání v událostech 38 hledání v úkolech 38

## I

informace o systému 193 infračervené (IR) 59 infračervený přenos, přenos obrázků a videa 144 instalace programu ActiveSync 54 instalace programů MIDlet z Internetu 164 instalace programů MIDlet z počítače 164

## K

Kalendář 118 kalibrace 13 klient terminálové služby 96 Knihovna obrazovka 147 konferenční hovor 50 konfigurace nastavení zpráv MMS 110 konfigurace zabezpečení programu MIDlet 167 Kontakty 120 Kontrola, obrazovka (fotoaparát) 133 kopírování obrázků z počítače 140 kopírování souborů médií 151 Kreslení a psaní na obrazovce 35

## L

Letter Recognizer 26 licencovaná média 150

## Μ

metody zadávání znaků 24 MIDlet Manager 164 MMS 109 MMS, nastavení 110 MMS, vložení zvukového souboru 114 Možnosti, obrazovka možností klávesnice telefonu 34 MSN Messenger 115, 116 Multi-Tap, režim zadávání 33

## Ν

nabídky programu Windows Media Player 147 nabíjení baterie 11 nastavení data / času / jazyka / možností místního nastavení 64 Nastavení fotoaparátu 136 nastavení obrázku jako pozadí obrazovky Dnes 143 nastavení sítě 70 nastavení sýnchronizace médií 60 Nástroje, nabídka (Nastavení fotoaparátu) 137

## 0

oblíbené položky, přenos z počítače 87 oblíbené položky (Internet Explorer) 88 obrázky, na webových stránkách 88 Obrázky a videa 140 obrázky na webových stránkách, zobrazení nebo skrytí 88 Odeslání odpovědi na zprávu MMS 115 odinstalování programu nebo sady programů MIDlet 166 odstranění obrázku a videa 142 osobní a systémové nastavení 66 otevření souborů .ZIP 169 otevření souboru PDF 162 ovládací prvky & indikátory 194

## Ρ

partnerství Bluetooth 92 PDF, prohlížení 162 PIN 40.78 PowerPoint Mobile 160 Poznámky 125 poznámky k předpisům 180 přehrávač v počítači 146 Přehrávání, obrazovka 147 přehrávání médií 150 přehrávání videa 141 přenos dat 94 přidání a odebrání programu 72 přidání předem definovaného textu 113 připojení k privátní síti 85 připojení k terminálovému serveru 96 přizpůsobení nabídky Start 63 prohlížení obrázků 140

průvodce nastavením synchronizace 54 Psaní 35 Psaní na obrazovce 35

## R

řazení obrázků a videoklipů 142 řešení problémů s programem Windows Media Player 152 režimy pro pořizování snímků 132 Režim zadávání pro poznámky 35 rozměry a hmotnost 193

## S

SIM, karta 10
správa paměti 74
správa programů a sad programů MIDlets 165
správa souborů ZIP 171
spuštění 13
synchronizace hudby, videa a obrázků 60
synchronizace informací 56
synchronizace přes infračervené rozhraní a rozhraní Bluetooth 59
synchronizace se serverem Exchange 58

## Т

T9, režim zadávání 33 technické údaje 193 telefon, nastavení 69 tlačítka a ikony režimu Fotoaparát 130 Transcriber 28 typ vyzvánění 69

## U

Úkoly 123 úprava obrázku 142 usnadnění 152 usnadnění použití programu Windows Media Player 152

## V

velikost textu, webové stránky 88 Video, režim digitalizace 132 Video MMS, režim digitalizace 133 vytváření a odesílání zpráv MMS 111 vytváření zpráv MMS z šablon 113 vyzváněcí tón 69 V letadle, režim 41

## W

webové stránky, rozvržení 88 webové stránky, velikost textu 88 webové stránky, zobrazení obrázků 88 Windows Media Player 146 Windows Media Player, řešení problémů 152 Word Mobile 156

## Ζ

zabezpečení(Internet Explorer) 89 zálohování souborů 76 záznam poznámek 37 ZIP 168, 169 zobrazení seznamu archivních souborů 170 zobrazení zprávy MMS 115 zvětšování 134 zvuk tlačítek 69

## Směrnice pro zařízení WEEE

Směrnice WEEE, která vstoupila v platnost jako evropský zákon 13. února 2003, výrazně změnila způsoby zacházení s elektrickými zařízeními po skončení jejich životnosti.

Hlavním účelem směrnice WEEE je prevence neekologické likvidace elektrických zařízení, navíc však podporuje opětovné využití materiálů, recyklaci a jiné formy obnovy odpadního materiálu za účelem snižování zatížení životního prostředí.

Logo WEEE ( ) na produktu nebo na krabici značí, že produkt nesmí být likvidován společně s domovním odpadem. Vaší odpovědností je likvidovat veškerá elektrická a elektronická zařízení ve sběrných střediscích, která jsou určena pro recyklaci nebezpečného materiálu. Oddělený sběr a řádná obnova elektrických a elektronických zařízení v rámci likvidace šetří přírodní zdroje. Řádná recyklace elektrických a elektronických zařízení chrání zdraví člověka a životní prostředí. Více informací o likvidaci elektrických a elektronických zařízení, obnově a sběrných střediscích získáte na místních úřadech, ve střediscích služeb pro likvidaci domovního odpadu a od prodejce a výrobce zařízení.

## (E EC-Declaration of Conformity

| or the following equipment:         |   |
|-------------------------------------|---|
| DA Phone                            |   |
| Product Name )                      |   |
| M200                                |   |
| Model Designation / Trade Name )    | _ |
| ligh Tech Computer Corp.            |   |
| Manufacturer Name )                 |   |
| 3 Hsin Hua Rd., Taoyuan 330, Taiwan |   |
| Manufacturer Address )              |   |

is herewith confirmed to comply with the requirements set out in the Council Directive on the Approximation of the Laws of the Member States relating to Electromagnetic Compatibility Directive, Low Voltage Directive and Radio & Telecommunications Terminal Equipment Directive (R&TTE)

High Tech Computer Corp. timto prohlasuje, ze MDA compact II je ve shode se zakladnimi pozadavky a dalsimi prislusnymi ustanovenimi Smernice 1999/5/ES (R&TTE 1999/5/EC).

#### Reference No. Title

- 89/336/EEC Electromagnetic Compatibility (EMC directive)
- 73/23/EEC Low Voltage Directive (LVD)
- 1999/5/EC Radio & Telecommunications Terminal Equipment Directive (R&TTE)

  - ✓ EN60950: 2001

LINDUT489-1 V1.4.1: 2002-08
 ✓ EN300328 V1.6.1: 2004-11
 ✓ EN301489-7 V1.2.1: 2002-08
 ✓ EN301489-17 V1.2.1: 2002-08
 ✓ ENX0050- 0001
 ✓ ENX0050- 0001

Person responsible for making this declaration:

#### Peter Chiang

(Name, Surname)

Sales Director

(Position / Title)

10/21/2005

(Place)

(Legal Signature)